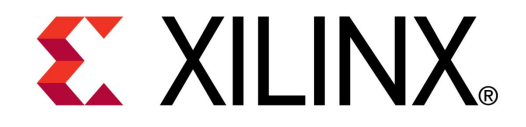

XTP046

#### **ML605 GTX IBERT Design Creation**

May 2010

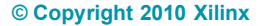

## **ML605 IBERT Overview**

- Xilinx ML605 Board
- Software Requirements
- Setup for the ML605 IBERT Designs
  - Running the ML605 IBERT Design Bank 113
  - Running the ML605 IBERT Design Bank 114
  - Running the ML605 IBERT Design Bank 115
  - Running the ML605 IBERT Design Bank 116

#### ML605 IBERT Design Creation

- Create IBERT CORE Generator Project
- Create IBERT Design Bank 113 (FMC\_HPC)
- Create IBERT Design Bank 114 (PCIe)
- Create IBERT Design Bank 115 (PCIe)
- Create IBERT Design Bank 116 (FMC\_LPC, SFP, SMA, SGMII)

#### References

# **ML605 IBERT Overview**

#### Description

 The LogiCORE Integrated Bit Error Ratio (IBERT) core is used to create a pattern generation and verification design to exercise the Virtex-6 GTX transceivers. A graphical user interface is provided through the IBERT console window of the ChipScope Pro Analyzer

#### Reference Design IP

- LogiCORE IBERT Example Designs
  - SFP (1), SGMII (1), SMA (1), PCIe (8), FMC\_HPC (4), FMC\_LPC (1)
- ChipScope Pro Analyzer
  - ChipScope Pro Software and Cores User Guide (UG029)

#### Xilinx ML605 Board

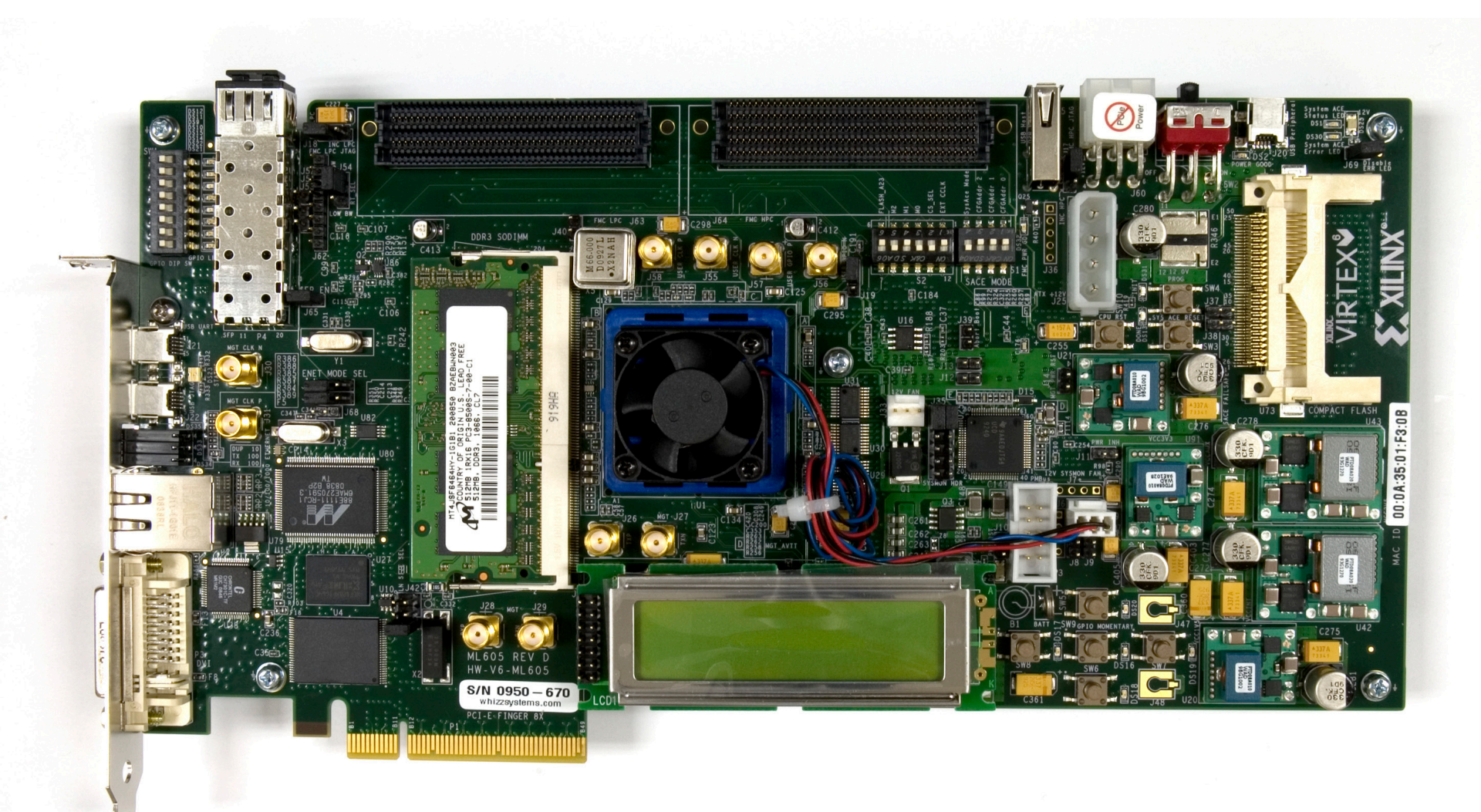

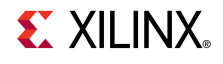

#### **ISE Software Requirements**

Xilinx ISE 12.1 software

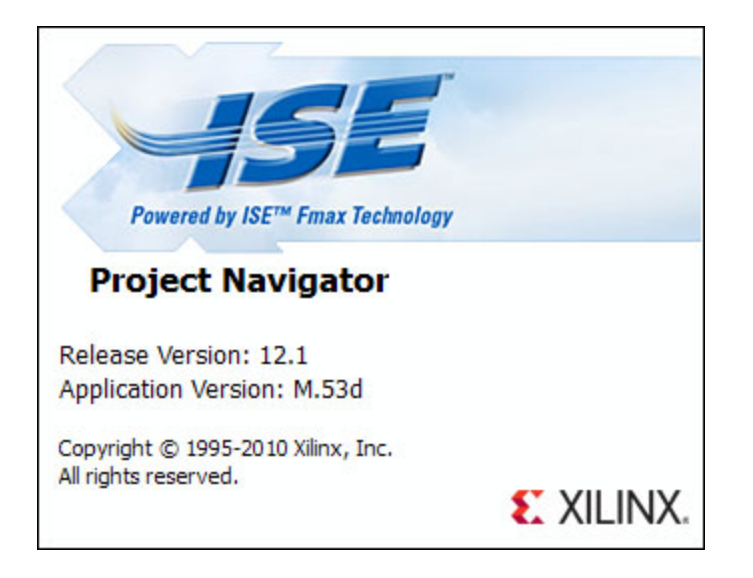

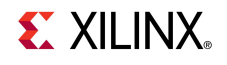

#### **ChipScope Pro Software Requirement**

Xilinx ChipScope Pro 12.1 software

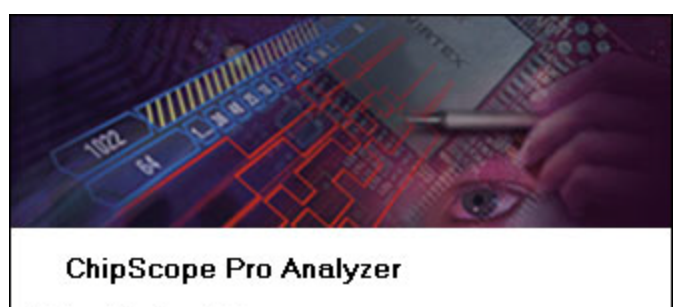

Release Version: 12.1 Application Version: M.53d (Build 12100.10.99.1220) Copyright (c) 1995-2010 Xilinx, Inc. All rights reserved.

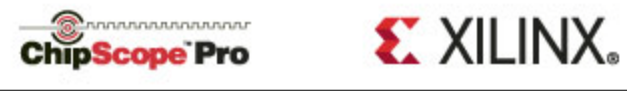

**EXILINX** 

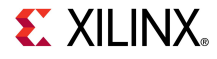

- Unzip the rdf0010.zip file to your C:\ drive
  - Available through http://www.xilinx.com/ml605

| 🗐 WinZip - rdf0010.zip    |                           | _ 🗆 ×              |
|---------------------------|---------------------------|--------------------|
| File Actions Options Help |                           |                    |
| 🏷 🕫 🔇 🐼 🚱 👅 🏓             |                           |                    |
| Name                      | Path                      | Modified 🔺         |
| bert_bank113.asy          | ml605_ibert\              | 11/30/2009 3:54 PM |
| 🖬 ibert_bank113.bit       | ml605_ibert\              | 11/30/2009 3:53 PM |
| 🖬 ibert_bank113.gise      | ml605_ibert\              | 11/30/2009 3:54 PM |
| ibert_bank113.ise         | ml605_ibert\              | 11/30/2009 3:54 PM |
| ibert_bank113.ngc         | ml605_ibert\              | 11/30/2009 3:34 PM |
| ibert_bank113.ucf         | ml605_ibert\              | 11/30/2009 3:26 PM |
| ibert_bank113.v           | ml605_ibert\              | 11/30/2009 3:27 PM |
| ibert_bank113.veo         | ml605_ibert\              | 11/30/2009 3:27 PM |
| ibert_bank113.xco         | ml605_ibert\              | 11/30/2009 3:54 PM |
| ibert_bank113.xise        | ml605_ibert\              | 11/30/2009 3:54 PM |
| 📄 ibert_bank113_flist.txt | ml605_ibert\              | 11/30/2009 3:54 PM |
| Selected 0 files, 0 bytes | Total 67 files, 101,915KB | 🖯 🛈 /i.            |

**EXILINX**.

- Set S2 to 0101XX (X = Don't care, 1 = on, Position 6  $\rightarrow$  Position 1)
  - This selects JTAG
- Set S1 to 0XXX (Position  $4 \rightarrow$  Position 1)
  - This disables JTAG configuration from the Compact Flash

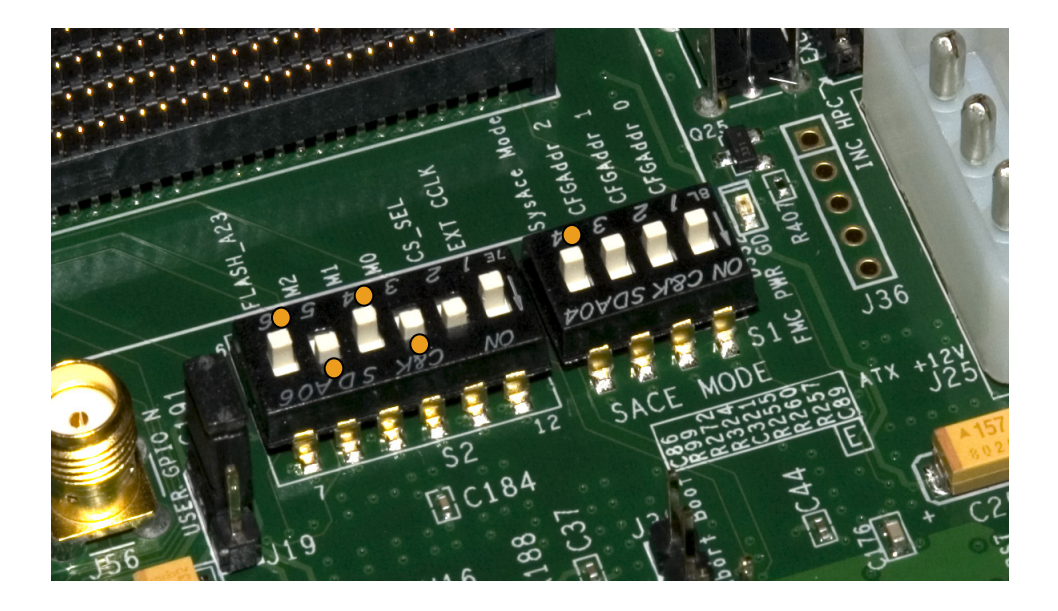

- Connect a USB Type-A to Mini-B cable to the USB JTAG connector on the ML605 board
  - Connect this cable to your PC

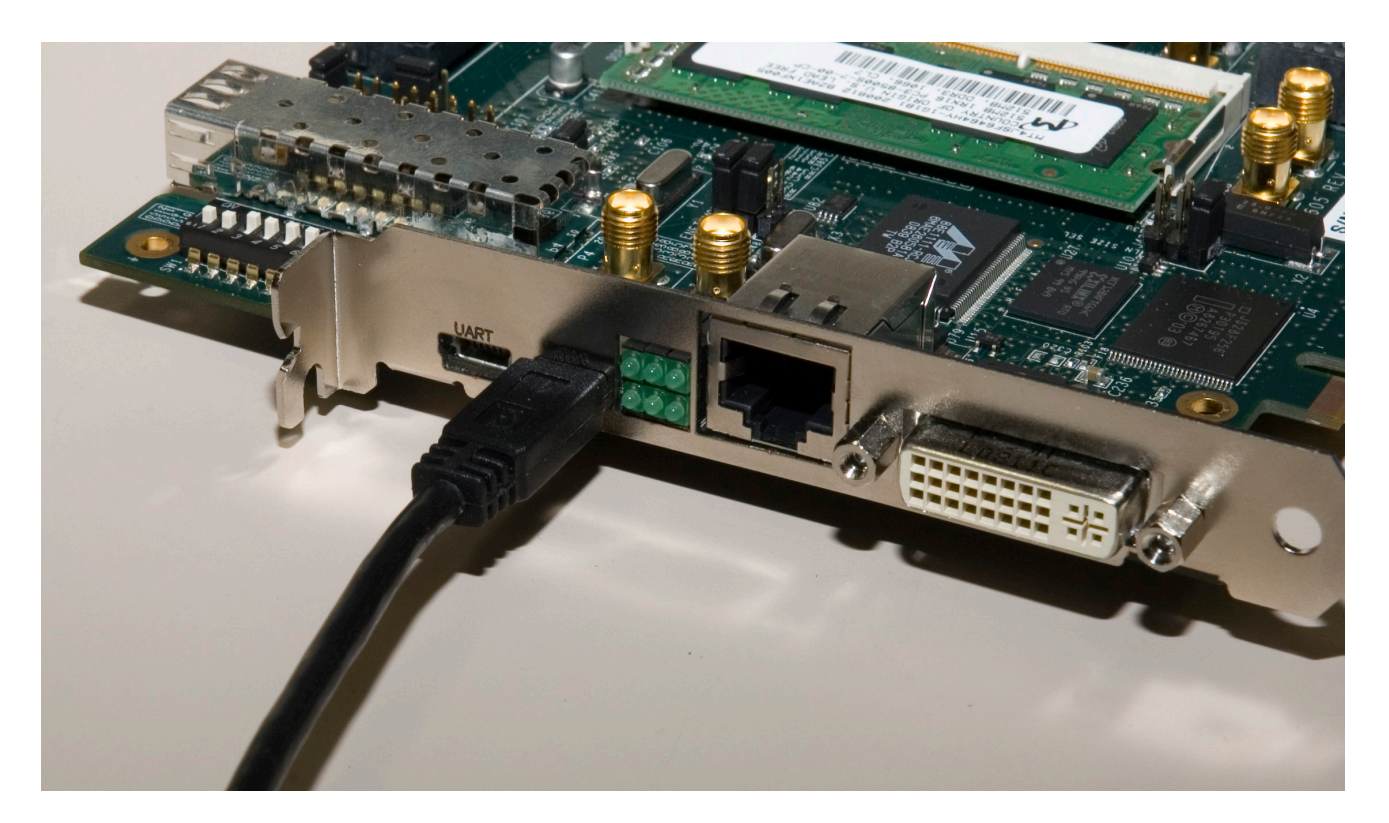

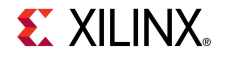

#### SMA Cables

- www.flrst.com
- P/N: ASPI-024-ASPI-S402

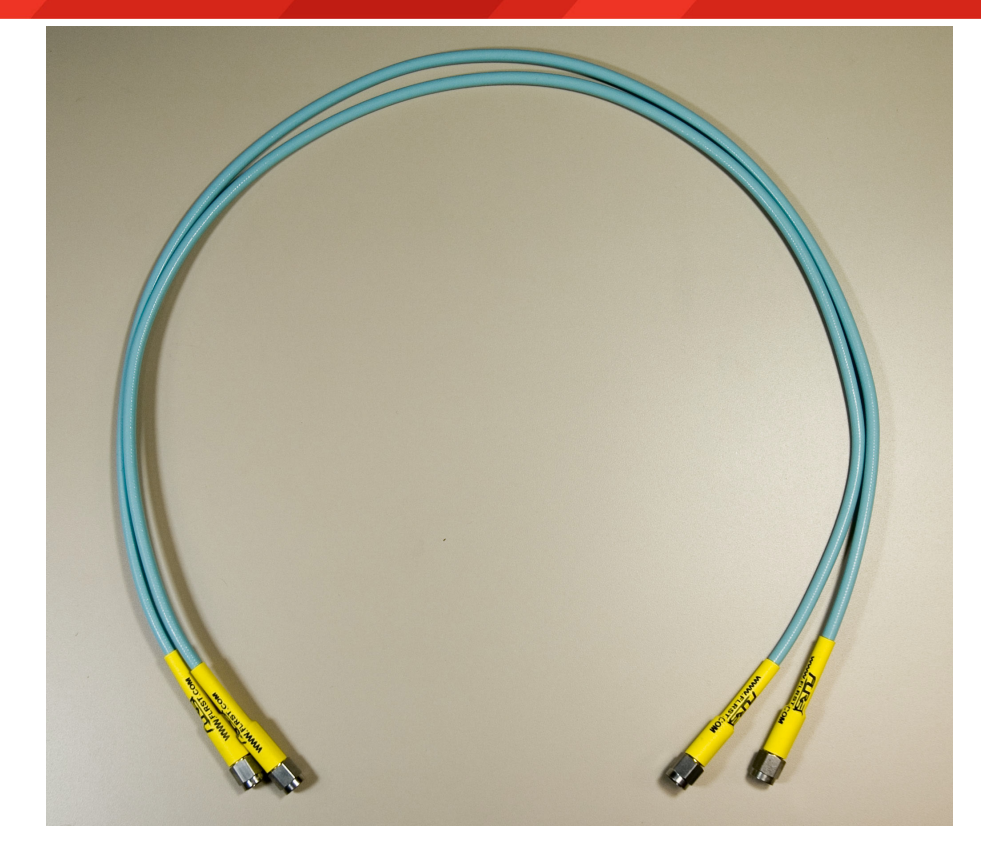

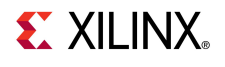

- Using the SMA cables:
  - Connect J28 to J26
  - Connect J29 to J27

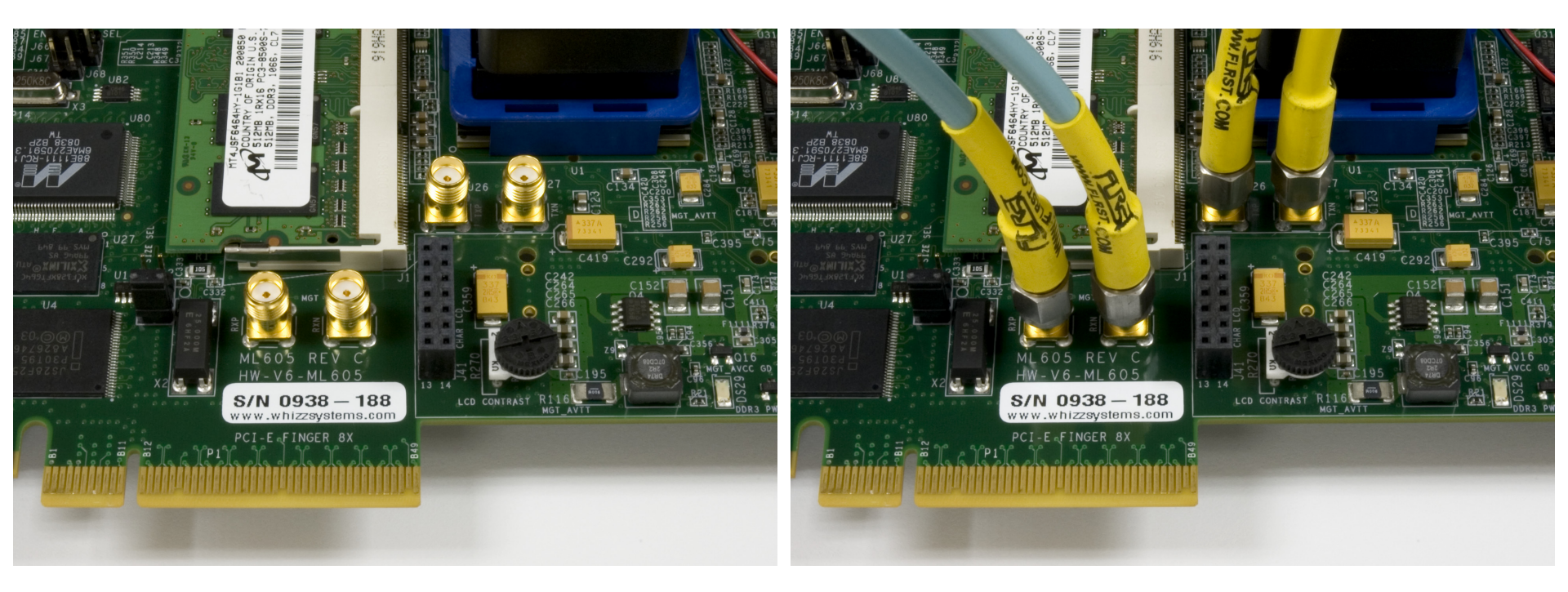

**EXILINX**.

- Connect Optical Loopback Adapter
  - www.molex.com
  - SFP Loopback Adapter,3.5 db Attenuation
  - Part # 74720-0501
  - Alternatively, use an SFP transceiver with a fiber optic cable

#### Insert into the SFP Connector on the ML605 board

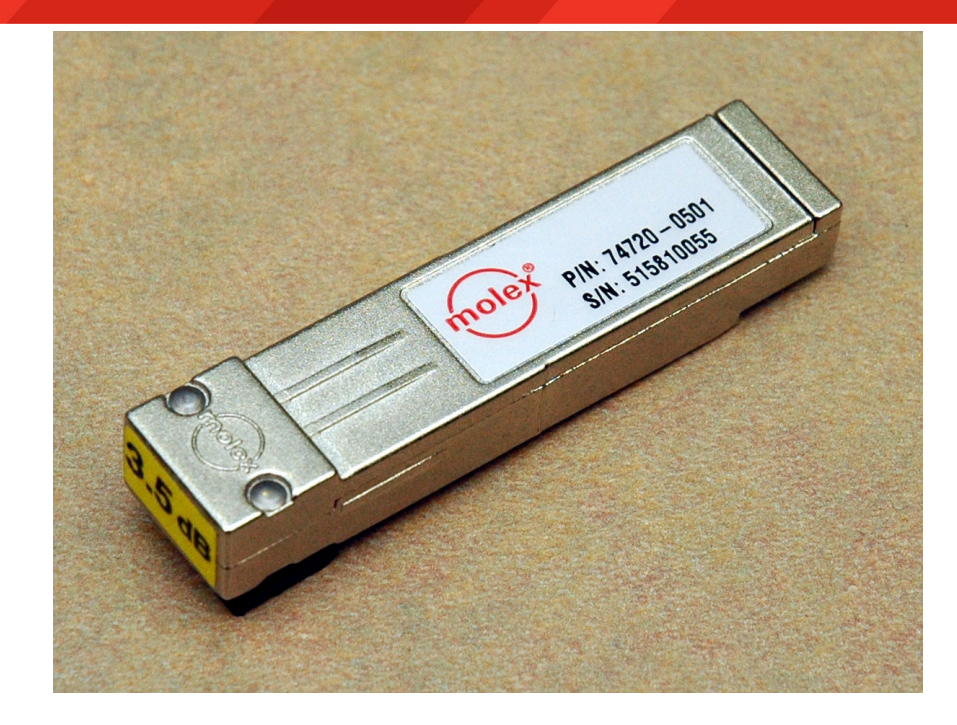

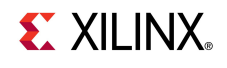

#### PCIe Testing Hardware:

Catalyst <u>PXP-100 DVT</u>
 Platform

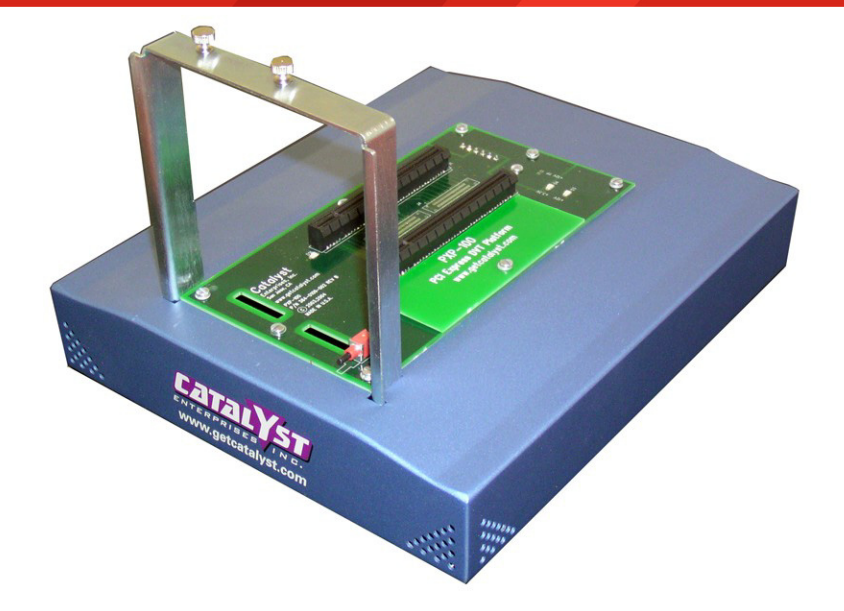

#### Catalyst <u>PELOOP-BACK</u>

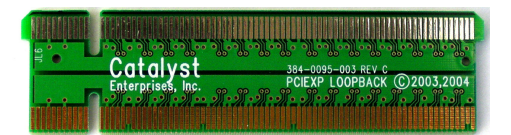

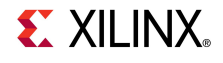

 On the Catalyst, set the reference clock jumper to open

Insert the PELOOP-BACK into one of the PCIe slots

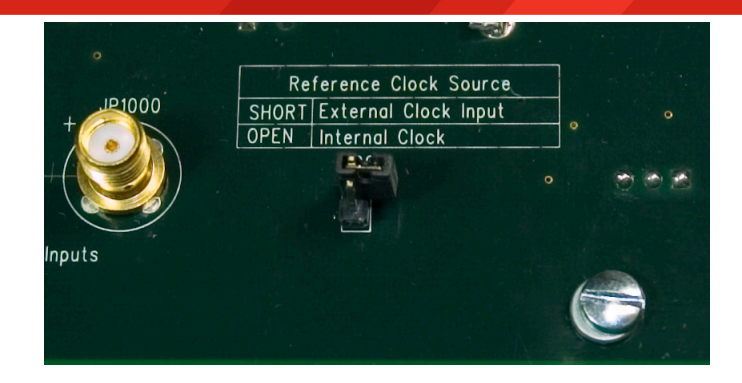

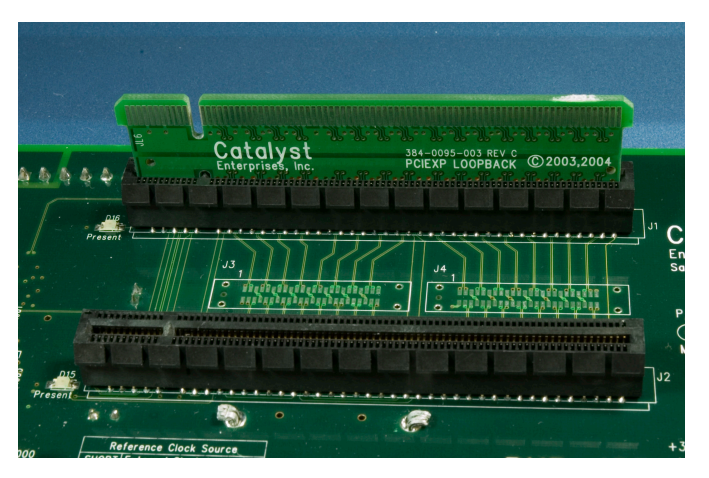

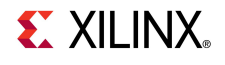

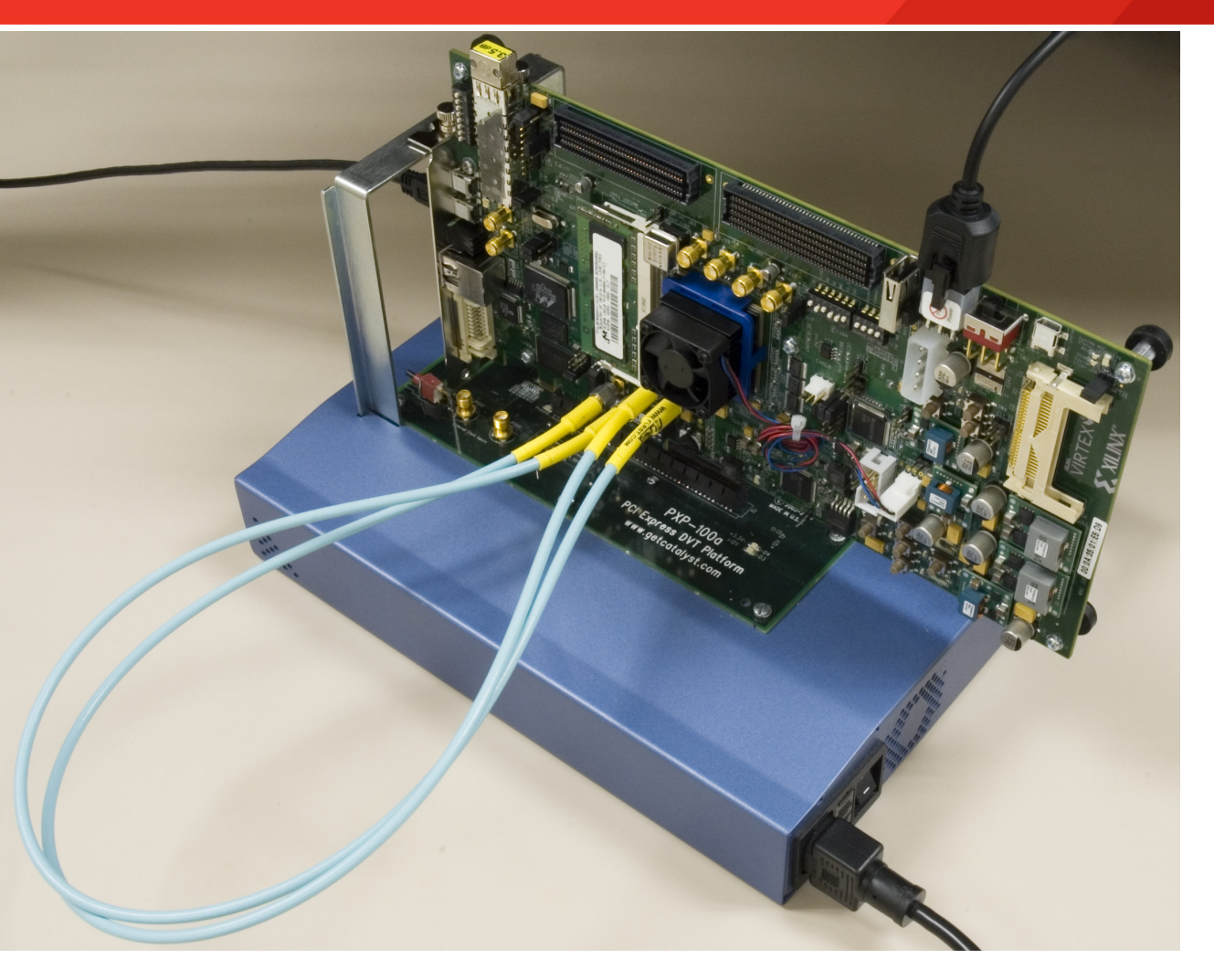

- Insert the ML605 into the other slot
- Connect the ML605 and Catalyst power
- Power up the ML605 and Catalyst

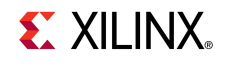

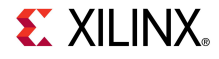

- Open ChipScope Pro and click on the Open Cable Button (1)
- Click OK (2)

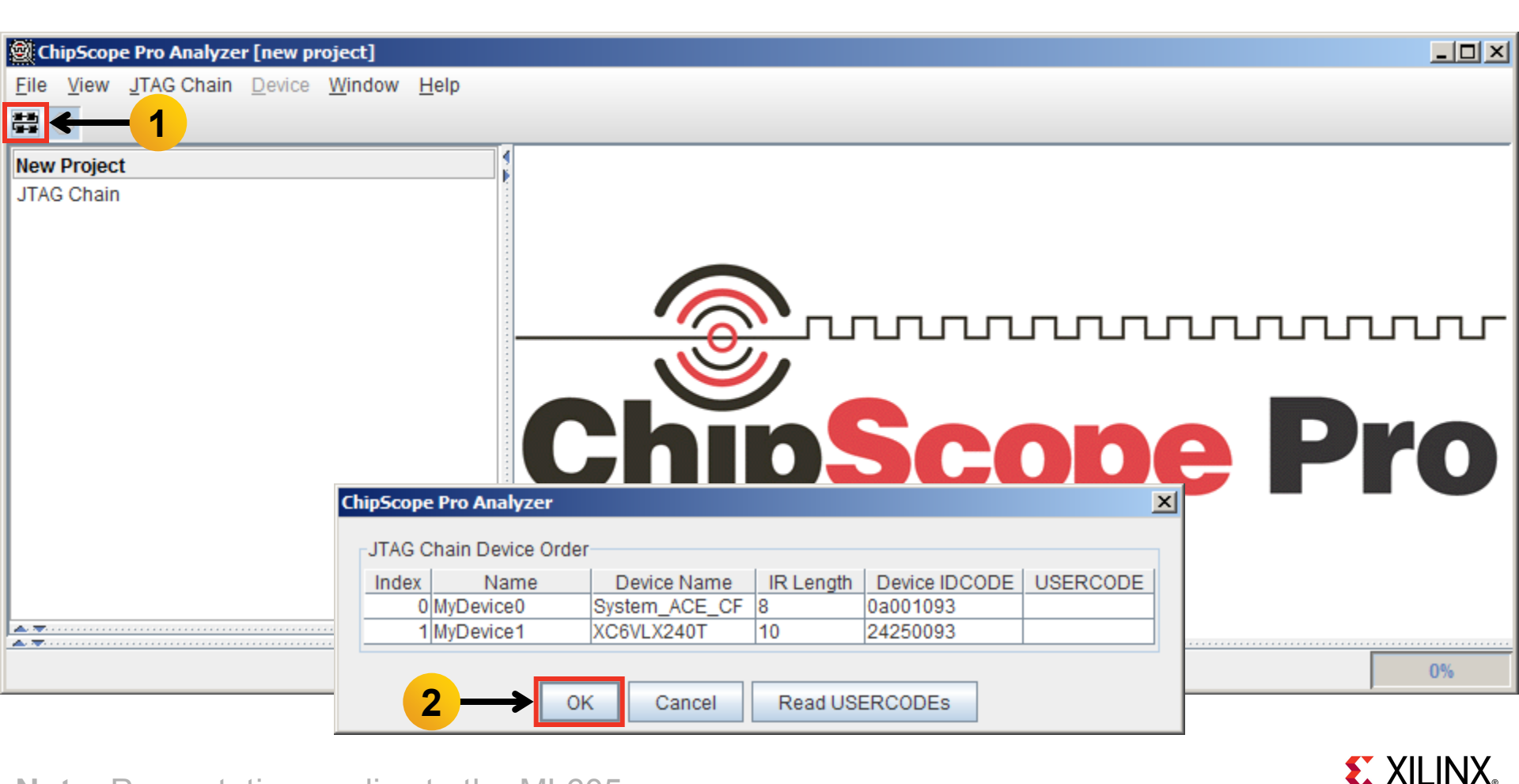

- Select Device → DEV:1 MyDevice1 (XC6VLX240T) → Configure...
- Select <Design Path>\ready\_for\_download\ibert\_bank113\_top.bit

| 🗟 ChipScope Pro Analyze                                                                    | r [new project]                  |                                       |                                 |                                                                                              |                  |
|--------------------------------------------------------------------------------------------|----------------------------------|---------------------------------------|---------------------------------|----------------------------------------------------------------------------------------------|------------------|
| <u>File View</u> <u>J</u> TAG Chain                                                        | Device Window Help               |                                       |                                 | ChipScope Pro Analyzer [new project]                                                         | 1                |
| # <b>P</b>                                                                                 | DEV:0 MyDevice0 (System_/        | ACE_CF) 🕨                             |                                 | JTAG Configuration                                                                           |                  |
| New Project                                                                                | DEV: <u>1</u> MyDevice1 (XC6VLX2 | 40T) 🕨                                | <u>R</u> ename                  | File: ibert_bank113_top.bit                                                                  |                  |
| JTAG Chain                                                                                 |                                  |                                       | Configure                       | Directory: C:\ml605_ibert\ready_for_download                                                 |                  |
| DEV:0 MyDevice0 (System_ACE_CF)     DEV:1 MyDevice1 (XC6VLX240T)     System Meniter Canada |                                  |                                       | Show IDCODE<br>Show USERCODE    | Partial Reconfiguration Bitstream                                                            |                  |
|                                                                                            |                                  |                                       | <u>Show Configuration State</u> | Clean previous project setting                                                               |                  |
|                                                                                            |                                  | · · · · · · · · · · · · · · · · · · · | Show JTAG Instruction R         | Select New File                                                                              |                  |
|                                                                                            |                                  | C                                     | hip                             | Import Design-level CDC File<br>NOTE: This operation cannot be undone. Design-level CDC File | Pro              |
|                                                                                            |                                  |                                       |                                 | Auto-create Buses                                                                            |                  |
| ▲ <del>▼</del>                                                                             |                                  |                                       |                                 | File:                                                                                        |                  |
| **                                                                                         |                                  |                                       |                                 | Directory: C:\m1605_ibert\ready_for_download                                                 |                  |
|                                                                                            |                                  |                                       |                                 | Select New File                                                                              |                  |
| Note: Presenta                                                                             | tion applies to the              | e ML605                               | 5                               | OK Cancel                                                                                    | <b>E</b> XILINX. |

- Select File → Open Project...
- Select <Design Path>\ready\_for\_download\ml605\_bank113.cpj

| ChipScope Pro An         | alyzer [new project]                            |                      | _ 🗆 🗵 |
|--------------------------|-------------------------------------------------|----------------------|-------|
| <u>File View J</u> TAG C | hain <u>D</u> evice <u>W</u> indow <u>H</u> elp |                      |       |
| New Project              |                                                 |                      |       |
| Open Project             |                                                 | ٩                    |       |
| Save Project             |                                                 |                      |       |
| Save Project As          | (System_ACE_CF)                                 |                      |       |
| Page Setup               | (XC6VLX240T)                                    |                      |       |
| <u>P</u> rint ►          | BERT V6 GTX1_0 (IBERT V6 GTX)                   |                      |       |
| Import                   | nsole                                           |                      |       |
| Export                   |                                                 |                      |       |
| E <u>x</u> it            |                                                 |                      |       |
|                          | -                                               | Chinscond Dr         |       |
|                          |                                                 |                      |       |
|                          |                                                 |                      |       |
|                          |                                                 |                      |       |
|                          |                                                 |                      |       |
| A                        |                                                 |                      |       |
| Reading file: C:         | :\ml605_ibert\ready_for_download\it             | vert_bank113_top.bit |       |

Click Yes on this Dialog

| 🗐 Cl         | iipScop      | e Pro Analyze    | er [ml605_bank113]                                                                                                    | _ 🗆 🗵   |
|--------------|--------------|------------------|----------------------------------------------------------------------------------------------------|---------|
| <u>F</u> ile | <u>V</u> iew | JTAG Chain       | Device Window Help                                                                                                    |         |
|              | P            |                  |                                                                                                    |         |
| I<br>I       | ) IBERT      | Console - DE     | EV:1 MyDevice1 (XC6VLX240T) UNIT:1_0 MyIBERT V6 GTX1_0 (IBERT V6 GTX)  pe Pro Analyzer - IBert V6GTX Project Settings Project settings do not match current core! Do you want to set up the IBERT V6GTX core with settings from the current project?  Yes No | j d ĝ ⊠ |
| <u> </u>     | Readin       | ig project file: | C:\ml605_ibert\ready_for_download\ml605_bank113.cpj                                                                                                    |         |

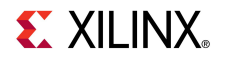

- The line rate is 5.0 Gbps for all four GTXs (1)
- Near-End PCS is selected for all four GTXs (2)

| <b>(</b>    | ChipScope Pro Analyzer [ml6                                                                | 05_bank113]                     |                                       |                  |                       | <u>_     ×</u> |  |  |
|-------------|--------------------------------------------------------------------------------------------|---------------------------------|---------------------------------------|------------------|-----------------------|----------------|--|--|
| <u>F</u> il | ile <u>V</u> iew JTAG Chain <u>D</u> evice IBERT <u>V</u> 6GTX <u>W</u> indow <u>H</u> elp |                                 |                                       |                  |                       |                |  |  |
|             | 🗄 🕑   📑 💋 👏 JTAG Sca                                                                       | n Rate: 1 s 💌 S!                |                                       |                  |                       |                |  |  |
|             | IBERT Console - DEV:1 My                                                                   | /Device1 (XC6VLX240T) UNIT:1_0  | MyIBERT V6 GTX1_0 (IBERT V6 G         | 6TX)             | <b>e</b> <sup>k</sup> | o' 🛛           |  |  |
|             | MGT/BERT Settings DF                                                                       | RP Settings Port Settings       | Sweep Test Settings                   |                  |                       |                |  |  |
|             |                                                                                            | GTX_X0Y4                        | GTX_X0Y5                              | GTX_X0Y6         | GTX_X0Y7              |                |  |  |
|             |                                                                                            |                                 | · · · · · · · · · · · · · · · · · · · |                  |                       | 4              |  |  |
|             | - MGT Alias                                                                                | GTX0_113                        | GTX1_113                              | GTX2_113         | GTX3_113              |                |  |  |
|             | - Tile Location                                                                            | GTX_X0Y4                        | GTX_X0Y5                              | GTX_X0Y6         | GTX_X0Y7              |                |  |  |
|             | - MGT Link Status                                                                          | 5 Gbps                          | 5 Gbps                                | 5 Gbps           | 5 Gbps                |                |  |  |
|             | - MGT Edit Line Rate                                                                       | 5.0 Gbps                        | 5.0 Gbps                              | 5.0 Gbps         | 5.0 Gbps              |                |  |  |
|             | - TX PLL Status                                                                            | LOCKED                          | LOCKED                                | LOCKED           | LOCKED                |                |  |  |
|             | - RX PLL Status                                                                            | LOCKED                          | LOCKED                                | LOCKED           | LOCKED                |                |  |  |
|             | - Loopback Mode                                                                            | Near-End PCS 🔹                  | Near-End PCS 🔍 💌                      | Near-End PCS 🔍 💌 | Near-End PCS          | -,             |  |  |
|             |                                                                                            |                                 |                                       |                  |                       |                |  |  |
|             | Reading project file: C:\ml6                                                               | 05_ibert\ready_for_download\ml6 | 05_bank113.cpj                        |                  |                       |                |  |  |
|             |                                                                                            |                                 |                                       |                  | 1                     |                |  |  |

#### Note: Bank 113: FMC HPC

- TX Diff Output Swing = 4
- TX Pre-Emphasis = 2

| <b>(</b>    | ChipScope Pro Analyzer [ml6                                                                                 | 05_bank113]                    |                                 |                   |                  | × |  |  |  |
|-------------|----------------------------------------------------------------------------------------------------|--------------------------------|---------------------------------|-------------------|------------------|---|--|--|--|
| <u>F</u> il | <u>F</u> ile <u>V</u> iew <u>J</u> TAG Chain <u>D</u> evice IBERT <u>V</u> 6GTX <u>W</u> indow <u>H</u> elp |                                |                                 |                   |                  |   |  |  |  |
|             | 🕴 🕑   📑 💋 👏 JTAG Sca                                                                                        | an Rate: 🚺 💌 S!                |                                 |                   |                  |   |  |  |  |
|             | BERT Console - DEV:1 My                                                                                     | yDevice1 (XC6VLX240T) UNIT:1_0 | ) MyIBERT V6 GTX1_0 (IBERT V6 ( | STX)              | r ⊡ [            | Ā |  |  |  |
|             | MGT/BERT Settings DF                                                                                        | RP Settings Port Settings      | Sweep Test Settings             |                   |                  |   |  |  |  |
|             |                                                                                                    | GTX_X0Y4                       | GTX_X0Y5                        | GTX_X0Y6          | GTX_X0Y7         |   |  |  |  |
|             | - Channel Reset                                                                                             | Reset                          | Reset                           | Reset             | Reset            |   |  |  |  |
|             | - TX Polarity Invert                                                                                        |                                |                                 |                   |                  |   |  |  |  |
|             | - TX Error Inject                                                                                           | Inject                         | Inject                          | Inject            | Inject           |   |  |  |  |
|             | - TX Diff Output Swing                                                                                      | 445 mV (0100) 🗸 🗸              | 445 mV (0100) 💌                 | 445 mV (0100) 🗸 🗸 | 445 mV (0100)    |   |  |  |  |
|             | - TX Pre-Emphasis                                                                                           | 0.250 dB (0010)                | 0.250 dB (0010)                 | 0.250 dB (0010)   | 0.250 dB (0010)  |   |  |  |  |
|             | - TX Post-Emphasis                                                                                          | 0.000 dB (00000)               | 0.000 dB (00000)                | 0.000 dB (00000)  | 0.000 dB (00000) |   |  |  |  |
|             | - RX Polarity Invert                                                                                        |                                |                                 |                   |                  |   |  |  |  |
|             | - RX AC Coupling En                                                                                         | V                              | ×                               | ×                 |                  |   |  |  |  |
|             | [                                                                                                    |                                |                                 |                   |                  |   |  |  |  |
|             | Reading project file: C:\ml605_ibert\ready_for_download\ml605_bank113.cpj                                   |                                |                                 |                   |                  |   |  |  |  |

- TX/RX Data Patterns are set to PRBS 7-bit (1)
- Click BERT Reset buttons (2)

| <b>(</b>    | ChipS        | cope Pro Analyzer [ml6     | 505_bank113]                                                          |                                 |            |            |
|-------------|--------------|----------------------------|-----------------------------------------------------------------------|---------------------------------|------------|------------|
| <u>F</u> il | e <u>V</u> i | ew JTAG Chain Devi         | ce IBERT <u>V</u> 6GTX <u>W</u> indow <u>H</u> e<br>an Rate: 1 ₅ ▼ S! | lp                              |            |            |
|             | IB           | BERT Console - DEV:1 M     | yDevice1 (XC6VLX240T) UNIT:1_0                                        | ) MyIBERT V6 GTX1_0 (IBERT V6 ( | STX)       | r 9 X      |
|             | MG           | GT/BERT Settings D         | RP Settings Port Settings                                             | Sweep Test Settings             |            |            |
|             |              |                            | GTX_X0Y4                                                              | GTX_X0Y5                        | GTX_X0Y6   | GTX_X0Y7   |
|             | <u>م</u>     | MGT Settings               |                                                                       |                                 |            | <b>A</b>   |
|             | φ E          | BERT Settings              |                                                                       |                                 | 1          |            |
|             |              | - TX Data Pattern          | PRBS 7-bit                                                            | PRBS 7-bit                      | PRBS 7-bit | PRBS 7-bit |
|             |              | - RX Data Pattern          | PRBS 7-bit                                                            | PRBS 7-bit                      | PRBS 7-bit | PRBS 7-bit |
|             |              | - RX Bit Error Ratio       | 2.915E-001                                                            | 2.916E-001                      | 2.932E-001 | 2.932E-001 |
|             |              | RX Received Bit Co         | 9.889E011                                                             | 9.890E011                       | 9.841E011  | 9.843E011  |
|             |              | - RX Bit Error Count       | 2.883E011                                                             | 2.884E011                       | 2.885E011  | 2.886E011  |
|             |              | BERT Reset                 | Reset                                                                 | Reset                           | Reset      | Reset      |
|             |              |                            |                                                                       |                                 |            |            |
|             | Re           | ading project file: C:\ml6 | 605_ibert\ready_for_download\ml6                                      | 05_bank113.cpj                  |            |            |
|             |              |                            |                                                                       |                                 |            |            |

**EXILINX**.

- View the RX Bit Error Count (1)
- Close ChipScope Pro Analyzer and cycle ML605 board power

| <b>(</b> )  | Chips                                                                                      | Scope Pro Analyzer [ml6 | 05_bank113]                    |                                 |            |            |  |  |  |
|-------------|--------------------------------------------------------------------------------------------|-------------------------|--------------------------------|---------------------------------|------------|------------|--|--|--|
| <u>F</u> il | ile <u>V</u> iew JTAG Chain <u>D</u> evice IBERT <u>V</u> 6GTX <u>W</u> indow <u>H</u> elp |                         |                                |                                 |            |            |  |  |  |
|             | P                                                                                          | 📑 🧭 👏 JTAG Sca          | an Rate: 🚺 💌 S!                |                                 |            |            |  |  |  |
|             | 1                                                                                          | BERT Console - DEV:1 M  | yDevice1 (XC6VLX240T) UNIT:1_( | ) MyIBERT V6 GTX1_0 (IBERT V6 ( | STX)       | r 0 🛛      |  |  |  |
|             | M                                                                                          | GT/BERT Settings D      | RP Settings Port Settings      | Sweep Test Settings             |            |            |  |  |  |
|             |                                                                                            |                         | GTX_X0Y4                       | GTX_X0Y5                        | GTX_X0Y6   | GTX_X0Y7   |  |  |  |
|             | <b>~</b>                                                                                   | MGT Settings            |                                |                                 |            | 4          |  |  |  |
|             | 9                                                                                          | BERT Settings           |                                |                                 |            |            |  |  |  |
|             |                                                                                            | - TX Data Pattern       | PRBS 7-bit                     | PRBS 7-bit                      | PRBS 7-bit | PRBS 7-bit |  |  |  |
|             |                                                                                            | - RX Data Pattern       | PRBS 7-bit                     | PRBS 7-bit                      | PRBS 7-bit | PRBS 7-bit |  |  |  |
|             |                                                                                            | - RX Bit Error Ratio    | 4.657E-012                     | 4.661E-012                      | 4.665E-012 | 4.667E-012 |  |  |  |
|             |                                                                                            | - RX Received Bit Co    | 2.147E011                      | 2.145E011                       | 2.144E011  | 2.143E011  |  |  |  |
|             |                                                                                            | - RX Bit Error Count    | 0.000E000                      | 0.000E000                       | 0.000E000  | 0.000E000  |  |  |  |
|             |                                                                                            | BERT Reset              | Reset                          | Reset                           | Reset      | Reset      |  |  |  |
|             |                                                                                            |                         |                                |                                 |            |            |  |  |  |
| ~           | Reading project file: C:\ml605_ibert\ready_for_download\ml605_bank113.cpj                  |                         |                                |                                 |            |            |  |  |  |

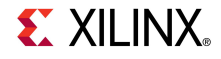

- Open ChipScope Pro and click on the Open Cable Button (1)
- Click OK (2)

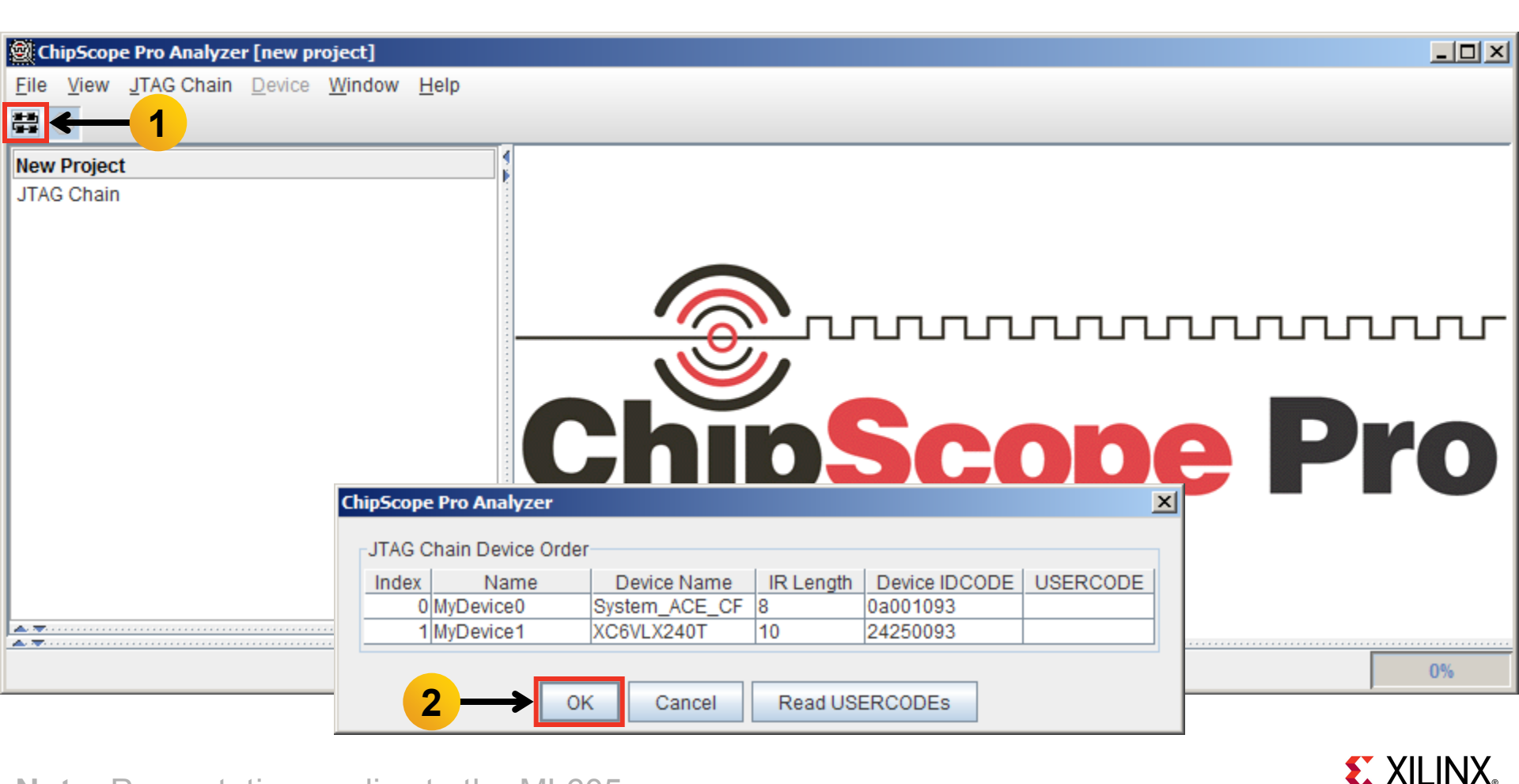

- Select Device → DEV:1 MyDevice1 (XC6VLX240T) → Configure...
- Select <Design Path>\ready\_for\_download\ibert\_bank114\_top.bit

| ChipScope Pro Analyze                                                                       | r [new project]                  |           |                              |                                                                                              |     |
|---------------------------------------------------------------------------------------------|----------------------------------|-----------|------------------------------|----------------------------------------------------------------------------------------------|-----|
| <u>F</u> ile <u>V</u> iew <u>J</u> TAG Chain                                                | Device Window Help               |           |                              | ChipScope Pro Analyzer [new project]                                                         | 1   |
| # <b>P</b>                                                                                  | DEV:0 MyDevice0 (System_/        | ACE_CF) 🕨 |                              | JTAG Configuration                                                                           |     |
| New Project                                                                                 | DEV: <u>1</u> MyDevice1 (XC6VLX2 | 40T) 🕨    | <u>R</u> ename               | File: ibert_bank114_top.bit                                                                  |     |
| JTAG Chain                                                                                  |                                  |           | Configure                    | Directory: C:\ml605_ibert\ready_for_download                                                 |     |
| DEV:0 MyDevice0 (System_ACE_CF)     DEV:1 MyDevice1 (XC6VLX240T)     System Monitor Console |                                  | -         | Show IDCODE<br>Show USERCODE | Partial Reconfiguration Bitstream                                                            |     |
|                                                                                             |                                  |           | Show Configuration State     | Clean previous project setting                                                               |     |
|                                                                                             |                                  |           | Show JTAG Instruction R      | Select New File                                                                              |     |
|                                                                                             |                                  | C         | hip                          | Import Design-level CDC File<br>NOTE: This operation cannot be undone. Design-level CDC File | Pro |
|                                                                                             |                                  |           |                              | Auto-create Buses                                                                            |     |
| <b>*</b> <del>*</del>                                                                       |                                  |           |                              | File:                                                                                        |     |
| A. <del>7</del>                                                                             |                                  |           |                              | Directory: C:\m1605_ibert\ready_for_download                                                 |     |
|                                                                                             |                                  |           |                              | Select New File                                                                              |     |
| Note: Presenta                                                                              | tion applies to the              | e ML60    | 5                            | OK Cancel                                                                                    |     |

- Select File → Open Project...
- Select <Design Path>\ready\_for\_download\ml605\_bank114.cpj

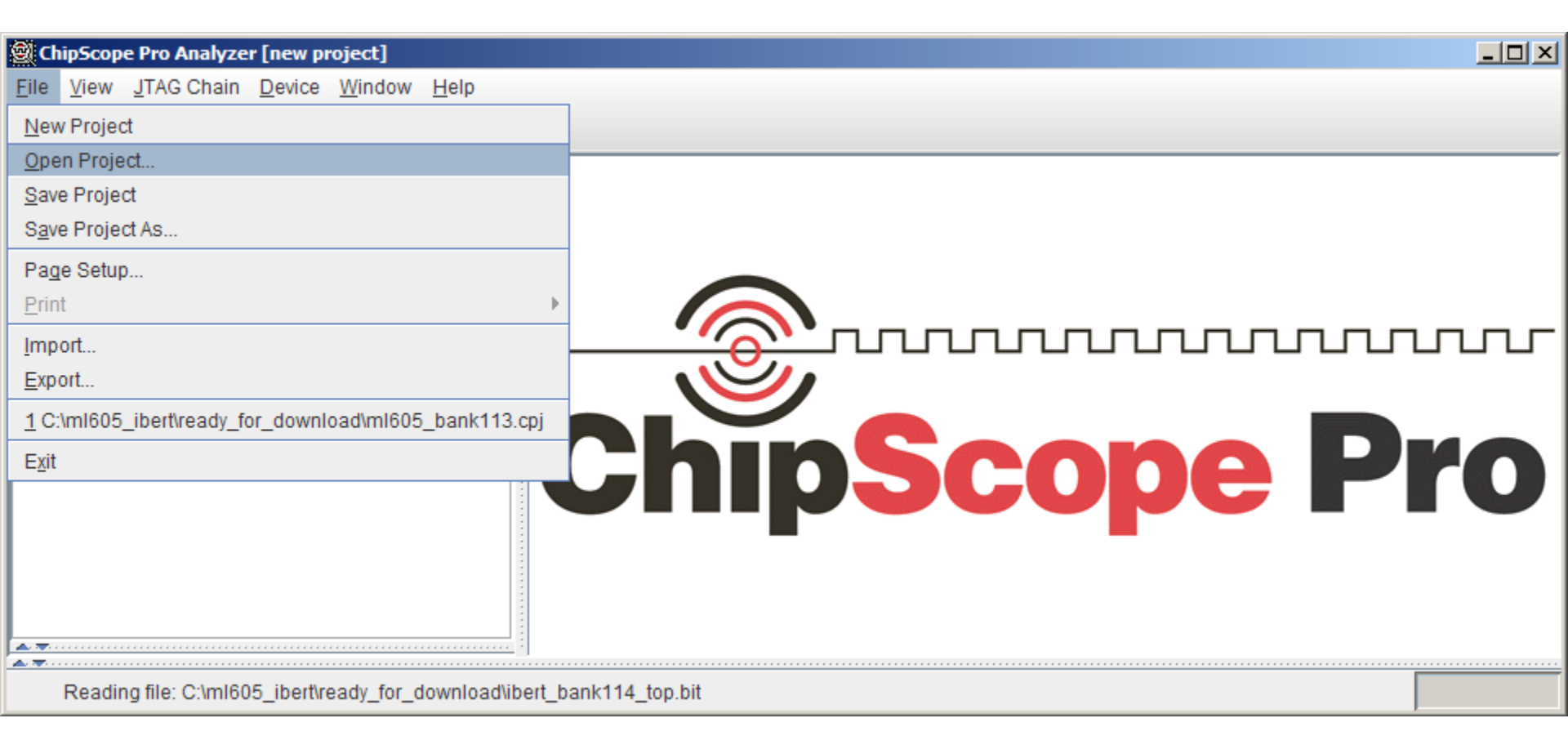

Click Yes on this Dialog

| ChipScope Pro Analyzer [ml605_bank114]                                                                                                    |                                         |
|----------------------------------------------------------------------------------------------------|-----------------------------------------|
| <u>F</u> ile <u>V</u> iew <u>J</u> TAG Chain <u>D</u> evice <u>W</u> indow <u>H</u> elp                                                                                                    |                                         |
|                                                                                                    |                                         |
| IBERT Console - DEV:1 MyDevice1 (XC6VLX240T) UNIT:1_0 MyIBERT V6 GTX1_0 (IBERT V6 GTX)          ChipScope Pro Analyzer - IBert V6GTX Project Settings         ?       Project settings do not match current core! Do you want to set up the IBERT V6GTX core with settings from         Initia       Image: Image: Im | ■ I I I I I I I I I I I I I I I I I I I |
| Reading project file: C:\ml605_ibert\ready_for_download\ml605_bank114.cpj                                                                                                    |                                         |

**E** XILINX<sub>®</sub>

The line rate is 5.0 Gbps for all four GTXs (1)

| 9                                                                         | Chip                                                                                                    | Scope Pro Analyzer [ml6                | 605_bank114]                          |                               |           |           | <u> </u>    |  |  |
|---------------------------------------------------------------------------|----------------------------------------------------------------------------------------------------|----------------------------------------|---------------------------------------|-------------------------------|-----------|-----------|-------------|--|--|
| <u>F</u> il                                                               | <u>F</u> ile <u>V</u> iew <u>J</u> TAG Chain <u>D</u> evice IBERT <u>V</u> 6GTX <u>W</u> indow <u>H</u> elp |                                        |                                       |                               |           |           |             |  |  |
| -01-0<br>101-0                                                            | P                                                                                                    | 📑 💋 🕥 JTAG Sca                         | an Rate: 1 s 💌 S!                     |                               |           |           |             |  |  |
|                                                                           | 1                                                                                                    | BERT Console - DEV:1 M                 | yDevice1 (XC6VLX240T) UNIT:1_0        | MyIBERT V6 GTX1_0 (IBERT V6 C | 6TX)      | r 0       | $\boxtimes$ |  |  |
|                                                                           | M                                                                                                    | GT/BERT Settings D                     | RP Settings Port Settings             | Sweep Test Settings           |           |           |             |  |  |
|                                                                           |                                                                                                    |                                        | GTX_X0Y8                              | GTX_X0Y9                      | GTX_X0Y10 | GTX_X0Y11 |             |  |  |
|                                                                           | 9                                                                                                    | MGT Settings                           |                                       | -                             |           |           |             |  |  |
|                                                                           |                                                                                                    | - MGT Alias                            | GTX0_114                              | GTX1_114                      | GTX2_114  | GTX3_114  |             |  |  |
|                                                                           |                                                                                                    | <ul> <li>Tile Location</li> </ul>      | GTX_X0Y8                              | GTX_X0Y9                      | GTX_X0Y10 | GTX_X0Y11 |             |  |  |
|                                                                           |                                                                                                    | - MGT Link Status                      | 5 Gbps                                | 5 Gbps                        | 5 Gbps    | 5 Gbps    |             |  |  |
|                                                                           |                                                                                                    | <ul> <li>MGT Edit Line Rate</li> </ul> | 5.0 Gbps                              | 5.0 Gbps                      | 5.0 Gbps  | 5.0 Gbps  |             |  |  |
|                                                                           |                                                                                                    | - TX PLL Status                        | LOCKED                                | LOCKED                        | LOCKED    | LOCKED    |             |  |  |
|                                                                           |                                                                                                    | - RX PLL Status                        | LOCKED                                | LOCKED                        | LOCKED    | LOCKED    |             |  |  |
|                                                                           |                                                                                                    | - Loopback Mode                        | None                                  | None 🗸                        | None 💌    | None      |             |  |  |
|                                                                           |                                                                                                    |                                        | · · · · · · · · · · · · · · · · · · · |                               |           | · ·       |             |  |  |
| Reading project file: C:\ml605_ibert\ready_for_download\ml605_bank114.cpj |                                                                                                    |                                        |                                       |                               |           |           |             |  |  |

**EXILINX**.

- TX Diff Output Swing = 4
- TX Pre-Emphasis = 2

| <b>(</b> )                                                                | ChipScope Pro Analyzer [ml                                                                                  | 505_bank114]                    |                                 |                    | _ 🗆              | x |  |  |  |
|---------------------------------------------------------------------------|----------------------------------------------------------------------------------------------------|---------------------------------|---------------------------------|--------------------|------------------|---|--|--|--|
| <u>F</u> il                                                               | <u>F</u> ile <u>V</u> iew <u>J</u> TAG Chain <u>D</u> evice IBERT <u>V</u> 6GTX <u>W</u> indow <u>H</u> elp |                                 |                                 |                    |                  |   |  |  |  |
| -<br>19-1                                                                 | 🕑   📑 💋 👏 JTAG Sc                                                                                           | an Rate: 🚺 💌 S!                 |                                 |                    |                  |   |  |  |  |
|                                                                           | IBERT Console - DEV:1 M                                                                                     | lyDevice1 (XC6VLX240T) UNIT:1_( | ) MyIBERT V6 GTX1_0 (IBERT V6 ( | STX)               | r ⊠ 2            | 3 |  |  |  |
|                                                                           | MGT/BERT Settings D                                                                                         | RP Settings Port Settings       | Sweep Test Settings             |                    |                  |   |  |  |  |
|                                                                           |                                                                                                    | GTX_X0Y8                        | GTX_X0Y9                        | GTX_X0Y10          | GTX_X0Y11        |   |  |  |  |
|                                                                           | - Channel Reset                                                                                             | Reset                           | Reset                           | Reset              | Reset            |   |  |  |  |
|                                                                           | - TX Polarity Invert                                                                                        |                                 |                                 |                    |                  |   |  |  |  |
|                                                                           | - TX Error Inject                                                                                           | Inject                          | Inject                          | Inject             | Inject           |   |  |  |  |
|                                                                           | - TX Diff Output Swing                                                                                      | 445 mV (0100) 💌                 | 445 mV (0100) 🗸 🗸               | 445 mV (0100) 🗸 🗸  | 445 mV (0100)    |   |  |  |  |
|                                                                           | - TX Pre-Emphasis                                                                                           | 0.250 dB (0010)                 | 0.250 dB (0010)                 | 0.250 dB (0010)    | 0.250 dB (0010)  |   |  |  |  |
|                                                                           | - TX Post-Emphasis                                                                                          | 0.000 dB (00000)                | 0.000 dB (00000) 🗸              | 0.000 dB (00000) 🗸 | 0.000 dB (00000) |   |  |  |  |
|                                                                           | - RX Polarity Invert                                                                                        |                                 |                                 |                    |                  |   |  |  |  |
|                                                                           | - RX AC Coupling En                                                                                         | 2                               | ~                               | ×                  |                  |   |  |  |  |
|                                                                           |                                                                                                    |                                 |                                 |                    | ·                |   |  |  |  |
| Reading project file: C:\ml605_ibert\ready_for_download\ml605_bank114.cpj |                                                                                                    |                                 |                                 |                    |                  |   |  |  |  |

- TX/RX Data Patterns are set to PRBS 7-bit (1)
- Click BERT Reset buttons (2)

| 🖗 ChipScope Pro Analyzer [ml605_bank114]                                                                                                    |                                                                                          |            |            |            |            |  |  |  |  |  |  |  |
|----------------------------------------------------------------------------------------------------|------------------------------------------------------------------------------------------|------------|------------|------------|------------|--|--|--|--|--|--|--|
| File       View       JTAG Chain       Device       IBERT_V6GTX       Window       Help         Image: Image: Image |                                                                                          |            |            |            |            |  |  |  |  |  |  |  |
|                                                                                                    | 📓 IBERT Console - DEV:1 MyDevice1 (XC6VLX240T) UNIT:1_0 MyIBERT V6 GTX1_0 (IBERT V6 GTX) |            |            |            |            |  |  |  |  |  |  |  |
|                                                                                                    | MGT/BERT Settings DRP Settings Port Settings Sweep Test Settings                         |            |            |            |            |  |  |  |  |  |  |  |
|                                                                                                    |                                                                                          | GTX_X0Y8   | GTX_X0Y9   | GTX_X0Y10  | GTX_X0Y11  |  |  |  |  |  |  |  |
|                                                                                                    | ← MGT Settings                                                                           |            |            |            | 4          |  |  |  |  |  |  |  |
|                                                                                                    | P BERT Settings                                                                          |            |            | ,          |            |  |  |  |  |  |  |  |
|                                                                                                    | - TX Data Pattern                                                                        | PRBS 7-bit | PRBS 7-bit | PRBS 7-bit | PRBS 7-bit |  |  |  |  |  |  |  |
|                                                                                                    | - RX Data Pattern                                                                        | PRBS 7-bit | PRBS 7-bit | PRBS 7-bit | PRBS 7-bit |  |  |  |  |  |  |  |
|                                                                                                    | - RX Bit Error Ratio                                                                     | 7.046E-003 | 4.095E-002 | 1.941E-002 | 3.979E-002 |  |  |  |  |  |  |  |
|                                                                                                    | - RX Received Bit Co                                                                     | 5.164E011  | 5.162E011  | 5.160E011  | 5.159E011  |  |  |  |  |  |  |  |
|                                                                                                    | - RX Bit Error Count                                                                     | 3.639E009  | 2.114E010  | 1.001E010  | 2.053E010  |  |  |  |  |  |  |  |
|                                                                                                    | BERT Reset                                                                               | Reset      | Reset      | Reset      | Reset      |  |  |  |  |  |  |  |
|                                                                                                    |                                                                                          | -          |            |            |            |  |  |  |  |  |  |  |
| Reading project file: C:\ml605_ibert\ready_for_download\ml605_bank114.cpj                                                                                                    |                                                                                          |            |            |            |            |  |  |  |  |  |  |  |

**EXILINX**.

- View the RX Bit Error Count (1)
- Close ChipScope Pro Analyzer and cycle ML605 board power

| 🗟 ChipScope Pro Analyzer [ml605_bank114]                                                                    |                                                                  |                             |            |            |            |            |  |  |  |  |  |
|----------------------------------------------------------------------------------------------------|------------------------------------------------------------------|-----------------------------|------------|------------|------------|------------|--|--|--|--|--|
| <u>F</u> ile <u>V</u> iew <u>J</u> TAG Chain <u>D</u> evice IBERT <u>V</u> 6GTX <u>W</u> indow <u>H</u> elp |                                                                  |                             |            |            |            |            |  |  |  |  |  |
| 🟥 😰   📑 🕺 🚫 JTAG Scan Rate: 15 💌 S!                                                                         |                                                                  |                             |            |            |            |            |  |  |  |  |  |
| IBERT Console - DEV:1 MyDevice1 (XC6VLX240T) UNIT:1_0 MyIBERT V6 GTX1_0 (IBERT V6 GTX)                      |                                                                  |                             |            |            |            |            |  |  |  |  |  |
|                                                                                                    | MGT/BERT Settings DRP Settings Port Settings Sweep Test Settings |                             |            |            |            |            |  |  |  |  |  |
|                                                                                                    |                                                                  |                             | GTX_X0Y8   | GTX_X0Y9   | GTX_X0Y10  | GTX_X0Y11  |  |  |  |  |  |
|                                                                                                    | <b>~</b>                                                         | MGT Settings                |            |            |            | 4          |  |  |  |  |  |
|                                                                                                    | 9                                                                | BERT Settings               |            |            |            |            |  |  |  |  |  |
|                                                                                                    |                                                                  | - TX Data Pattern           | PRBS 7-bit | PRBS 7-bit | PRBS 7-bit | PRBS 7-bit |  |  |  |  |  |
|                                                                                                    |                                                                  | - RX Data Pattern           | PRBS 7-bit | PRBS 7-bit | PRBS 7-bit | PRBS 7-bit |  |  |  |  |  |
|                                                                                                    |                                                                  | - RX Bit Error Ratio        | 7.949E-012 | 8.246E-012 | 8.566E-012 | 8.920E-012 |  |  |  |  |  |
|                                                                                                    |                                                                  | - RX Received Bit Co        | 1.258E011  | 1.213E011  | 1.167E011  | 1.121E011  |  |  |  |  |  |
|                                                                                                    |                                                                  | - RX Bit Error Count        | 0.000E000  | 0.000E000  | 0.000E000  | 0.000E000  |  |  |  |  |  |
|                                                                                                    |                                                                  | BERT Reset                  | Reset      | Reset      | Reset      | Reset      |  |  |  |  |  |
|                                                                                                    |                                                                  |                             |            |            |            |            |  |  |  |  |  |
|                                                                                                    | R                                                                | eading project file: C:\ml6 |            |            |            |            |  |  |  |  |  |

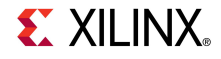

- Open ChipScope Pro and click on the Open Cable Button (1)
- Click OK (2)

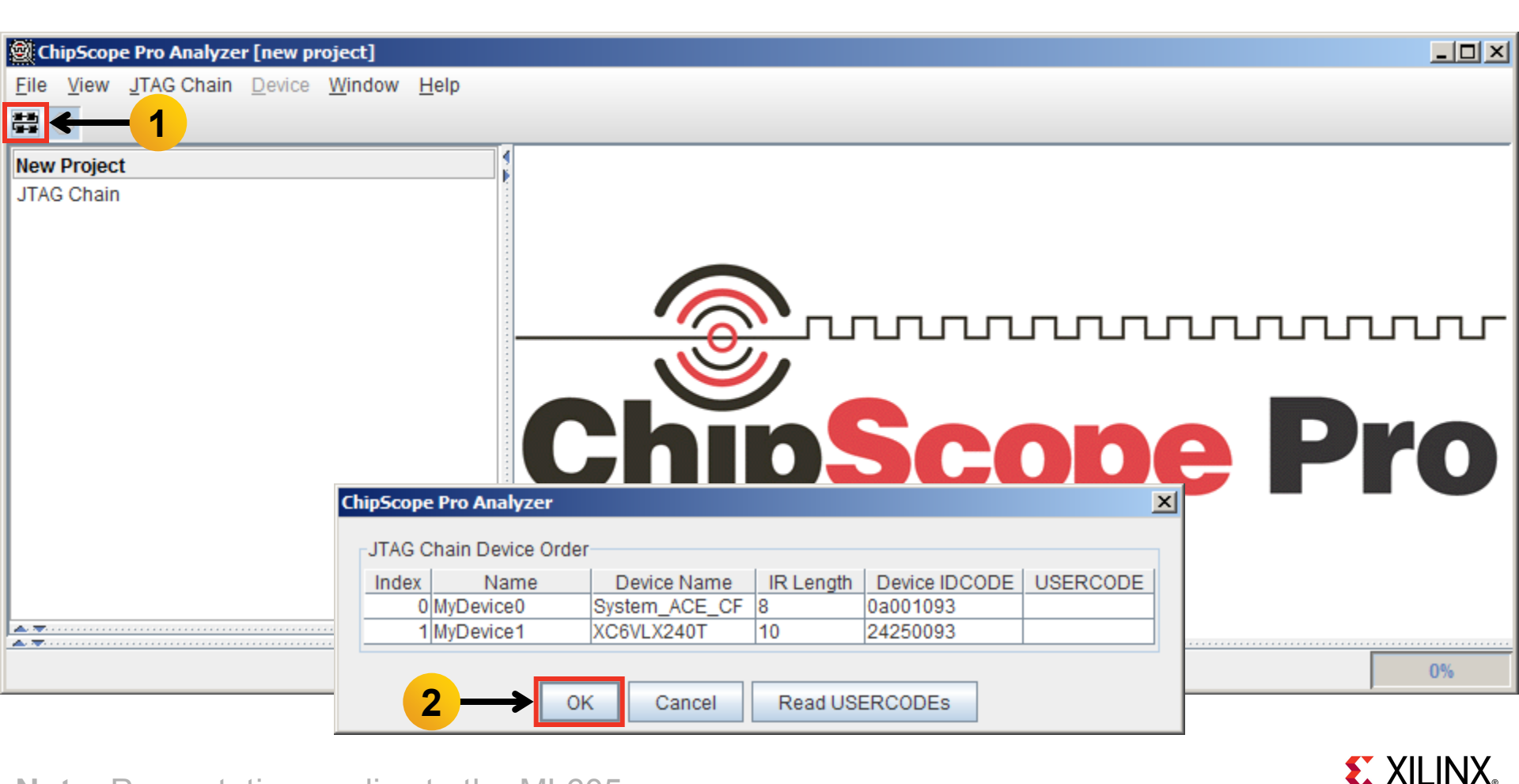
- Select Device → DEV:1 MyDevice1 (XC6VLX240T) → Configure...
- Select <Design Path>\ready\_for\_download\ibert\_bank115\_top.bit

| ChipScope Pro Analyze                                                                       | r [new project]                   |          |                                              |                                                                                                 |     |
|---------------------------------------------------------------------------------------------|-----------------------------------|----------|----------------------------------------------|-------------------------------------------------------------------------------------------------|-----|
| <u>File</u> <u>View</u> <u>JTAG</u> Chain                                                   | Device Window Help                |          |                                              | ChipScope Pro Analyzer [new project]                                                            |     |
| # P                                                                                         | DEV:0 MyDevice0 (System_A         | CE_CF) ▶ |                                              | JTAG Configuration                                                                              |     |
| New Project                                                                                 | DEV: <u>1</u> MyDevice1 (XC6VLX24 | 0T) 🕨    | <u>R</u> ename                               | File: ibert_bank115_top.bit                                                                     |     |
| JTAG Chain                                                                                  |                                   |          | <u>C</u> onfigure                            | Directory: C:\ml605_ibert\ready_for_download                                                    |     |
| DEV:0 MyDevice0 (System_ACE_CF)     DEV:1 MyDevice1 (XC6VLX240T)     System Monitor Console |                                   |          | Show <u>I</u> DCODE<br>Show <u>U</u> SERCODE | Partial Reconfiguration Bitstream                                                               |     |
|                                                                                             |                                   |          | Show Configuration State                     | Clean previous project setting                                                                  |     |
|                                                                                             |                                   |          | Show JTAG Instruction R                      | Select New File                                                                                 |     |
|                                                                                             |                                   | C        | hip                                          | Import Design-level CDC File<br>NOTE: This operation cannot be undone.<br>Design-level CDC File | Pro |
|                                                                                             |                                   |          |                                              | Auto-create Buses                                                                               |     |
| ▲ <del>▼</del>                                                                              |                                   |          |                                              | File:                                                                                           |     |
| <b>A</b>                                                                                    |                                   | <u>.</u> |                                              | Directory: C:\ml605_ibert\ready_for_download                                                    |     |
|                                                                                             |                                   |          |                                              | Select New File                                                                                 |     |
| Note: Presenta                                                                              | tion applies to the               | ML605    | 5                                            | OK Cancel                                                                                       |     |

- Select File → Open Project...
- Select <Design Path>\ready\_for\_download\ml605\_bank115.cpj

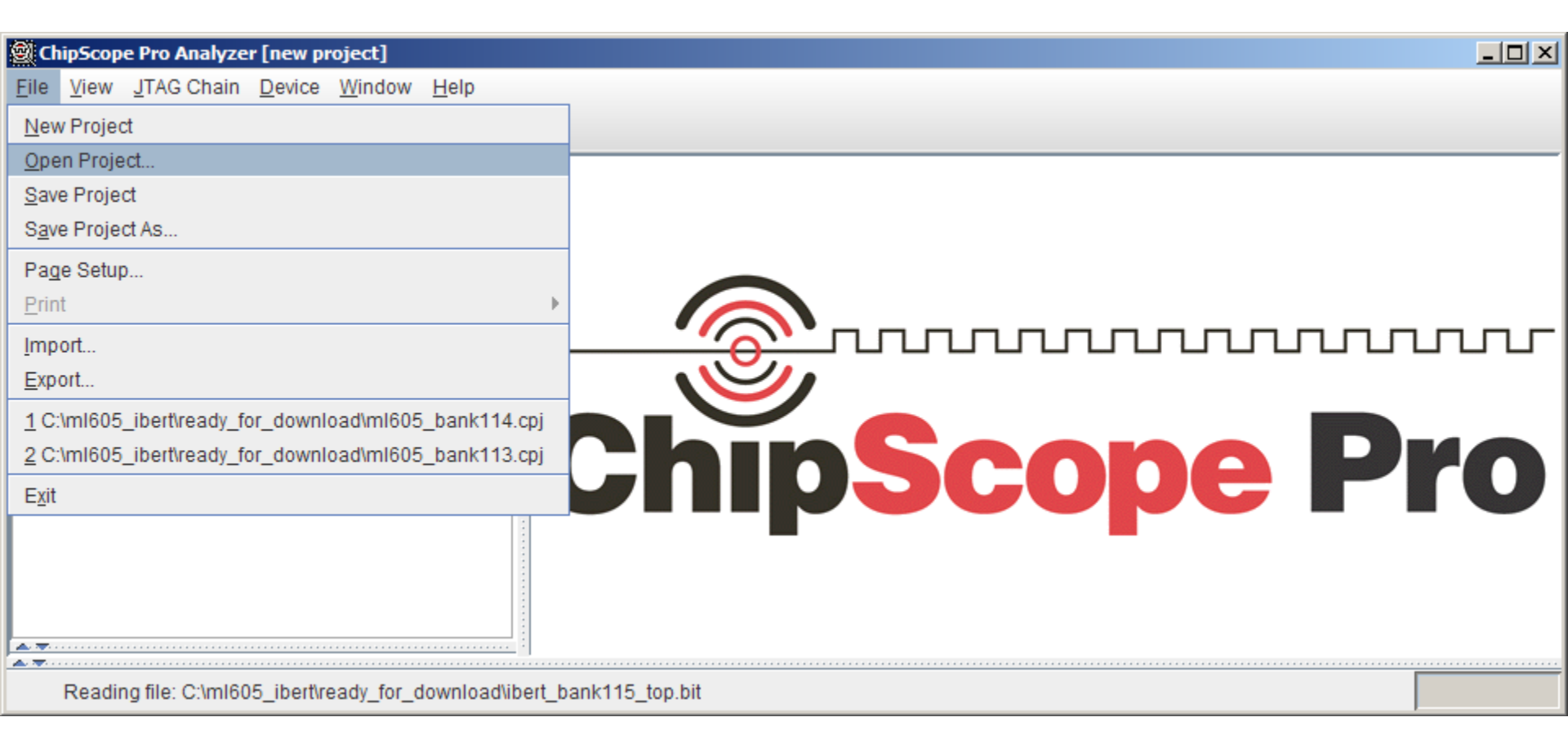

Click Yes on this Dialog

| <b>(</b> )  | ChipS         | cope   | Pro Analyz                 | er [ml6                     | 505_bank115]                                                                                                    | _ 🗆 🗙  |
|-------------|---------------|--------|----------------------------|-----------------------------|----------------------------------------------------------------------------------------------------|--------|
| <u>F</u> il | e <u>V</u> ie | ew 🛓   | JTAG Chair                 | n <u>D</u> evi              | ice <u>W</u> indow <u>H</u> elp                                                                                                    |        |
|             | P             |        |                            |                             |                                                                                                    |        |
|             |               | BERT ( | Console - D<br>ChipSc<br>? | OEV:1 M<br>Ope Pro<br>Proje | IyDevice1 (XC6VLX240T) UNIT:1_0 MyIBERT V6 GTX1_0 (IBERT V6 GTX)         Analyzer - IBert V6GTX Project Settings         ect settings do not match current core! Do you want to set up the IBERT V6GTX core with settings from the current project? | r o' X |
|             | [ni           | iti    | _a                         |                             | Mo                                                                                                    |        |
|             | Re            | ading  | project file               | : C:\ml6                    | 605_ibert\ready_for_download\ml605_bank115.cpj                                                                                                    |        |

**E** XILINX<sub>®</sub>

The line rate is 5 Gbps for all four GTXs (1)

| 9           | ChipScope Pro Analyzer [ml605_bank115]                                                   |                                        |                                                  |                     |           |           |    |  |  |
|-------------|------------------------------------------------------------------------------------------|----------------------------------------|--------------------------------------------------|---------------------|-----------|-----------|----|--|--|
| <u>F</u> il | e <u>V</u>                                                                               | iew <u>J</u> TAG Chain <u>D</u> evi    | ce IBERT <u>V</u> 6GTX <u>W</u> indow <u>H</u> e | lp                  |           |           |    |  |  |
|             | 🟥 🕑 🛙 🏭 🕺 JTAG Scan Rate: 1s 🔹 🐨 S!                                                      |                                        |                                                  |                     |           |           |    |  |  |
|             | 📓 IBERT Console - DEV:1 MyDevice1 (XC6VLX240T) UNIT:1_0 MyIBERT V6 GTX1_0 (IBERT V6 GTX) |                                        |                                                  |                     |           |           |    |  |  |
|             | M                                                                                        | GT/BERT Settings D                     | RP Settings Port Settings                        | Sweep Test Settings |           |           |    |  |  |
|             |                                                                                          |                                        | GTX_X0Y12                                        | GTX_X0Y13           | GTX_X0Y14 | GTX_X0Y15 |    |  |  |
|             | 9                                                                                        | MGT Settings                           |                                                  | -                   |           |           |    |  |  |
|             |                                                                                          | - MGT Alias                            | GTX0_115                                         | GTX1_115            | GTX2_115  | GTX3_115  |    |  |  |
|             |                                                                                          | <ul> <li>Tile Location</li> </ul>      | GTX_X0Y12                                        | GTX_X0Y13           | GTX_X0Y14 | GTX_X0Y15 |    |  |  |
|             |                                                                                          | - MGT Link Status                      | 5 Gbps                                           | 5 Gbps              | 5 Gbps    | 5 Gbps    |    |  |  |
|             |                                                                                          | <ul> <li>MGT Edit Line Rate</li> </ul> | 5.0 Gbps                                         | 5.0 Gbps            | 5.0 Gbps  | 5.0 Gbps  |    |  |  |
|             |                                                                                          | - TX PLL Status                        | LOCKED                                           | LOCKED              | LOCKED    | LOCKED    |    |  |  |
|             |                                                                                          | - RX PLL Status                        | LOCKED                                           | LOCKED              | LOCKED    | LOCKED    |    |  |  |
|             |                                                                                          | - Loopback Mode                        | None                                             | None                | None 💌    | None      | 2. |  |  |
|             |                                                                                          |                                        |                                                  |                     |           |           |    |  |  |
|             | R                                                                                        | eading project file: C:\ml6            | 05_ibert\ready_for_download\ml6                  | 05_bank115.cpj      |           |           |    |  |  |

**EXILINX**.

- TX Diff Output Swing = 4
- TX Pre-Emphasis = 2

| <b>1</b>                                                                                   | ChipScope Pro Analyzer [ml605_bank115]                                                                      |                           |                     |                   |                   |  |  |  |
|--------------------------------------------------------------------------------------------|----------------------------------------------------------------------------------------------------|---------------------------|---------------------|-------------------|-------------------|--|--|--|
| <u>F</u> ile                                                                               | <u>F</u> ile <u>V</u> iew <u>J</u> TAG Chain <u>D</u> evice IBERT <u>V</u> 6GTX <u>W</u> indow <u>H</u> elp |                           |                     |                   |                   |  |  |  |
|                                                                                            | 🟥 🕑 🛙 🧱 🕺 🟷 JTAG Scan Rate: 15 🔍 🗸 S!                                                                       |                           |                     |                   |                   |  |  |  |
| 🛿 🔯 IBERT Console - DEV:1 MyDevice1 (XC6VLX240T) UNIT:1_0 MyIBERT V6 GTX1_0 (IBERT V6 GTX) |                                                                                                    |                           |                     |                   |                   |  |  |  |
|                                                                                            | MGT/BERT Settings D                                                                                         | RP Settings Port Settings | Sweep Test Settings |                   |                   |  |  |  |
|                                                                                            |                                                                                                    | GTX_X0Y12                 | GTX_X0Y13           | GTX_X0Y14         | GTX_X0Y15         |  |  |  |
|                                                                                            | - Channel Reset                                                                                             | Reset                     | Reset               | Reset             | Reset             |  |  |  |
|                                                                                            | - TX Polarity Invert                                                                                        |                           |                     |                   |                   |  |  |  |
|                                                                                            | - TX Error Inject                                                                                           | Inject                    | Inject              | Inject            | Inject            |  |  |  |
|                                                                                            | - TX Diff Output Swing                                                                                      | 445 mV (0100) 🗸 🗸         | 445 mV (0100) 💌     | 445 mV (0100) 🗸 🗸 | 445 mV (0100) 🗨 🗖 |  |  |  |
|                                                                                            | - TX Pre-Emphasis                                                                                           | 0.250 dB (0010)           | 0.250 dB (0010)     | 0.250 dB (0010)   | 0.250 dB (0010)   |  |  |  |
|                                                                                            | - TX Post-Emphasis                                                                                          | 0.000 dB (00000)          | 0.000 dB (00000)    | 0.000 dB (00000)  | 0.000 dB (00000)  |  |  |  |
|                                                                                            | - RX Polarity Invert                                                                                        |                           |                     |                   |                   |  |  |  |
|                                                                                            | - RX AC Coupling En                                                                                         | ×                         | <b>V</b>            | <b>V</b>          |                   |  |  |  |
|                                                                                            |                                                                                                    |                           |                     |                   |                   |  |  |  |
|                                                                                            | Reading project file: C:\ml605_ibert\ready_for_download\ml605_bank115.cpj                                   |                           |                     |                   |                   |  |  |  |

- TX/RX Data Patterns are set to PRBS 7-bit (1)
- Click BERT Reset buttons (2)

| 🗐 Chi | ipScope Pro Analyzer [ml6    | 505_bank115]                                                          |                                 |            |            |  |  |  |
|-------|------------------------------|-----------------------------------------------------------------------|---------------------------------|------------|------------|--|--|--|
| Eile  | View JTAG Chain Devi         | ce IBERT <u>V</u> 6GTX <u>W</u> indow <u>H</u> e<br>an Rate: 1 ₅ ▼ S! | lp                              |            |            |  |  |  |
|       | IBERT Console - DEV:1 M      | yDevice1 (XC6VLX240T) UNIT:1_0                                        | ) MyIBERT V6 GTX1_0 (IBERT V6 ( | GTX)       | ් d 🛛      |  |  |  |
|       | MGT/BERT Settings            | RP Settings Port Settings                                             | Sweep Test Settings             |            |            |  |  |  |
|       |                              | GTX_X0Y12                                                             | GTX_X0Y13                       | GTX_X0Y14  | GTX_X0Y15  |  |  |  |
| 9     | MGT Settings                 |                                                                       |                                 |            | A          |  |  |  |
| 9     | BERT Settings                |                                                                       |                                 | ,          |            |  |  |  |
|       | - TX Data Pattern            | PRBS 7-bit                                                            | PRBS 7-bit                      | PRBS 7-bit | PRBS 7-bit |  |  |  |
|       | - RX Data Pattern            | PRBS 7-bit                                                            | PRBS 7-bit                      | PRBS 7-bit | PRBS 7-bit |  |  |  |
|       | - RX Bit Error Ratio         | 1.579E-001                                                            | 1.645E-001                      | 1.077E-001 | 9.243E-002 |  |  |  |
|       | - RX Received Bit Co         | 3.777E011                                                             | 3.775E011                       | 3.773E011  | 3.772E011  |  |  |  |
|       | - RX Bit Error Count         | 5.964E010                                                             | 6.210E010                       | 4.064E010  | 3.487E010  |  |  |  |
|       | BERT Reset                   | Reset                                                                 | Reset                           | Reset      | Reset      |  |  |  |
|       |                              |                                                                       |                                 |            |            |  |  |  |
|       | Reading project file: C:\ml6 | 605_ibert\ready_for_download\ml6                                      | 05_bank115.cpj                  |            |            |  |  |  |

**EXILINX**.

#### **Note:** Presentation applies to the ML605

- View the RX Bit Error Count (1)
- Close ChipScope Pro Analyzer and cycle ML605 board power

| <b>(</b>     | ChipScope Pro Analyzer [ml605_bank115]                                                     |                                     |                                                  |                |            |            |  |  |  |
|--------------|--------------------------------------------------------------------------------------------|-------------------------------------|--------------------------------------------------|----------------|------------|------------|--|--|--|
| <u>F</u> ile | e <u>V</u>                                                                                 | iew <u>J</u> TAG Chain <u>D</u> evi | ce IBERT <u>V</u> 6GTX <u>W</u> indow <u>H</u> e | lp             |            |            |  |  |  |
|              | 🖹 🕑   📑 💋 🚫 JTAG Scan Rate: 15 🔍 S!                                                        |                                     |                                                  |                |            |            |  |  |  |
|              | 🛿 🞯 IBERT Console - DEV:1 MyDevice1 (XC6VLX240T) UNIT:1_0 MyIBERT V6 GTX1_0 (IBERT V6 GTX) |                                     |                                                  |                |            |            |  |  |  |
|              | MGT/BERT Settings DRP Settings Port Settings Sweep Test Settings                           |                                     |                                                  |                |            |            |  |  |  |
|              |                                                                                            |                                     | GTX_X0Y12                                        | GTX_X0Y13      | GTX_X0Y14  | GTX_X0Y15  |  |  |  |
|              | <b>o</b> -1                                                                                | MGT Settings                        |                                                  |                |            | 4          |  |  |  |
|              | 9                                                                                          | BERT Settings                       |                                                  |                |            |            |  |  |  |
|              |                                                                                            | - TX Data Pattern                   | PRBS 7-bit                                       | PRBS 7-bit     | PRBS 7-bit | PRBS 7-bit |  |  |  |
|              |                                                                                            | - RX Data Pattern                   | PRBS 7-bit                                       | PRBS 7-bit     | PRBS 7-bit | PRBS 7-bit |  |  |  |
|              |                                                                                            | - RX Bit Error Ratio                | 3.320E-012                                       | 3.384E-012     | 3.440E-012 | 3.490E-012 |  |  |  |
|              |                                                                                            | - RX Received Bit Co                | 3.012E011                                        | 2.955E011      | 2.907E011  | 2.866E011  |  |  |  |
|              |                                                                                            | - RX Bit Error Count                | 0.000E000                                        | 0.000E000      | 0.000E000  | 0.000E000  |  |  |  |
|              |                                                                                            | BERT Reset                          | Reset                                            | Reset          | Reset      | Reset      |  |  |  |
|              |                                                                                            |                                     |                                                  |                |            |            |  |  |  |
|              | Re                                                                                         | eading project file: C:\ml6         | 05_ibert\ready_for_download\ml6                  | 05_bank115.cpj |            |            |  |  |  |

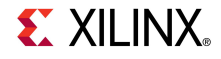

- Open ChipScope Pro and click on the Open Cable Button (1)
- Click OK (2)

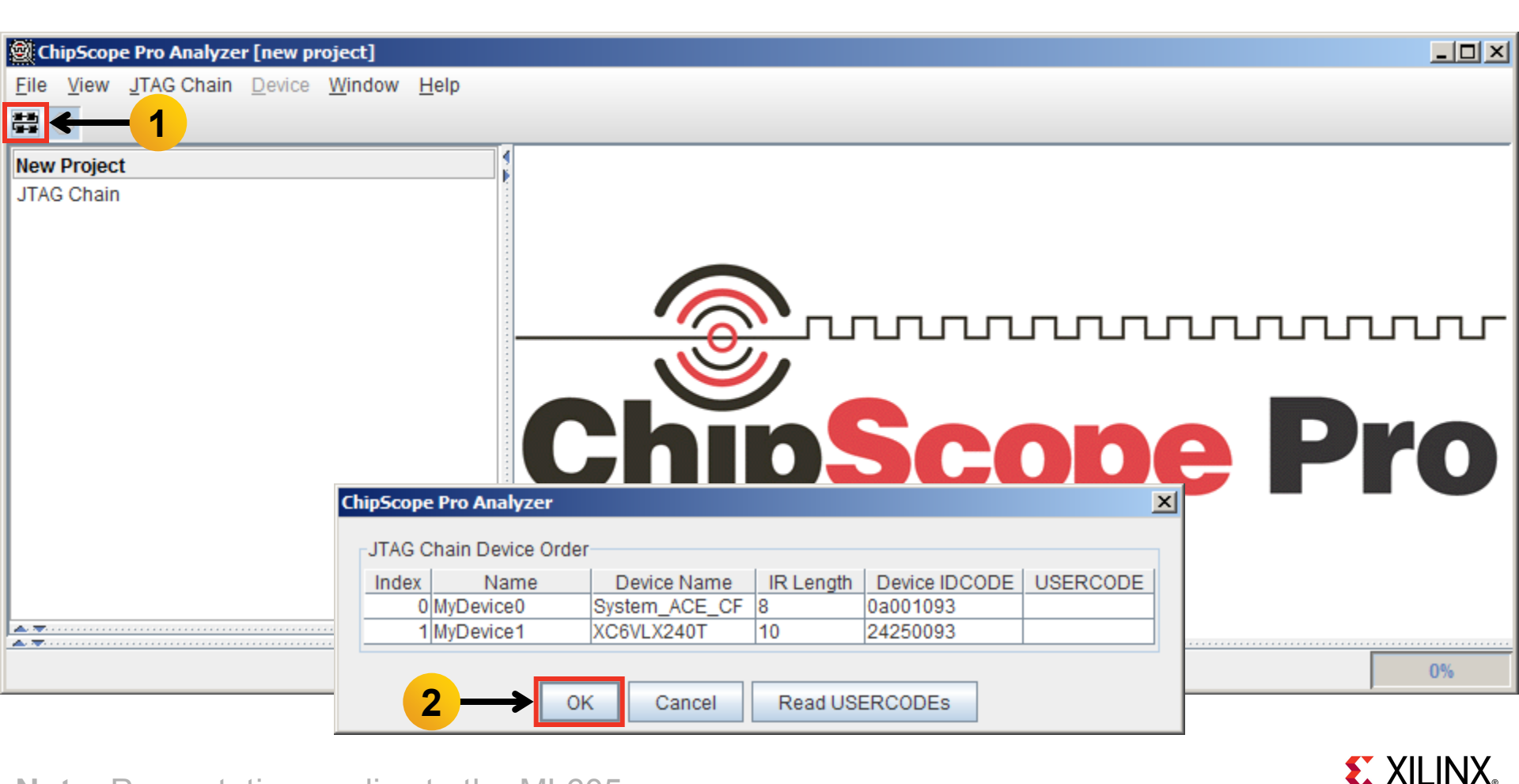

**Note:** Presentation applies to the ML605

- Select Device → DEV:1 MyDevice1 (XC6VLX240T) → Configure...
- Select <Design Path>\ready\_for\_download\ibert\_bank116\_top.bit

| 🗟 ChipScope Pro Analyze                                               | r [new project]                  |                                       |                              |                                                                                                 |                  |
|-----------------------------------------------------------------------|----------------------------------|---------------------------------------|------------------------------|-------------------------------------------------------------------------------------------------|------------------|
| <u>File View</u> <u>J</u> TAG Chain                                   | Device Window Help               |                                       |                              | ChipScope Pro Analyzer [new project]                                                            | 1                |
| # <b>P</b>                                                            | DEV:0 MyDevice0 (System_         | ACE_CF) 🕨                             |                              | JTAG Configuration                                                                              |                  |
| New Project                                                           | DEV: <u>1</u> MyDevice1 (XC6VLX2 | 40T) 🕨                                | <u>R</u> ename               | File: ibert_bank116_top.bit                                                                     |                  |
| JTAG Chain                                                            |                                  |                                       | Configure                    | Directory: C:\ml605_ibert\ready_for_download                                                    |                  |
| DEV:0 MyDevice0 (Syst     DEV:1 MyDevice1 (XC6     System Monitor Cor | em_ACE_CF)<br>VLX240T)<br>Isole  |                                       | Show IDCODE<br>Show USERCODE | Partial Reconfiguration Bitstream                                                               |                  |
|                                                                       |                                  |                                       | Show Configuration State     | Clean previous project setting                                                                  |                  |
|                                                                       |                                  | · · · · · · · · · · · · · · · · · · · | Show JTAG Instruction R      | Select New File                                                                                 |                  |
|                                                                       |                                  | C                                     | hip                          | Import Design-level CDC File<br>NOTE: This operation cannot be undone.<br>Design-level CDC File | Pro              |
|                                                                       |                                  |                                       |                              | Auto-create Buses                                                                               |                  |
|                                                                       |                                  |                                       |                              | File:                                                                                           |                  |
| A <b>T</b>                                                            |                                  |                                       |                              | Directory: C:\m1605 ibert\ready for download                                                    |                  |
|                                                                       |                                  |                                       |                              | Select New File                                                                                 |                  |
| Note: Presenta                                                        | tion applies to the              | e ML605                               | 5                            | OK Cancel                                                                                       | <b>E</b> XILINX. |

- Select File → Open Project...
- Select <Design Path>\ready\_for\_download\ml605\_bank116.cpj

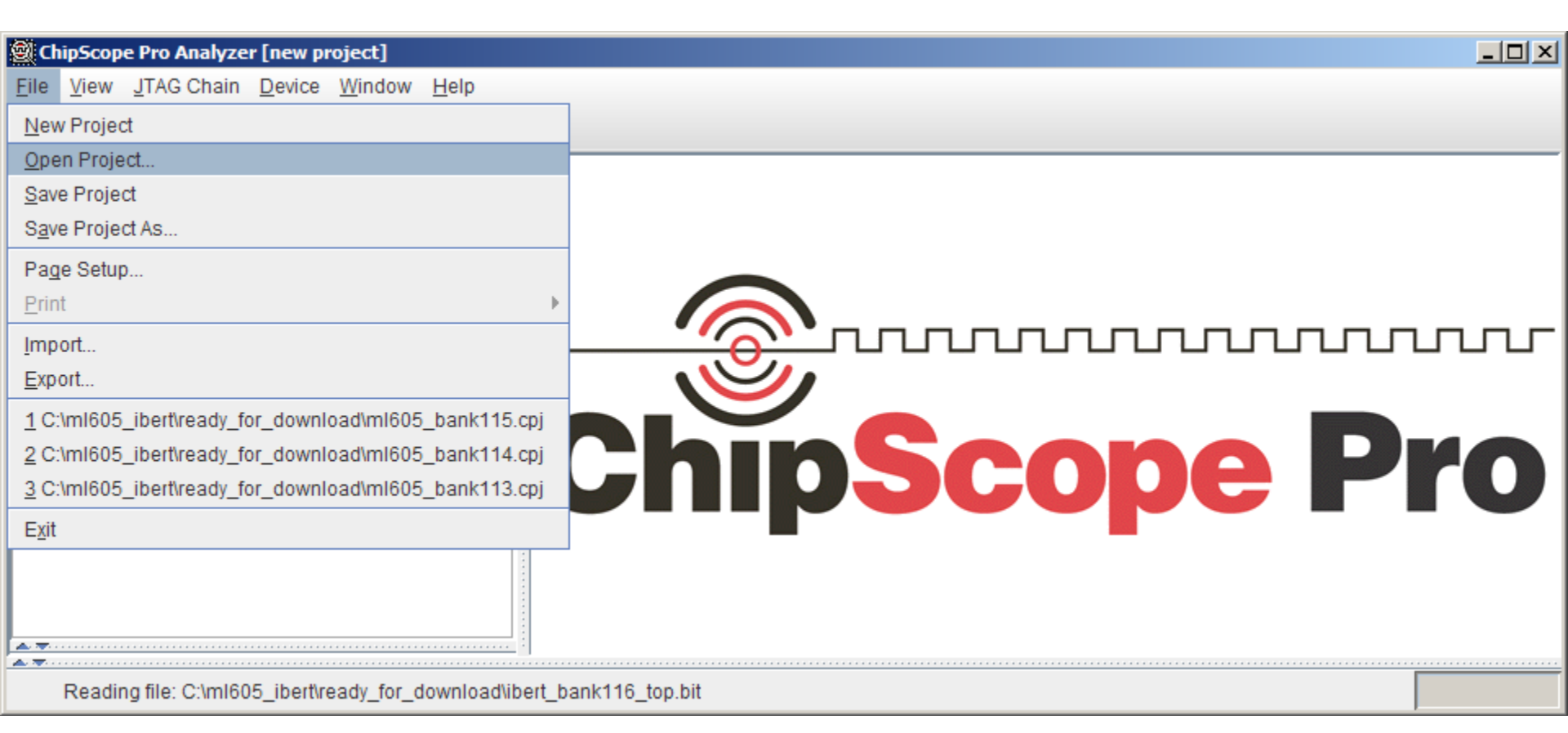

Click Yes on this Dialog

| 🗐 C          | ipScop       | e Pro Analyze    | er [ml605_bank116]                                                                                                    |         |
|--------------|--------------|------------------|----------------------------------------------------------------------------------------------------|---------|
| <u>F</u> ile | <u>V</u> iew | JTAG Chain       | Device Window Help                                                                                                    |         |
| #-85<br>(#-8 | P            |                  |                                                                                                    |         |
|              | ҈∎ IBERT     | Console - DE     | EV:1 MyDevice1 (XC6VLX240T) UNIT:1_0 MyIBERT V6 GTX1_0 (IBERT V6 GTX)  pe Pro Analyzer - IBert V6GTX Project Settings Project settings do not match current core! Do you want to set up the IBERT V6GTX core with settings from the current project?  Yes No | or or ⊠ |
| <u> </u>     | Readin       | ig project file: | C:\ml605_ibert\ready_for_download\ml605_bank116.cpj                                                                                                    |         |

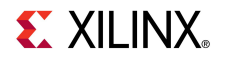

- The line rates are 5.0 and 1.25 Gbps for the four GTXs (1)
- Near-End PCS and PMA is selected for FMC and SGMII (2)

| <u>کار اور</u> | ChipScope Pro Analyzer [ml6<br>e View ITAG Chain Devi                     | 505_bank116]<br>ce_IBERT_V6GTX_Window_He | lo.                                   |           |              |  |  |
|----------------|---------------------------------------------------------------------------|------------------------------------------|---------------------------------------|-----------|--------------|--|--|
|                | 🕑 🛛 📑 😥 🔊 JTAG Sc                                                         | an Rate: 1s VOINT Mindow Me              | ар<br>-                               |           |              |  |  |
|                | IBERT Console - DEV:1 M                                                   | yDevice1 (XC6VLX240T) UNIT:1_(           | ) MyIBERT V6 GTX1_0 (IBERT V6 (       | )<br>(X1  | r 0' X       |  |  |
|                | MGT/BERT Settings D                                                       | RP Settings Port Settings                | Sweep Test Settings                   |           |              |  |  |
|                |                                                                           | GTX_X0Y16                                | GTX_X0Y17                             | GTX_X0Y18 | GTX_X0Y19    |  |  |
|                | MGT Settings                                                              |                                          | · · · · · · · · · · · · · · · · · · · |           | f /          |  |  |
|                | - MGT Alias                                                               | GTX0_116                                 | GTX1_116                              | GTX2_116  | GTX3_116     |  |  |
|                | - Tile Location                                                           | GTX_X0Y16                                | GTX_X0Y17                             | GTX_X0Y18 | GTX_X0Y19    |  |  |
|                | - MGT Link Status                                                         | 5 Gbps                                   | 5 Gbps                                | 5 Gbps    | 1.25 Gbps    |  |  |
|                | - MGT Edit Line Rate                                                      | 5.0 Gbps                                 | 5.0 Gbps                              | 5.0 Gbps  | 1.25 Gbps    |  |  |
|                | - TX PLL Status                                                           | LOCKED                                   | LOCKED                                | LOCKED    | LOCKED       |  |  |
|                | - RX PLL Status                                                           | LOCKED                                   | LOCKED                                | LOCKED    | LOCKED       |  |  |
|                | - Loopback Mode                                                           | Near-End PCS 🔍                           | None                                  | None      | Near-End PMA |  |  |
|                |                                                                           | <b>^</b>                                 |                                       |           | ł            |  |  |
|                | Reading project file: C:\ml605 ibert\ready for download\ml605 bank116.cpj |                                          |                                       |           |              |  |  |
| _              |                                                                           | 2                                        |                                       |           | 2            |  |  |
|                |                                                                           |                                          |                                       |           |              |  |  |
|                |                                                                           |                                          |                                       |           |              |  |  |

Note: Bank 116: FMC LPC, SFP, SMA, SGMII

- TX Diff Output Swing = 4
- TX Pre-Emphasis = 2

| <b>1</b>    | ChipScope Pro Analyzer [ml605_bank116]                                                                      |                                |                                 |                   |                  |             |  |  |  |
|-------------|----------------------------------------------------------------------------------------------------|--------------------------------|---------------------------------|-------------------|------------------|-------------|--|--|--|
| <u>F</u> il | <u>F</u> ile <u>V</u> iew <u>J</u> TAG Chain <u>D</u> evice IBERT <u>V</u> 6GTX <u>W</u> indow <u>H</u> elp |                                |                                 |                   |                  |             |  |  |  |
|             | 🟥 🕑 🛙 📑 😥 🔊 JTAG Scan Rate: 15 🔹 S!                                                                         |                                |                                 |                   |                  |             |  |  |  |
|             | IBERT Console - DEV:1 My                                                                                    | yDevice1 (XC6VLX240T) UNIT:1_0 | ) MyIBERT V6 GTX1_0 (IBERT V6 ( | STX)              | r ⊿              | $\boxtimes$ |  |  |  |
|             | MGT/BERT Settings DI                                                                                        | RP Settings Port Settings      | Sweep Test Settings             |                   |                  |             |  |  |  |
|             |                                                                                                    | GTX_X0Y16                      | GTX_X0Y17                       | GTX_X0Y18         | GTX_X0Y19        |             |  |  |  |
|             | - Channel Reset                                                                                             | Reset                          | Reset                           | Reset             | Reset            | ā           |  |  |  |
|             | - TX Polarity Invert                                                                                        |                                |                                 |                   |                  |             |  |  |  |
|             | - TX Error Inject                                                                                           | Inject                         | Inject                          | Inject            | Inject           |             |  |  |  |
|             | - TX Diff Output Swing                                                                                      | 445 mV (0100) 🗸 🗸              | 445 mV (0100) 🗸 🗸               | 445 mV (0100) 🗸 🗸 | 445 mV (0100)    |             |  |  |  |
|             | - TX Pre-Emphasis                                                                                           | 0.250 dB (0010)                | 0.250 dB (0010)                 | 0.250 dB (0010)   | 0.250 dB (0010)  |             |  |  |  |
|             | - TX Post-Emphasis                                                                                          | 0.000 dB (00000)               | 0.000 dB (00000)                | 0.000 dB (00000)  | 0.000 dB (00000) |             |  |  |  |
|             | - RX Polarity Invert                                                                                        |                                |                                 |                   |                  |             |  |  |  |
|             | - RX AC Coupling En                                                                                         | ×                              | ×                               | ×                 | <b>V</b>         |             |  |  |  |
|             |                                                                                                    |                                |                                 |                   |                  |             |  |  |  |
|             | Reading project file: C:\ml605_ibert\ready_for_download\ml605_bank116.cpj                                   |                                |                                 |                   |                  |             |  |  |  |

- TX/RX Data Patterns are set to PRBS 7-bit (1)
- Click BERT Reset buttons (2)

| <b>1</b>    | ChipS        | cope Pro Analyzer [ml6     | 05_bank116]                                                           |                                 |            |            |  |  |
|-------------|--------------|----------------------------|-----------------------------------------------------------------------|---------------------------------|------------|------------|--|--|
| <u>F</u> il | e <u>V</u> i | ew JTAG Chain Devi         | ce IBERT <u>V</u> 6GTX <u>W</u> indow <u>H</u> e<br>an Rate: 1 ₅ ▼ S! | lp                              |            |            |  |  |
|             | <u>ا ال</u>  | BERT Console - DEV:1 M     | yDevice1 (XC6VLX240T) UNIT:1_0                                        | ) MyIBERT V6 GTX1_0 (IBERT V6 ( | STX)       | r Q 🛛      |  |  |
|             | м            | GT/BERT Settings D         | RP Settings Port Settings                                             | Sweep Test Settings             |            |            |  |  |
|             |              |                            | GTX_X0Y16                                                             | GTX_X0Y17                       | GTX_X0Y18  | GTX_X0Y19  |  |  |
|             | <b>~</b> ∎   | MGT Settings               |                                                                       |                                 |            |            |  |  |
|             | φ E          | BERT Settings              |                                                                       |                                 | 1          |            |  |  |
|             |              | - TX Data Pattern          | PRBS 7-bit                                                            | PRBS 7-bit                      | PRBS 7-bit | PRBS 7-bit |  |  |
|             |              | - RX Data Pattern          | PRBS 7-bit                                                            | PRBS 7-bit                      | PRBS 7-bit | PRBS 7-bit |  |  |
|             |              | - RX Bit Error Ratio       | 3.064E-001                                                            | 5.260E-002                      | 4.611E-002 | 3.124E-001 |  |  |
|             |              | RX Received Bit Co         | 9.301E011                                                             | 9.302E011                       | 9.303E011  | 2.326E011  |  |  |
|             |              | - RX Bit Error Count       | 2.850E011                                                             | 4.893E010                       | 4.289E010  | 7.268E010  |  |  |
|             |              | BERT Reset                 | Reset                                                                 | Reset                           | Reset      | Reset      |  |  |
|             |              |                            |                                                                       |                                 |            |            |  |  |
|             | Re           | ading project file: C:\ml6 | 05_ibert\ready_for_download\ml6                                       | 05_bank116.cpj                  |            |            |  |  |
|             |              |                            |                                                                       |                                 |            |            |  |  |

**EXILINX**.

#### **Note:** Presentation applies to the ML605

- View the RX Bit Error Count (1)
- Close ChipScope Pro Analyzer and cycle ML605 board power

| ١                                                                | ChipScope Pro Analyzer [ml605_bank116]                                                   |                      |                                                  |            |            |            |  |  |  |
|------------------------------------------------------------------|------------------------------------------------------------------------------------------|----------------------|--------------------------------------------------|------------|------------|------------|--|--|--|
| <u>F</u> i                                                       | le <u>\</u>                                                                              | iew JTAG Chain Devi  | ce IBERT <u>V</u> 6GTX <u>W</u> indow <u>H</u> e | lp         |            |            |  |  |  |
| 8                                                                | 🚔 🕐   📑 🗭 JTAG Scan Rate: 1s 🔍 S!                                                        |                      |                                                  |            |            |            |  |  |  |
|                                                                  | 😰 IBERT Console - DEV:1 MyDevice1 (XC6VLX240T) UNIT:1_0 MyIBERT V6 GTX1_0 (IBERT V6 GTX) |                      |                                                  |            |            |            |  |  |  |
| MGT/BERT Settings DRP Settings Port Settings Sweep Test Settings |                                                                                          |                      |                                                  |            |            |            |  |  |  |
|                                                                  |                                                                                          |                      | GTX_X0Y16                                        | GTX_X0Y17  | GTX_X0Y18  | GTX_X0Y19  |  |  |  |
|                                                                  | •                                                                                        | MGT Settings         |                                                  |            |            | 4          |  |  |  |
|                                                                  | 9                                                                                        | BERT Settings        |                                                  |            |            |            |  |  |  |
|                                                                  |                                                                                          | - TX Data Pattern    | PRBS 7-bit                                       | PRBS 7-bit | PRBS 7-bit | PRBS 7-bit |  |  |  |
|                                                                  |                                                                                          | - RX Data Pattern    | PRBS 7-bit                                       | PRBS 7-bit | PRBS 7-bit | PRBS 7-bit |  |  |  |
|                                                                  |                                                                                          | - RX Bit Error Ratio | 1.671E-012                                       | 1.678E-012 | 1.688E-012 | 6.793E-012 |  |  |  |
|                                                                  |                                                                                          | - RX Received Bit Co | 5.984E011                                        | 5.959E011  | 5.925E011  | 1.472E011  |  |  |  |
|                                                                  |                                                                                          | - RX Bit Error Count | 0.000E000                                        | 0.000E000  | 0.000E000  | 0.000E000  |  |  |  |
|                                                                  |                                                                                          | BERT Reset           | Reset                                            | Reset      | Reset      | Reset      |  |  |  |
|                                                                  |                                                                                          |                      |                                                  |            |            |            |  |  |  |
|                                                                  | Reading project file: C:\ml605_ibert\ready_for_download\ml605_bank116.cpj                |                      |                                                  |            |            |            |  |  |  |

### **ML605 IBERT Design Creation**

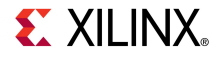

## **Create IBERT CORE Generator Project**

#### Open the CORE Generator

Start  $\rightarrow$  All Programs  $\rightarrow$  Xilinx ISE Design Suite 12.1  $\rightarrow$ 

 $\mathsf{ISE} \to \mathsf{Accessories} \to \mathsf{CORE}$  Generator

■ Create a new project; select File → New Project

| ( 🕴          | Cilinx CORE Gen                                                            | erator - No                   | Proje | ect     |        |         |                      |                 |                      | <u> </u>                                   |             |
|--------------|----------------------------------------------------------------------------|-------------------------------|-------|---------|--------|---------|----------------------|-----------------|----------------------|--------------------------------------------|-------------|
| <u>F</u> ile | View Help                                                                  |                               |       |         |        |         |                      |                 |                      |                                            |             |
|              | New Project                                                                | Ctrl+N                        | 1     |         |        |         |                      | ₽×              |                      |                                            |             |
| 9            | Open Project                                                               | Ctrl+O                        | ame   |         |        |         |                      |                 | IndiCORE             | Xilinx CORE Generator                      | r           |
|              | <u>C</u> lose Project                                                      | Ctrl+W                        |       | Version | Status | License |                      |                 | Legi CA              |                                            |             |
|              | <u>R</u> ecent Projects                                                    | •                             |       |         |        |         |                      |                 |                      |                                            |             |
|              | Save                                                                       | Ctrl+S                        |       |         |        |         |                      |                 | There is no          | project open.                              |             |
| _            | Save <u>A</u> s,                                                           |                               | king  |         |        |         |                      |                 | You may browse       | the IP Catalog but you will not be able to |             |
|              | Preferences                                                                |                               | n     |         |        |         |                      |                 |                      | res until you open or create a project.    | _           |
|              | E <u>x</u> it                                                              | Ctrl+Q                        |       |         |        |         |                      |                 | Copyright (c) 1995-2 | 2010 Xilinx, Inc. All rights reserved.     |             |
| ÷.           | <ul> <li>Memories at<br/>Standard Bus</li> <li>Video &amp; Imag</li> </ul> | s Interfaces<br>ge Processing | g     |         |        |         |                      |                 |                      |                                            |             |
| Sear         | ch IP Catalo <u>g</u> :                                                    |                               |       |         |        |         |                      | Clear           |                      |                                            |             |
|              | I IP versions                                                              |                               |       |         |        |         | Only IP compatible v | ith chosen part |                      |                                            |             |
| Nev          | v Project                                                                  |                               |       |         |        |         |                      |                 |                      | Part: Unset Design Entry: Unset            | <b>)</b> // |

**EXILINX**.

# **Create IBERT CORE Generator Project**

| 🖣 Project Options 🔹 🤶 |                     |                |               |      |  |
|-----------------------|---------------------|----------------|---------------|------|--|
| Part                  | -Part               |                |               |      |  |
| Generation            | Select the part for |                |               |      |  |
|                       | Fa <u>m</u> ily     | Virtex6        | •             | ]    |  |
|                       | De <u>v</u> ice     | xc6vlx240t     | •             | ]    |  |
|                       | P <u>a</u> ckage    | ff1156         | •             | ]    |  |
|                       | Speed Grade         | -1             | -             | ]    |  |
|                       |                     |                |               |      |  |
|                       |                     |                |               |      |  |
|                       |                     |                |               |      |  |
|                       |                     |                |               |      |  |
|                       |                     |                |               |      |  |
|                       |                     |                |               |      |  |
|                       |                     |                |               |      |  |
|                       |                     |                |               |      |  |
|                       |                     |                |               |      |  |
|                       |                     |                |               |      |  |
|                       |                     |                |               |      |  |
|                       |                     |                |               |      |  |
|                       |                     |                |               |      |  |
|                       |                     |                |               |      |  |
|                       | <u>O</u> K          | <u>C</u> ancel | <u>A</u> pply | Help |  |

Note: Presentation applies to the ML605

- Create a project directory: ml605\_ibert
- Name the project: ml605\_ibert.cgp
- The Project options will appear
- Set the Part (as seen here):
  - Family: Virtex6
  - Device: xc6vlx240t
  - Package: ff1156
  - Speed Grade: -1

# **Create IBERT CORE Generator Project**

| 🂐 Project Options          |                                                                                | <u>? ×</u>                                                     |
|----------------------------|--------------------------------------------------------------------------------|----------------------------------------------------------------|
| Part                       | Flow                                                                           |                                                                |
| - Generation<br>- Advanced | Design Entry                                                                   | Verilog                                                        |
|                            | Custom Output Products                                                         |                                                                |
|                            | Please refer to the online help for int<br>models using compxlib and using .VE | formation about compiling behavioral<br>O (Verilog) templates. |
|                            | Flow Settings                                                                  |                                                                |
|                            | <u>V</u> endor                                                                 | Other 💌                                                        |
|                            | Netlist <u>B</u> us Format                                                     | B <n:m> ▼</n:m>                                                |
|                            |                                                                                |                                                                |
|                            | Simulation Files                                                               |                                                                |
|                            | Preferred Simulation Model                                                     | Preferred Language                                             |
|                            | Behavioral                                                                     | C VHDL                                                         |
|                            | C Structural                                                                   | Verilog                                                        |
|                            | C None                                                                         |                                                                |
|                            |                                                                                |                                                                |
|                            | Other Output Products                                                          |                                                                |
|                            | ASY Symbol File                                                                |                                                                |
|                            |                                                                                |                                                                |
|                            |                                                                                |                                                                |
|                            |                                                                                |                                                                |
|                            |                                                                                |                                                                |
|                            | <u>O</u> K <u>C</u> ancel                                                      | <u>A</u> pply <u>H</u> elp                                     |

Note: Presentation applies to the ML605

Select Generation

**EXILINX**.

- Set the Design Entry to Verilog
- Click OK

### **IBERT Design Creation Bank 113**

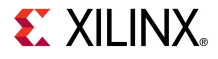

- Right click on the IBERT Virtex6 GTX (ChipScope Pro IBERT, Version 2.02a
  - Select Customize and Generate

| File Project View Help         IP Catalog       IP Catalog         View by Function       View by Name         Name       Version       Status       License       IBERT Virtex6       Show Project         Openation       Openation                                                                                          | Xilinx CORE Generator - C:\ml605_ibert\ml605_ibert.cgp |                                                                                                    |                     |                |                                             |                                                               |                                                                           |                                                                                                    |                                 |
|----------------------------------------------------------------------------------------------------|--------------------------------------------------------|----------------------------------------------------------------------------------------------------|---------------------|----------------|---------------------------------------------|---------------------------------------------------------------|---------------------------------------------------------------------------|----------------------------------------------------------------------------------------------------|---------------------------------|
| IP Catalog       Image: Name       Image: Name |                                                        |                                                                                                    |                     |                |                                             |                                                               |                                                                           | t View Help                                                                                                    | File Project Viev               |
| View by Function       View by Name       Illerst       Illerst                                                                                                    |                                                        |                                                                                                    | ₽×                  |                |                                             |                                                               |                                                                           |                                                                                                    | IP Catalog                      |
| Name       A Version       Status       License       GTX (ChipScope       Show Project                                                                                                    |                                                        | IBERT Virtex6 🤇                                                                                                    |                     |                |                                             |                                                               |                                                                           | nction View by Name                                                                                                    | View by Function                |
| ChipScope Pro     ChipScope Pro     ChipScope Pro - Agilent Trace Core 2)     I.03.a Production     IBERT Spartan6 GTP (ChipScope Pro - IBERT)     IBERT Virtex5 GTX (ChipScope Pro - IBERT)     IBERT Virtex6 GTH (ChipScope Pro - IBERT)     IBERT Virtex6 GTH (ChipScope Pro - IBERT)     IBERT Virtex6 GTH (ChipScope Pro - IBERT)     IBERT Virtex6 GTH (ChipScope Pro - IBERT)     IBERT Virtex6 GTH (ChipScope Pro - IBERT)                                                                                                    |                                                        | CTV (ChinScone)                                                                                                    |                     | License        | Status                                      | Version                                                       | Δ                                                                         |                                                                                                    | Name                            |
| IBERT Spartan6 GTP (ChipScope Pro - IBERT)       2.01.a       Production         IBERT Virtex5 GTX (ChipScope Pro - IBERT)       2.00.a       Production         IBERT Virtex6 GTH (ChipScope Pro - IBERT)       2.00.a       Production         IBERT Virtex6 GTH (ChipScope Pro - IBERT)       2.00.a       Production         IBERT Virtex6 GTH (ChipScope Pro - IBERT)       IBERT Virtex6 GTH (ChipScope Pro - IBERT)       Image: Customize and Generate                                                                                                    |                                                        | Pro - IBERT)                                                                                                    |                     |                | Production                                  | 1.03.a                                                        | Agilent Trace Core 2)                                                     | ug & Verification<br>ChipScope Pro<br>嶺 ATC2 (ChipScope Pro                                                                      | È 🥟 Debug & V<br>È 🃂 ChipSo<br> |
|                                                                                                    |                                                        | This core is supported at status <b>Production</b> by your chosen part.                                                                                                    |                     | Generate       | Production<br>Production                    | 2.01.a<br>2.00.a                                              | hipScope Pro - IBERT)<br>Scope Pro - IBERT)<br>Scope Pro - IBERT)         | <ul> <li>IBERT Spartan6 GTP</li> <li>IBERT Virtex5 GTX (C</li> <li>IBERT Virtex6 GTH (C</li> <li>IBERT Virtex6 GTK (C</li> </ul> | 🖞 IB<br>🌾 IB<br>🌾 IB            |
| ICON (ChipScope Pro - Integrated Controller)       ILA (ChipScope Pro - Integrated Logic Analyzer)       Image: Wiew Answer Records       Image: Core type:       IBERT Virtex6 GTX (ChipScope Pro - IBERT)         Image: View Data Sheet       Image: View Data Sheet       Image: View Data Sheet       Image: View Data Sheet       Image: View Data Sheet         Image: Digital Signal Processing       View Version Information       Image: View Version Information       Image: View Version Information       Image: View Version Information                                                                                                    |                                                        | Core type:       IBERT Virtex6 GTX (ChipScope Pro - IBERT)         Version:       2.02.a         Core Summary:       The ChipScope Pro Series Integrated Bit Error         Ratio Tester for Virtex6 GTX. |                     | rds<br>mation  | Answer Reco<br>Data Sheet<br>Version Inforr | <ul><li>View</li><li>View</li><li>View</li><li>View</li></ul> | Integrated Controller)<br>tegrated Logic Analyzer)<br>rtual Input/Output) | ICON (ChipScope Pro<br>ILA (ChipScope Pro -<br>VIO (ChipScope Pro -<br>tal Signal Processing                                     | EPGA Feat                       |
| Search IP Catalog: Clear Clear Clear Clear Clear                                                                                                    | •                                                      | Supported Families Current Project Options  Part: xc6vlx240t-1ff1156 Design Entry: Verilog                                                                                                    | Clear<br>hosen part | atible with ch | Only IP compa                               |                                                               |                                                                           | talog:                                                                                                    | Search IP Catalog:              |

- Make the following settings:
  - Component name:
     ibert\_bank113
  - Set the number of Line
     Rates: 1
  - Set the line rate to Max
     Rate: **5 Gbps**
- On the ML605, Bank 113 is connected to the 250 MHz OSC
  - Set the RefClk frequency to: 250 MHz
- Click Next

| TOLICI VII LEXO                   | dix (chipscope Fio - ibeki    | ·)                  |              |              |  |  |
|-----------------------------------|-------------------------------|---------------------|--------------|--------------|--|--|
| <u>V</u> iew                      |                               |                     |              |              |  |  |
| LogiC <sup>&amp;RE</sup>          | IBERT<br>(ChipSco             | Virtex6<br>pe Pro - | GTX<br>IBERT | ) 2.02       |  |  |
| Component Name ibert_bank113      |                               |                     |              |              |  |  |
| Line Rate Setti<br>Number of Line | ings<br>Rates (protocols) 1 💌 |                     |              |              |  |  |
| Index                             | Protocol                      | Max Rate (Gbps)     | Data Width   | REFCLK (MHz) |  |  |
| 1                                 | Start from scratch            | 5                   | 20 💌         | 250.00 💌     |  |  |

Help

- The line rate is 5 Gbps
- Select a GTX from Bank 114
  - This enables the clock used for Bank 113
- Select the four GTXs for Bank 113:
  - X0Y7
  - X0Y6
  - X0Y5
  - X0Y4
- Connect the Refclks for all GTXs to:
  - REFCLK0 Q2
  - This connects Bank 113 to the Bank 114 250 MHz Clock
- Click Next

IBERT Virtex6 GTX (ChipScope Pro - IBERT)

<u>V</u>iew

LogiCRE

### IBERT Virtex6 GTX (ChipScope Pro - IBERT)

2.02.a

Select GTXs and Reference Clocks for Line Rate 1

| GTX (Location)   | TXREFCLK        | RXREFCLK     |
|------------------|-----------------|--------------|
| GTX3_116 (X0Y19) | REFCLK1_Q4      | REFCLK1 Q4   |
| GTX2_116 (X0Y18) | REFCLK1_Q4      | REFCLK1 Q4   |
| GTX1_116 (X0Y17) | REFCLK1_Q4      | REFCLK1 Q4   |
| GTX0_116 (X0Y16) | REFCLK1_Q4      | REFCLK1 Q4   |
| GTX3_115 (X0Y15) | REFCLK1_Q3      | REFCLK1 Q3   |
| GTX2_115 (X0Y14) | REFCLK1_Q3      | REFCLK1 Q3   |
| GTX1_115 (X0Y13) | REFCLK1_Q3      | REFCLK1 Q3   |
| GTX0_115 (X0Y12) | REFCLK1_Q3      | REFCLK1 Q3   |
| GTX3_114 (X0Y11) | REFCLK0_Q2      | REFCLK0 Q2   |
| GTX2_114 (X0Y10) | REFCLK1_Q2      | REFCLK1 Q2   |
| GTX1_114 (X0Y9)  | REFCLK1_Q2      | REFCLK1 Q2   |
| GTX0_114 (X0Y8)  | REFCLK1_Q2      | REFCLK1 Q2   |
| GTX3_113 (X0Y7)  | REFCLK0_Q2      | REFCLK0 Q2   |
| GTX2_113 (X0Y6)  | REFCLK0_Q2      | REFCLK0 Q2   |
| GTX1_113 (X0Y5)  | REFCLK0_Q2      | REFCLK0 Q2   |
| GTX0_113 (X0Y4)  | REFCLK0_Q2      | REFCLK0 Q2   |
| GTX3_112 (X0Y3)  | REFCLK1_Q0      | REFCLK1 Q0 🔽 |
| GTX2_112 (X0Y2)  | REFCLK1_Q0      | REFCLK1 Q0   |
| GTX1_112 (X0Y1)  | REFCLK1_Q0      | REFCLK1 Q0 💌 |
| GTX0_112 (X0Y0)  | REFCLK1_Q0      | REFCLK1 Q0   |
|                  | Active GTXs : 5 |              |

Datasheet

< Back | Page 2

Page 2 of 5 Next >

<u>G</u>enerate

Cancel

<u>H</u>elp

- Leave this screen as is
  - Click Next

View

LogiCZRE

### IBERT Virtex6 GTX (ChipScope Pro - IBERT)

2.02.a

Enable RXRECCLK Probes

| RXRECCLK PIN OUT |                |           |             |  |  |  |  |
|------------------|----------------|-----------|-------------|--|--|--|--|
| Enable           | GTX            | Location* | IO Standard |  |  |  |  |
|                  | X0Y4 RXRECCLK  | \$        | LVDS 25     |  |  |  |  |
|                  | X0Y5 RXRECCLK  | \$        | LVDS 25     |  |  |  |  |
|                  | X0Y6 RXRECCLK  | \$        | LVDS 25     |  |  |  |  |
|                  | X0Y7 RXRECCLK  | \$        | LVDS 25     |  |  |  |  |
|                  | X0Y11 RXRECCLK | \$        | LVDS 25     |  |  |  |  |

\* In case the selected Input standard in Differential, Please enter only P Pin Location.

- Select the following settings:
  - Use External Clock source
  - Location: **J9**
- Click Next

| ×. | TOPOTA  | C-1    | CTV IC | L:      |         | TOPOTA |
|----|---------|--------|--------|---------|---------|--------|
| Π. | TREKT A | irtex6 | GIX (C | nipScot | e Pro - | IBERT) |

<u>V</u>iew

LogiCZRE

### IBERT Virtex6 GTX (ChipScope Pro - IBERT)

2.02.a

- 🗆 🗵

| System Clock                                       |                      |  |  |  |
|----------------------------------------------------|----------------------|--|--|--|
| Set the system clock for FPGA's internal debug bus |                      |  |  |  |
| Use External Clock source *                        |                      |  |  |  |
| Frequency (MHz)<br>Location *<br>Input Standard    | 200<br>J9<br>LVDS 25 |  |  |  |
| C Use MGT TXOUTCLK**                               |                      |  |  |  |

\* In case the selected input standard is differential, please enter only "p" pin location. \*\*Select at least one GTX from the clock selection panels to use TXOUTCLK

- Deselect
  - Implement Design
- Click Generate

🂐 IBERT Virtex6 GTX (ChipScope Pro - IBERT)

View

LogiCZPL

### IBERT Virtex6 GTX (ChipScope Pro - IBERT)

2.02.a

#### **IBERT Core Summary**

| System       |                |           |                          |        |                |            |
|--------------|----------------|-----------|--------------------------|--------|----------------|------------|
| System Clock | uency          | IBERT_SY  | IBERT_SYSCLOCK / 200 MHz |        |                |            |
| BUFGs used / |                | 12 / 1    |                          |        |                |            |
| Line Rates   |                |           |                          |        |                |            |
|              |                |           |                          |        |                |            |
| Index Prot   | tocol          | Line Rate | Data Width               | REFCLK | GTXs selected  |            |
| 1 Star       | t from scratch | 5         | 20                       | 250.00 | V0v4 V0v5 V0v6 | v0v7_v0v11 |
| 1 500        | scratch        | 5         | 20                       | 200.00 | x0y4 x0y5 x0y0 | x0y7 x0y11 |
|              |                |           |                          |        |                |            |

🔲 Implement Design

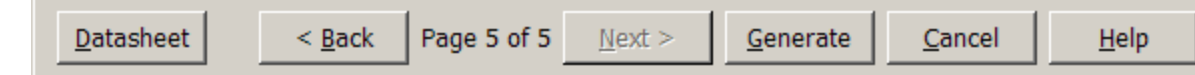

 After the IBERT core finishes generating, click Close on the Readme File window

| Readme ibert_bank113                                                                                                    | [           |
|----------------------------------------------------------------------------------------------------|-------------|
| The following files were generated for 'ibert_bank113' in directory C:\ml605_ibert\                                                                                                    |             |
| ibert_bank113_flist.txt: Text file listing all of the output files produced when a customized core was g<br>in the CORE Generator.                                                                     | generated   |
| ibert_bank113.asy: Graphical symbol information file. Used by the ISE tools and some third party tool<br>create a symbol representing the core.                                                        | s to        |
| ibert_bank113.bit: Please see the core data sheet.                                                                                                    |             |
| ibert_bank113.gise: ISE Project Navigator support file. This is a generated file and should not be edit<br>directly.                                                                                   | ed          |
| ibert_bank113.ise: ISE Project Navigator support file. This is a generated file and should not be edited                                                                                               | d directly. |
| ibert_bank113.ngc: Binary Xilinx implementation netlist file containing the information required to imple<br>module in a Xilinx (R) FPGA.                                                              | ement the   |
| ibert_bank113.ucf: Please see the core data sheet.                                                                                                    |             |
| ibert_bank113.v: Verilog wrapper file provided to support functional simulation. This file contains simul<br>model customization data that is passed to a parameterized simulation model for the core. | ation       |
| ibert_bank113.veo: VEO template file containing code that can be used as a model for instantiating a<br>Generator module in a Verilog design.                                                          | CORE        |
| ibert_bank113.xco: CORE Generator input file containing the parameters used to regenerate a core.                                                                                                    |             |
| ibert_bank113.xise: ISE Project Navigator support file. This is a generated file and should not be edit<br>directly.                                                                                   | ed          |

#### 

Help

Close

# **Compile IBERT Design**

Type these commands in a windows command shell:

cd C:\ml605\_ibert\ibert\_bank113\implement implement.bat > implement.log 2>&1

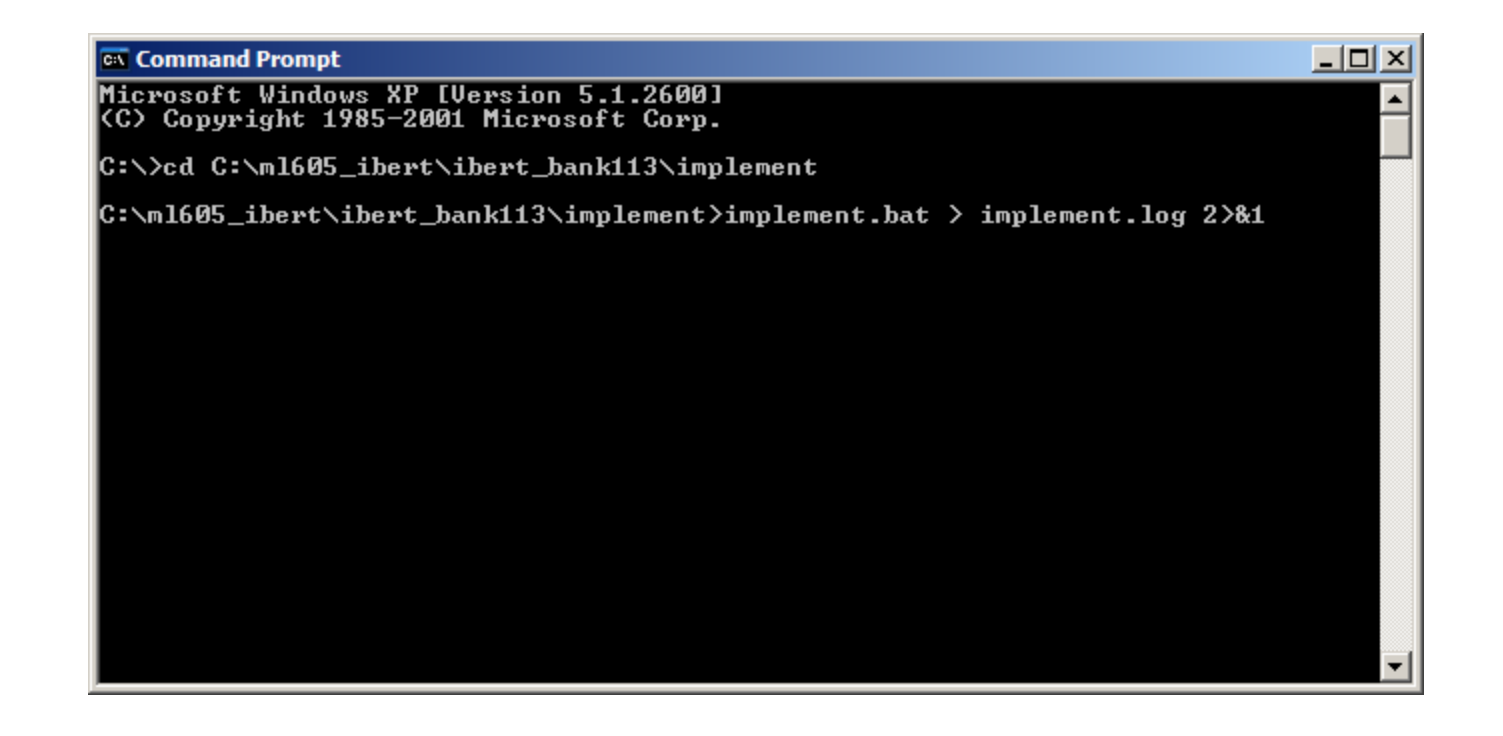

### **IBERT Design Creation Bank 114**

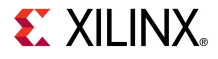

- Right click on the IBERT Virtex6 GTX (ChipScope Pro IBERT, Version 2.02a
  - Select Customize and Generate

| Xilinx CORE Generator - C:\ml605_ibert\ml605_ibert.cgp |                                   |                                                                                              |  |  |  |  |  |  |
|--------------------------------------------------------|-----------------------------------|----------------------------------------------------------------------------------------------|--|--|--|--|--|--|
| File Project View Help                                 |                                   |                                                                                              |  |  |  |  |  |  |
| IP Catalog                                             | Ð                                 | ×                                                                                            |  |  |  |  |  |  |
| View by Function View by Name                          |                                   | IBERT Virtex6 🥥                                                                              |  |  |  |  |  |  |
| Name /                                                 | Version Status License            | CTV (ChinScope                                                                               |  |  |  |  |  |  |
| 🕂 💆 Debug & Verification                               |                                   | GTX (ChipScope                                                                               |  |  |  |  |  |  |
| 🖻 📂 📂 ChipScope Pro                                    |                                   | Pro - IBERT)                                                                                 |  |  |  |  |  |  |
|                                                        | 1.03.a Production                 |                                                                                              |  |  |  |  |  |  |
| 🤯 IBERT Spartan6 GTP (ChipScope Pro - IBERT)           | 2.01.a Production                 | This area is a second of a table to Bee doo then have an effect of the                       |  |  |  |  |  |  |
| 🙀 IBERT Virtex5 GTX (ChipScope Pro - IBERT)            | 2.00.a Production                 | This core is supported at status <b>Production</b> by your chosen part.                      |  |  |  |  |  |  |
|                                                        | Customize and Generate            | T. C                                                                                         |  |  |  |  |  |  |
| - 📲 IBERT Virtex6 GTX (ChipScope Pro - IBERT)          | A Manu Annuna Danada              | Information                                                                                  |  |  |  |  |  |  |
|                                                        | 30 View Answer Records            | Core type: IBERT Virtex6 GTX (ChipScope Pro - IBERT)                                         |  |  |  |  |  |  |
|                                                        | ) 📑 View Data Sheet               | Version: 2.02.a                                                                              |  |  |  |  |  |  |
| VIO (ChipScope Pro - Virtual Input/Output)             | E View Version Information        | Core Summary: The ChipScope Pro Series Integrated Bit Error<br>Ratio Tester for Virtex6 GTX. |  |  |  |  |  |  |
| Search IP Catalog:                                     | Clear                             |                                                                                              |  |  |  |  |  |  |
| All IP versions                                        | Only IP compatible with chosen pa | t Supported Families                                                                         |  |  |  |  |  |  |
| 🍕 Project IP 🔄 IP Catalog                              |                                   | Current Project Options                                                                      |  |  |  |  |  |  |
|                                                        |                                   | Part: xc6vlx240t-1ff1156 Design Entry: Verilog 🌍 🎢                                           |  |  |  |  |  |  |

**EXILINX**.

- Make the following settings:
  - Component name:
     ibert\_bank114
  - Set the number of Line
     Rates: 1
  - Set the line rate to Max
     Rate: **5 Gbps**
- On the ML605, Bank 114 is connected to the 250 MHz OSC
  - Set the RefClk frequency to: 250 MHz
- Click Next

| <u>V</u> iew                     |                               |                       |              |              |
|----------------------------------|-------------------------------|-----------------------|--------------|--------------|
| LogiC <sup>&amp;RE</sup>         | IBERT<br>(ChipSco             | ' Virtex6<br>pe Pro - | GTX<br>IBERT | ) 2.02       |
| Component Nam                    | ne ibert_bank114              |                       |              |              |
| Line Rate Sett<br>Number of Line | ings<br>Rates (protocols) 1 💌 |                       |              |              |
| Index                            | Protocol                      | Max Rate (Gbps)       | Data Width   | REFCLK (MHz) |
| 1                                | Start from scratch 💌          | 5                     | 20 💌         | 250.00 💌     |

IBERT Virtex6 GTX (ChinScone Pro - IBERT

< Back

Datasheet

Page 1 of 4

Next >

Cancel

Help

Generate

🕻 IBERT Virtex6 GTX (ChipScope Pro - IBERT)

View

LogiCRE

### IBERT Virtex6 GTX (ChipScope Pro - IBERT)

2.02.a

- 🗆 ×

- The line rate is 5 Gbps
- Select the four GTXs for Bank 114:
  - X0Y11
  - X0Y10
  - X0Y9
  - X0Y8
- Connect the Refciks to:
  - REFCLK0 Q2
- Click Next

| GTX (Location)       TXREFCLK       RXREFCLKI         GTX3_116 (X0Y19)       REFCLK1_Q4       REFCLK1 Q4       ✓         GTX2_116 (X0Y18)       REFCLK1_Q4       REFCLK1 Q4       ✓         GTX1_116 (X0Y17)       REFCLK1_Q4       REFCLK1 Q4       ✓         GTX0_116 (X0Y16)       REFCLK1_Q4       REFCLK1 Q4       ✓         GTX3_115 (X0Y15)       REFCLK1_Q3       REFCLK1 Q3       ✓         GTX2_115 (X0Y14)       REFCLK1_Q3       REFCLK1 Q3       ✓         GTX1_115 (X0Y12)       REFCLK1_Q3       REFCLK1 Q3       ✓         GTX1_115 (X0Y12)       REFCLK1_Q3       REFCLK1 Q3       ✓         GTX1_115 (X0Y12)       REFCLK0_Q2       REFCLK0 Q2       ✓         GTX1_114 (X0Y10)       REFCLK0_Q2       REFCLK0 Q2       ✓         GTX3_113 (X0Y7)       REFCLK1_Q1       REFCLK1 Q1       ✓         GTX3_113 (X0Y7)       REFCLK1_Q1       REFCLK1 Q1       ✓         GTX1_113 (X0Y6)       REFCLK1_Q1       REFCLK1 Q1       ✓         GTX3_112 (X0Y3)       REFCLK1_Q0       REFCLK1 Q1       ✓         GTX3_112 (X0Y3)       REFCLK1_Q0       REFCLK1 Q0       ✓         GTX1_112 (X0Y1)       REFCLK1_Q0       REFCLK1 Q0       ✓         GTX                                                                                                    | Select GTXs and Reference Clocks for Line Rate 1 |   |                  |                 |                |  |
|----------------------------------------------------------------------------------------------------|--------------------------------------------------|---|------------------|-----------------|----------------|--|
| GTX3_116 (X0Y19)       REFCLK1_Q4       REFCLK1_Q4       REFCLK1_Q4       Y         GTX2_116 (X0Y18)       REFCLK1_Q4       REFCLK1_Q4       Y         GTX1_116 (X0Y17)       REFCLK1_Q4       REFCLK1_Q4       Y         GTX1_116 (X0Y16)       REFCLK1_Q4       REFCLK1_Q4       Y         GTX3_115 (X0Y15)       REFCLK1_Q3       REFCLK1_Q3       Y         GTX2_115 (X0Y14)       REFCLK1_Q3       REFCLK1 Q3       Y         GTX1_115 (X0Y12)       REFCLK1_Q3       REFCLK1 Q3       Y         GTX3_114 (X0Y11)       REFCLK0_Q2       REFCLK0 Q2       Y         GTX1_114 (X0Y10)       REFCLK0_Q2       REFCLK0 Q2       Y         GTX1_114 (X0Y9)       REFCLK0_Q2       REFCLK0 Q2       Y         GTX3_113 (X0Y7)       REFCLK1_Q1       REFCLK1 Q1       Y         GTX1_113 (X0Y3)       REFCLK1_Q1       REFCLK1 Q1       Y         GTX1_113 (X0Y4)       REFCLK1_Q1       REFCLK1 Q1       Y         GTX2_112 (X0Y2)       REFCLK1_Q0       REFCLK1 Q0       Y         GTX1_112 (X0Y1)       REFCLK1_Q0       REFCLK1 Q0       Y         GTX1_112 (X0Y1)       REFCLK1_Q0       REFCLK1 Q0       Y         GTX1_112 (X0Y1)       REFCLK1_Q0       REFCLK1 Q0                                                                                                    | [                                                |   | GTX (Location)   | TXREFCLK        | RXREFCLK       |  |
| GTX2_116 (X0Y18)       REFCLK1_Q4       REFCLK1_Q4       PEFCLK1_Q4         GTX1_116 (X0Y17)       REFCLK1_Q4       REFCLK1_Q4       PEFCLK1_Q4         GTX0_116 (X0Y16)       REFCLK1_Q4       REFCLK1_Q3       PEFCLK1_Q3         GTX1_115 (X0Y15)       REFCLK1_Q3       REFCLK1_Q3       PEFCLK1_Q3         GTX2_115 (X0Y14)       REFCLK1_Q3       REFCLK1_Q3       PEFCLK1_Q3         GTX1_115 (X0Y12)       REFCLK1_Q3       REFCLK1_Q3       PEFCLK1_Q3         GTX0_115 (X0Y12)       REFCLK0_Q2       REFCLK0_Q2       PEFCLK0_Q2         GTX1_114 (X0Y10)       REFCLK0_Q2       REFCLK0_Q2       PEFCLK0_Q2         GTX1_114 (X0Y9)       REFCLK0_Q2       REFCLK0_Q2       PEFCLK0_Q2         GTX1_114 (X0Y8)       REFCLK0_Q2       REFCLK0_Q2       PEFCLK0_Q2         GTX1_114 (X0Y8)       REFCLK1_Q1       REFCLK1_Q1       PEFCLK1_Q1         GTX2_113 (X0Y7)       REFCLK1_Q1       REFCLK1_Q1       PEFCLK1_Q1         GTX1_113 (X0Y5)       REFCLK1_Q1       REFCLK1_Q1       PEFCLK1_Q1         GTX2_112 (X0Y3)       REFCLK1_Q0       REFCLK1_Q0       PEFCLK1_Q0         GTX2_112 (X0Y1)       REFCLK1_Q0       REFCLK1_Q0       PEFCLK1_Q0         GTX1_1112 (X0Y1)       REFCLK1_Q0       REFCLK1_Q0       PEF                                                                                                    |                                                  | Γ | GTX3_116 (X0Y19) | REFCLK1_Q4      | REFCLK1 Q4 🛛 🔻 |  |
| GTX1_116 (X0Y17)       REFCLK1_Q4       REFCLK1_Q4       REFCLK1_Q4       *         GTX0_116 (X0Y16)       REFCLK1_Q3       REFCLK1_Q3       *       *         GTX1_115 (X0Y15)       REFCLK1_Q3       REFCLK1_Q3       *         GTX2_115 (X0Y14)       REFCLK1_Q3       REFCLK1_Q3       *         GTX1_115 (X0Y13)       REFCLK1_Q3       REFCLK1_Q3       *         GTX0_115 (X0Y12)       REFCLK1_Q3       REFCLK1_Q3       *         GTX3_114 (X0Y11)       REFCLK0_Q2       REFCLK0_Q2       *         GTX1_114 (X0Y10)       REFCLK0_Q2       REFCLK0_Q2       *         GTX1_114 (X0Y9)       REFCLK0_Q2       REFCLK0_Q2       *         GTX1_114 (X0Y9)       REFCLK1_Q1       REFCLK0_Q2       *         GTX1_114 (X0Y8)       REFCLK1_Q1       REFCLK0_Q2       *         GTX1_113 (X0Y7)       REFCLK1_Q1       REFCLK1_Q1       *         GTX1_113 (X0Y5)       REFCLK1_Q1       REFCLK1_Q1       *         GTX1_113 (X0Y4)       REFCLK1_Q1       REFCLK1_Q1       *         GTX2_112 (X0Y3)       REFCLK1_Q0       REFCLK1_Q0       *         GTX1_112 (X0Y1)       REFCLK1_Q0       REFCLK1_Q0       *         GTX1_112 (X0Y1)       REFCLK1_Q0       REF                                                                                                    |                                                  | Γ | GTX2_116 (X0Y18) | REFCLK1_Q4      | REFCLK1 Q4     |  |
|                                                                                                    |                                                  | Γ | GTX1_116 (X0Y17) | REFCLK1_Q4      | REFCLK1 Q4     |  |
| GTX3_115 (X0Y15)       REFCLK1_Q3       REFCLK1 Q3       ~         GTX2_115 (X0Y14)       REFCLK1_Q3       REFCLK1 Q3       ~         GTX1_115 (X0Y13)       REFCLK1_Q3       REFCLK1 Q3       ~         GTX0_115 (X0Y12)       REFCLK1_Q3       REFCLK1 Q3       ~         GTX3_114 (X0Y11)       REFCLK0_Q2       REFCLK0 Q2       ~         GTX1_114 (X0Y10)       REFCLK0_Q2       REFCLK0 Q2       ~         GTX1_114 (X0Y9)       REFCLK0_Q2       REFCLK0 Q2       ~         GTX1_114 (X0Y9)       REFCLK0_Q2       REFCLK0 Q2       ~         GTX1_114 (X0Y9)       REFCLK0_Q2       REFCLK0 Q2       ~         GTX3_113 (X0Y7)       REFCLK1_Q1       REFCLK1 Q1       ~         GTX2_113 (X0Y6)       REFCLK1_Q1       REFCLK1 Q1       ~         GTX1_113 (X0Y5)       REFCLK1_Q1       REFCLK1 Q1       ~         GTX3_112 (X0Y3)       REFCLK1_Q1       REFCLK1 Q1       ~         GTX2_112 (X0Y2)       REFCLK1_Q0       REFCLK1 Q0       ~         GTX1_112 (X0Y1)       REFCLK1_Q0       REFCLK1 Q0       ~         GTX1_112 (X0Y1)       REFCLK1_Q0       REFCLK1 Q0       ~         GTX1_112 (X0Y0)       REFCLK1_Q0       REFCLK1 Q0       ~      <                                                                                                    |                                                  |   | GTX0_116 (X0Y16) | REFCLK1_Q4      | REFCLK1 Q4     |  |
| □ GTX2_115 (X0Y14)       REFCLK1_Q3       REFCLK1 Q3       ✓         □ GTX1_115 (X0Y13)       REFCLK1_Q3       REFCLK1 Q3       ✓         □ GTX0_115 (X0Y12)       REFCLK1_Q3       REFCLK1 Q3       ✓         □ GTX3_114 (X0Y11)       REFCLK0_Q2       REFCLK0 Q2       ✓         □ GTX2_114 (X0Y10)       REFCLK0_Q2       REFCLK0 Q2       ✓         □ GTX1_114 (X0Y9)       REFCLK0_Q2       REFCLK0 Q2       ✓         □ GTX1_114 (X0Y9)       REFCLK0_Q2       REFCLK0 Q2       ✓         □ GTX1_114 (X0Y9)       REFCLK0_Q2       REFCLK0 Q2       ✓         □ GTX1_114 (X0Y9)       REFCLK1_Q1       REFCLK0 Q2       ✓         □ GTX1_114 (X0Y9)       REFCLK1_Q1       REFCLK0 Q2       ✓         □ GTX1_113 (X0Y7)       REFCLK1_Q1       REFCLK1 Q1       ✓         □ GTX1_113 (X0Y6)       REFCLK1_Q1       REFCLK1 Q1       ✓         □ GTX1_113 (X0Y4)       REFCLK1_Q1       REFCLK1 Q1       ✓         □ GTX2_112 (X0Y2)       REFCLK1_Q0       REFCLK1 Q0       ✓         □ GTX1_112 (X0Y1)       REFCLK1_Q0       REFCLK1 Q0       ✓         □ GTX0_112 (X0Y0)       REFCLK1_Q0       REFCLK1 Q0       ✓         □ GTX0_112 (X0Y0)       REFCLK1_Q0       REFCLK1 Q0 <th></th> <th></th> <th>GTX3_115 (X0Y15)</th> <th>REFCLK1_Q3</th> <th>REFCLK1 Q3</th>                                                                                                    |                                                  |   | GTX3_115 (X0Y15) | REFCLK1_Q3      | REFCLK1 Q3     |  |
| □       GTX1_115 (X0Y13)       REFCLK1_Q3       REFCLK1 Q3       ✓         □       GTX0_115 (X0Y12)       REFCLK1_Q3       REFCLK1 Q3       ✓         □       GTX3_114 (X0Y11)       REFCLK0_Q2       REFCLK0 Q2       ✓         □       GTX2_114 (X0Y10)       REFCLK0_Q2       REFCLK0 Q2       ✓         □       GTX1_114 (X0Y9)       REFCLK0_Q2       REFCLK0 Q2       ✓         □       GTX0_114 (X0Y8)       REFCLK0_Q2       REFCLK0 Q2       ✓         □       GTX1_114 (X0Y8)       REFCLK1_Q1       REFCLK0 Q2       ✓         □       GTX1_114 (X0Y8)       REFCLK1_Q1       REFCLK1 Q1       ✓         □       GTX3_113 (X0Y7)       REFCLK1_Q1       REFCLK1 Q1       ✓         □       GTX1_113 (X0Y6)       REFCLK1_Q1       REFCLK1 Q1       ✓         □       GTX1_113 (X0Y4)       REFCLK1_Q1       REFCLK1 Q1       ✓         □       GTX3_112 (X0Y3)       REFCLK1_Q0       REFCLK1 Q0       ✓         □       GTX1_112 (X0Y1)       REFCLK1_Q0       REFCLK1 Q0       ✓         □       GTX1_112 (X0Y0)       REFCLK1_Q0       REFCLK1 Q0       ✓         □       GTX1_112 (X0Y0)       REFCLK1_Q0       REFCLK1 Q0       ✓                                                                                                    |                                                  | Γ | GTX2_115 (X0Y14) | REFCLK1_Q3      | REFCLK1 Q3     |  |
| □       GTX0_115 (X0Y12)       REFCLK1_Q3       REFCLK1 Q3       ✓         □       GTX3_114 (X0Y11)       REFCLK0_Q2       REFCLK0 Q2       ✓         □       GTX2_114 (X0Y10)       REFCLK0_Q2       REFCLK0 Q2       ✓         □       GTX1_114 (X0Y9)       REFCLK0_Q2       REFCLK0 Q2       ✓         □       GTX0_114 (X0Y9)       REFCLK0_Q2       REFCLK0 Q2       ✓         □       GTX1_113 (X0Y7)       REFCLK1_Q1       REFCLK1 Q1       ✓         □       GTX2_113 (X0Y7)       REFCLK1_Q1       REFCLK1 Q1       ✓         □       GTX2_113 (X0Y6)       REFCLK1_Q1       REFCLK1 Q1       ✓         □       GTX1_113 (X0Y5)       REFCLK1_Q1       REFCLK1 Q1       ✓         □       GTX3_112 (X0Y3)       REFCLK1_Q1       REFCLK1 Q1       ✓         □       GTX3_112 (X0Y2)       REFCLK1_Q0       REFCLK1 Q0       ✓         □       GTX1_112 (X0Y1)       REFCLK1_Q0       REFCLK1 Q0       ✓         □       GTX1_112 (X0Y1)       REFCLK1_Q0       REFCLK1 Q0       ✓         □       GTX1_112 (X0Y0)       REFCLK1_Q0       REFCLK1 Q0       ✓         □       GTX1_112 (X0Y0)       REFCLK1_Q0       REFCLK1 Q0       ✓                                                                                                    |                                                  |   | GTX1_115 (X0Y13) | REFCLK1_Q3      | REFCLK1 Q3     |  |
| ▼ GTX3_114 (X0Y11)       REFCLK0_Q2       REFCLK0 Q2       ▼         ▼ GTX2_114 (X0Y10)       REFCLK0_Q2       REFCLK0 Q2       ▼         ▼ GTX1_114 (X0Y9)       REFCLK0_Q2       REFCLK0 Q2       ▼         ▼ GTX0_114 (X0Y8)       REFCLK0_Q2       REFCLK0 Q2       ▼         ■ GTX3_113 (X0Y7)       REFCLK1_Q1       REFCLK1 Q1       ▼         ■ GTX2_113 (X0Y6)       REFCLK1_Q1       REFCLK1 Q1       ▼         ■ GTX1_113 (X0Y5)       REFCLK1_Q1       REFCLK1 Q1       ▼         ■ GTX3_112 (X0Y3)       REFCLK1_Q0       REFCLK1 Q1       ▼         ■ GTX2_112 (X0Y2)       REFCLK1_Q0       REFCLK1 Q0       ▼         ■ GTX1_112 (X0Y1)       REFCLK1_Q0       REFCLK1 Q0       ▼         ■ GTX1_112 (X0Y0)       REFCLK1_Q0       REFCLK1 Q0       ▼         ■ GTX1_112 (X0Y0)       REFCLK1_Q0       REFCLK1 Q0       ▼                                                                                                    |                                                  |   | GTX0_115 (X0Y12) | REFCLK1_Q3      | REFCLK1 Q3     |  |
| ▼ GTX2_114 (X0Y10)       REFCLK0_Q2       REFCLK0 Q2       ▼         ▼ GTX1_114 (X0Y9)       REFCLK0_Q2       REFCLK0 Q2       ▼         ▼ GTX0_114 (X0Y8)       REFCLK0_Q2       REFCLK0 Q2       ▼         □ GTX3_113 (X0Y7)       REFCLK1_Q1       REFCLK1 Q1       ▼         □ GTX2_113 (X0Y6)       REFCLK1_Q1       REFCLK1 Q1       ▼         □ GTX1_113 (X0Y5)       REFCLK1_Q1       REFCLK1 Q1       ▼         □ GTX0_113 (X0Y4)       REFCLK1_Q1       REFCLK1 Q1       ▼         □ GTX3_112 (X0Y3)       REFCLK1_Q0       REFCLK1 Q0       ▼         □ GTX2_112 (X0Y1)       REFCLK1_Q0       REFCLK1 Q0       ▼         □ GTX1_112 (X0Y1)       REFCLK1_Q0       REFCLK1 Q0       ▼         □ GTX0_112 (X0Y0)       REFCLK1_Q0       REFCLK1 Q0       ▼         □ GTX0_112 (X0Y0)       REFCLK1_Q0       REFCLK1 Q0       ▼                                                                                                    |                                                  | ☑ | GTX3_114 (X0Y11) | REFCLK0_Q2      | REFCLK0 Q2     |  |
| ▼ GTX1_114 (X0Y9)       REFCLK0_Q2       REFCLK0 Q2       ▼         ▼ GTX0_114 (X0Y8)       REFCLK0_Q2       REFCLK0 Q2       ▼         □ GTX3_113 (X0Y7)       REFCLK1_Q1       REFCLK1 Q1       ▼         □ GTX2_113 (X0Y6)       REFCLK1_Q1       REFCLK1 Q1       ▼         □ GTX1_113 (X0Y5)       REFCLK1_Q1       REFCLK1 Q1       ▼         □ GTX0_113 (X0Y4)       REFCLK1_Q1       REFCLK1 Q1       ▼         □ GTX3_112 (X0Y3)       REFCLK1_Q0       REFCLK1 Q0       ▼         □ GTX2_112 (X0Y2)       REFCLK1_Q0       REFCLK1 Q0       ▼         □ GTX1_112 (X0Y1)       REFCLK1_Q0       REFCLK1 Q0       ▼         □ GTX0_112 (X0Y0)       REFCLK1_Q0       REFCLK1 Q0       ▼         □ GTX0_112 (X0Y0)       REFCLK1_Q0       REFCLK1 Q0       ▼                                                                                                    |                                                  | ☑ | GTX2_114 (X0Y10) | REFCLK0_Q2      | REFCLK0 Q2     |  |
| ✓ GTX0_114 (X0Y8)       REFCLK0_Q2       REFCLK0 Q2       ▼         ☐ GTX3_113 (X0Y7)       REFCLK1_Q1       REFCLK1_Q1       ▼         ☐ GTX2_113 (X0Y6)       REFCLK1_Q1       REFCLK1_Q1       ▼         ☐ GTX1_113 (X0Y5)       REFCLK1_Q1       REFCLK1_Q1       ▼         ☐ GTX0_113 (X0Y4)       REFCLK1_Q1       REFCLK1_Q1       ▼         ☐ GTX3_112 (X0Y3)       REFCLK1_Q0       REFCLK1_Q0       ▼         ☐ GTX2_112 (X0Y2)       REFCLK1_Q0       REFCLK1_Q0       ▼         ☐ GTX1_112 (X0Y1)       REFCLK1_Q0       REFCLK1_Q0       ▼         ☐ GTX0_112 (X0Y0)       REFCLK1_Q0       REFCLK1_Q0       ▼                                                                                                    |                                                  | ☑ | GTX1_114 (X0Y9)  | REFCLK0_Q2      | REFCLK0 Q2     |  |
| GTX3_113 (X0Y7)       REFCLK1_Q1       REFCLK1_Q1       Y         GTX2_113 (X0Y6)       REFCLK1_Q1       REFCLK1_Q1       Y         GTX1_113 (X0Y5)       REFCLK1_Q1       REFCLK1_Q1       Y         GTX0_113 (X0Y4)       REFCLK1_Q1       REFCLK1_Q1       Y         GTX3_112 (X0Y3)       REFCLK1_Q0       REFCLK1_Q0       Y         GTX1_112 (X0Y1)       REFCLK1_Q0       REFCLK1_Q0       Y         GTX1_112 (X0Y0)       REFCLK1_Q0       REFCLK1_Q0       Y         GTX0_112 (X0Y0)       REFCLK1_Q0       REFCLK1_Q0       Y         Active GTXs : 4       Active GTXs : 4       Active GTXs : 4       Active GTXs : 4                                                                                                    |                                                  | ☑ | GTX0_114 (X0Y8)  | REFCLK0_Q2      | REFCLK0 Q2     |  |
| GTX2_113 (X0Y6)       REFCLK1_Q1       REFCLK1 Q1       Y         GTX1_113 (X0Y5)       REFCLK1_Q1       REFCLK1 Q1       Y         GTX0_113 (X0Y4)       REFCLK1_Q1       REFCLK1 Q1       Y         GTX3_112 (X0Y3)       REFCLK1_Q0       REFCLK1 Q0       Y         GTX2_112 (X0Y2)       REFCLK1_Q0       REFCLK1 Q0       Y         GTX1_112 (X0Y1)       REFCLK1_Q0       REFCLK1 Q0       Y         GTX0_112 (X0Y0)       REFCLK1_Q0       REFCLK1 Q0       Y         Active GTXs : 4       A       A       A                                                                                                    |                                                  | Γ | GTX3_113 (X0Y7)  | REFCLK1_Q1      | REFCLK1 Q1     |  |
| GTX1_113 (X0Y5)       REFCLK1_Q1       REFCLK1 Q1       Image: Constraint of the second second sec |                                                  | Γ | GTX2_113 (X0Y6)  | REFCLK1_Q1      | REFCLK1 Q1 🗾   |  |
| □ GTX0_113 (X0Y4)       REFCLK1_Q1       REFCLK1 Q1       ✓         □ GTX3_112 (X0Y3)       REFCLK1_Q0       REFCLK1 Q0       ✓         □ GTX2_112 (X0Y2)       REFCLK1_Q0       REFCLK1 Q0       ✓         □ GTX1_112 (X0Y1)       REFCLK1_Q0       REFCLK1 Q0       ✓         □ GTX0_112 (X0Y0)       REFCLK1_Q0       REFCLK1 Q0       ✓         ■ GTX0_112 (X0Y0)       REFCLK1_Q0       REFCLK1 Q0       ✓                                                                                                    |                                                  | Γ | GTX1_113 (X0Y5)  | REFCLK1_Q1      | REFCLK1 Q1 🗾   |  |
| □ GTX3_112 (X0Y3)       REFCLK1_Q0       REFCLK1 Q0       ▼         □ GTX2_112 (X0Y2)       REFCLK1_Q0       REFCLK1 Q0       ▼         □ GTX1_112 (X0Y1)       REFCLK1_Q0       REFCLK1 Q0       ▼         □ GTX0_112 (X0Y0)       REFCLK1_Q0       REFCLK1 Q0       ▼         Active GTXs : 4       4                                                                                                    |                                                  |   | GTX0_113 (X0Y4)  | REFCLK1_Q1      | REFCLK1 Q1 🛛   |  |
| GTX2_112 (X0Y2) REFCLK1_Q0 REFCLK1 Q0      GTX1_112 (X0Y1) REFCLK1_Q0 REFCLK1 Q0      GTX0_112 (X0Y0) REFCLK1_Q0 REFCLK1 Q0      Active GTXs : 4                                                                                                    |                                                  | Γ | GTX3_112 (X0Y3)  | REFCLK1_Q0      | REFCLK1 Q0     |  |
| GTX1_112 (X0Y1) REFCLK1_Q0 REFCLK1 Q0      GTX0_112 (X0Y0) REFCLK1_Q0 REFCLK1 Q0      Active GTXs : 4                                                                                                    |                                                  | Γ | GTX2_112 (X0Y2)  | REFCLK1_Q0      | REFCLK1 Q0 💌   |  |
| GTX0_112 (X0Y0) REFCLK1_Q0 REFCLK1 Q0                                                                                                    |                                                  | Γ | GTX1_112 (X0Y1)  | REFCLK1_Q0      | REFCLK1 Q0 🔽   |  |
| Active GTXs : 4                                                                                                    |                                                  | Γ | GTX0_112 (X0Y0)  | REFCLK1_Q0      | REFCLK1 Q0     |  |
|                                                                                                    |                                                  |   |                  | Active GTXs : 4 |                |  |

<u>D</u>atasheet

< Back | Page 2

Page 2 of 5 N

<u>N</u>ext > <u>G</u>enerate

<u>Cancel</u>

<u>H</u>elp

- Leave this screen as is
  - Click Next

View

LogiCZRE

### IBERT Virtex6 GTX (ChipScope Pro - IBERT)

2.02.a

Enable RXRECCLK Probes

| - RXRECCLK PIN OUT |                |           |             |  |  |
|--------------------|----------------|-----------|-------------|--|--|
| Enable             | GTX            | Location* | IO Standard |  |  |
|                    | X0Y8 RXRECCLK  | \$        | LVDS 25     |  |  |
|                    | X0Y9 RXRECCLK  | \$        | LVDS 25     |  |  |
|                    | X0Y10 RXRECCLK | \$        | LVDS 25     |  |  |
| Г                  | X0Y11 RXRECCLK | \$        | LVDS 25     |  |  |

\* In case the selected Input standard in Differential, Please enter only P Pin Location.

- Select the following settings:
  - Use External Clock source
  - Location: **J9**
- Click Next

| 1   | DEDTW  |        | CTV I  |        |          | TOCOT) |
|-----|--------|--------|--------|--------|----------|--------|
| и 🦻 | BERT V | irtex6 | GIX (1 | CubSco | pe Pro - | IBERT) |

<u>V</u>iew

LogiCZRE

### IBERT Virtex6 GTX (ChipScope Pro - IBERT)

2.02.a

- 🗆 🗵

| System Clock                                        |  |  |  |  |  |
|-----------------------------------------------------|--|--|--|--|--|
| Set the system clock for FPGA's internal debug bus  |  |  |  |  |  |
| Use External Clock source *                         |  |  |  |  |  |
| Frequency (MHz)200Location *J9Input StandardLVDS 25 |  |  |  |  |  |
| C Use MGT TXOUTCLK**                                |  |  |  |  |  |

\* In case the selected input standard is differential, please enter only "p" pin location. \*\*Select at least one GTX from the clock selection panels to use TXOUTCLK

- Deselect
  - Implement Design
- Click Generate

🖣 IBERT Virtex6 GTX (ChipScope Pro - IBERT)

View

LogiCRE

### IBERT Virtex6 GTX (ChipScope Pro - IBERT)

2.02.a

#### **IBERT Core Summary**

| System                            |           |                          |        |                       |
|-----------------------------------|-----------|--------------------------|--------|-----------------------|
| System Clock Source / Frequencies | IBERT_SY  | IBERT_SYSCLOCK / 200 MHz |        |                       |
| BUFGs used / MMCMs used           | 10 / 1    | 10 / 1                   |        |                       |
| Line Rates                        |           |                          |        |                       |
| Index Protocol                    | Line Rate | Data Width               | REFCLK | GTXs selected         |
| 1 Start_from_scratch              | 5         | 20                       | 250.00 | x0y8 x0y9 x0y10 x0y11 |
|                                   |           |                          |        |                       |

🔲 Implement Design

 Datasheet
 < Back</th>
 Page 5 of 5
 Next >
 Generate
 Cancel
 Help
After the IBERT core finishes generating, click Close on the Readme File window

| Readme ibert_bank114                                                                                                    | ?          |
|----------------------------------------------------------------------------------------------------|------------|
| The following files were generated for 'ibert_bank114' in directory C: \ml605_ibert\                                                                                                    | Ŀ          |
| <b>ibert_bank114_flist.txt:</b> Text file listing all of the output files produced when a customized core was generate<br>in the CORE Generator.                                                         | d          |
| ibert_bank114.asy: Graphical symbol information file. Used by the ISE tools and some third party tools to<br>create a symbol representing the core.                                                      |            |
| ibert_bank114.bit: Please see the core data sheet.                                                                                                    |            |
| ibert_bank114.gise: ISE Project Navigator support file. This is a generated file and should not be edited<br>directly.                                                                                   |            |
| ibert_bank114.ise: ISE Project Navigator support file. This is a generated file and should not be edited directly                                                                                        | <i>ı</i> . |
| ibert_bank114.ngc: Binary Xilinx implementation netlist file containing the information required to implement th<br>module in a Xilinx (R) FPGA.                                                         | e          |
| ibert_bank114.ucf: Please see the core data sheet.                                                                                                    |            |
| ibert_bank114.v: Verilog wrapper file provided to support functional simulation. This file contains simulation model customization data that is passed to a parameterized simulation model for the core. |            |
| ibert_bank114.veo: VEO template file containing code that can be used as a model for instantiating a CORE<br>Generator module in a Verilog design.                                                       |            |
| ibert_bank114.xco: CORE Generator input file containing the parameters used to regenerate a core.                                                                                                    |            |
| ibert_bank114.xise: ISE Project Navigator support file. This is a generated file and should not be edited<br>directly.                                                                                   |            |

#### 

Help

<u>Close</u>

# **Compile IBERT Design**

Type these commands in a windows command shell:

cd C:\ml605\_ibert\ibert\_bank114\implement implement.bat > implement.log 2>&1

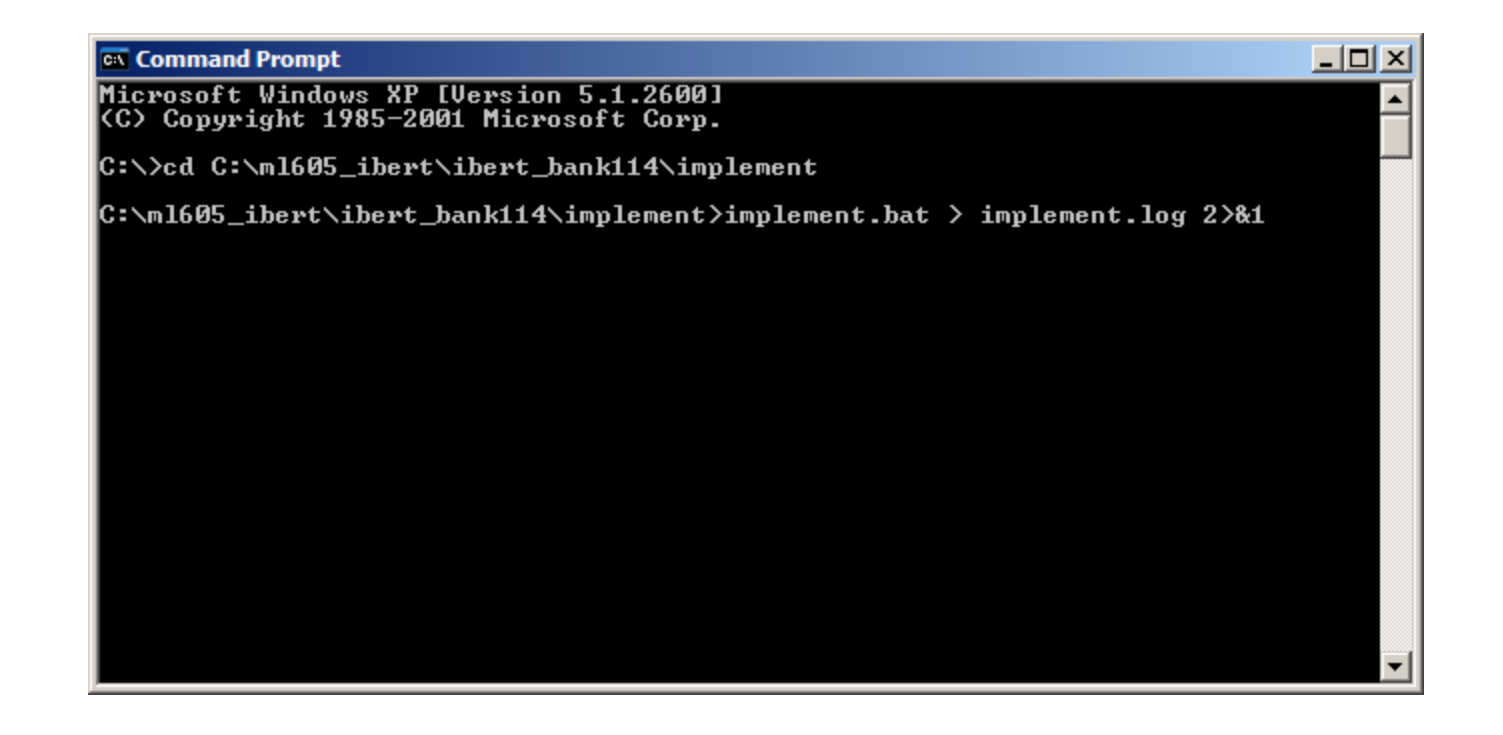

### **IBERT Design Creation Bank 115**

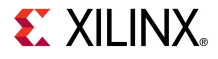

- Right click on the IBERT Virtex6 GTX (ChipScope Pro IBERT, Version 2.02a
  - Select Customize and Generate

| 🂐 Xilinx CORE Generator - C:\ml605_ibert\ml605_ibert. | cgp        |                |               |           |                      |                                                      |       |
|-------------------------------------------------------|------------|----------------|---------------|-----------|----------------------|------------------------------------------------------|-------|
| File Project View Help                                |            |                |               |           |                      |                                                      |       |
| P Catalog                                             |            |                |               | ₽×        |                      |                                                      |       |
| View by Function View by Name                         |            |                |               |           | PE                   | IBERT Virtex6 🛛 🤍                                    |       |
| Name /                                                | Version    | Status         | License       | <b>_</b>  | logic                | CTV (ChinScope                                       | ect   |
| 🕂 📂 Debug & Verification                              |            |                |               |           |                      | GIX (ChipScope                                       |       |
| 🖻 📂 📂 ChipScope Pro                                   |            |                |               |           |                      | Pro - IBERT)                                         |       |
| 🏹 ATC2 (ChipScope Pro - Agilent Trace Core 2)         | 1.03.a     | Production     |               | 1         |                      |                                                      |       |
| 🖑 IBERT Spartan6 GTP (ChipScope Pro - IBERT)          | 2.01.a     | Production     |               |           |                      |                                                      |       |
| 🖑 IBERT Virtex5 GTX (ChipScope Pro - IBERT)           | 2.00.a     | Production     |               |           | This core is support | ted at status <b>Production</b> by your chosen part. |       |
| 🖑 IBERT Virtex6 GTH (ChipScope Pro - IBERT)           | Cust       | omize and G    | ienerate      |           | _ <b>.</b>           |                                                      |       |
| IBERT Virtex6 GTX (ChipScope Pro - IBERT)             | 4          |                |               |           | Informatio           | n                                                    |       |
| ICON (ChipScope Pro - Integrated Controller)          | 🗊 View /   | Answer Recor   | ds            |           | Core type:           | IBERT Virtex6 GTX (ChipScope Pro - IBERT)            |       |
| ILA (ChipScope Pro - Integrated Logic Analyzer        | , 🔚 View I | Data Sheet     |               | 1         | Version:             | 2.02.a                                               |       |
| VIO (ChipScope Pro - Virtual Input/Output)            |            | Version Inform | ation         |           | Core Summary:        | The ChipScope Pro Series Integrated Bit Error        |       |
|                                                       |            | Version Inform |               |           |                      | Ratio Tester for Virtex6 GTX.                        |       |
| Search IP Catalog:                                    |            |                |               | Clear     |                      |                                                      |       |
| All IP versions                                       |            | Only IP compa  | tible with ch | osen part | Supported Fam        | ilies                                                |       |
| 😲 Broject IB. 🔅 TD Catalan                            |            |                |               | <u> </u>  | Current Project      | t Options                                            |       |
|                                                       |            |                |               |           |                      |                                                      |       |
|                                                       |            |                |               |           |                      | Part: xc6vlx240t-1ff1156 Design Entry: Verilog       | D //. |

**EXILINX**.

- Make the following settings:
  - Component name: ibert\_bank115
  - Set the number of Line Rates: 1
  - Set the line rate to:
  - Max Rate: **5 Gbps**
- On the ML605, Bank 115 is connected to the 100 **MHz OSC** 
  - Set the RefClk frequency to: 100 MHz
- Click Next

| 🏺 IBERT Virtex6                   | GTX (ChipScope Pro - IBERT | r <b>)</b>            |              |                 |
|-----------------------------------|----------------------------|-----------------------|--------------|-----------------|
| <u>V</u> iew                      |                            |                       |              |                 |
| Logi <mark>C<sup>X</sup>RE</mark> | IBERT<br>(ChipSco          | ' Virtex6<br>pe Pro - | GTX<br>IBERT | <b>)</b> 2.02.a |
| Component Nam                     | ne ibert_bank115           |                       |              |                 |
| Line Rate Setti                   | ings                       |                       |              |                 |
| Number of Line                    | Rates (protocols) 1 💌      |                       |              |                 |
| Index                             | Protocol                   | Max Rate (Gbps)       | Data Width   | REFCLK (MHz)    |
| 1                                 | Start from scratch 💌       | 5                     | 20 💌         | 100.00          |

IBERT Virtex6 GTX (ChipScope Pro - IBERT)

View

### IBERT Virtex6 GTX (ChipScope Pro - IBERT)

2.02.a

Help

- 🗆 🗡

Select GTXs and Reference Clocks for Line Rate 1

LogiCRE

|         |   | GTX (Location)   | TXREFCLK        | RXREFCLK       |
|---------|---|------------------|-----------------|----------------|
|         | Γ | GTX3_116 (X0Y19) | REFCLK1_Q4      | REFCLK1 Q4     |
|         | Γ | GTX2_116 (X0Y18) | REFCLK1_Q4      | REFCLK1 Q4 🗾   |
|         | Γ | GTX1_116 (X0Y17) | REFCLK1_Q4      | REFCLK1 Q4     |
|         | Γ | GTX0_116 (X0Y16) | REFCLK1_Q4      | REFCLK1 Q4     |
|         | ◄ | GTX3_115 (X0Y15) | REFCLK0_Q3      | REFCLK0 Q3     |
|         | ◄ | GTX2_115 (X0Y14) | REFCLK0_Q3      | REFCLK0 Q3     |
|         | ◄ | GTX1_115 (X0Y13) | REFCLK0_Q3      | REFCLK0 Q3     |
|         | ◄ | GTX0_115 (X0Y12) | REFCLK0_Q3      | REFCLK0 Q3     |
|         | Γ | GTX3_114 (X0Y11) | REFCLK1_Q2      | REFCLK1 Q2     |
|         | Γ | GTX2_114 (X0Y10) | REFCLK1_Q2      | REFCLK1 Q2     |
|         | Γ | GTX1_114 (X0Y9)  | REFCLK1_Q2      | REFCLK1 Q2     |
|         | Γ | GTX0_114 (X0Y8)  | REFCLK1_Q2      | REFCLK1 Q2     |
|         | Γ | GTX3_113 (X0Y7)  | REFCLK1_Q1      | REFCLK1 Q1     |
|         | Γ | GTX2_113 (X0Y6)  | REFCLK1_Q1      | REFCLK1 Q1     |
|         | Γ | GTX1_113 (X0Y5)  | REFCLK1_Q1      | REFCLK1 Q1 🗾   |
|         | Γ | GTX0_113 (X0Y4)  | REFCLK1_Q1      | REFCLK1 Q1 🗾 👻 |
|         | Γ | GTX3_112 (X0Y3)  | REFCLK1_Q0      | REFCLK1 Q0 🔽   |
|         | Γ | GTX2_112 (X0Y2)  | REFCLK1_Q0      | REFCLK1 Q0     |
|         | Γ | GTX1_112 (X0Y1)  | REFCLK1_Q0      | REFCLK1 Q0 🗸   |
|         | Γ | GTX0_112 (X0Y0)  | REFCLK1_Q0      | REFCLK1 Q0     |
|         |   |                  | Active GTXs : 4 |                |
|         |   |                  |                 |                |
| tasheet |   | < Back Page 2 of | 5 Next > G      | enerate Cancel |

- The rate is 5 Gbps
- Select the four GTXs for **Bank 115:** 
  - X0Y15
  - X0Y14
  - X0Y13
  - X0Y12
- Connect the Refclks to:
  - REFCLK0 Q3
- Click Next

- Leave this screen as is
  - Click Next

View

LogiCZRE

#### IBERT Virtex6 GTX (ChipScope Pro - IBERT)

2.02.a

- 🗆 🗵

Enable RXRECCLK Probes

| -RXRECCLK PIN OUT |                |           |             |  |  |  |  |  |
|-------------------|----------------|-----------|-------------|--|--|--|--|--|
| Enable            | GTX            | Location* | IO Standard |  |  |  |  |  |
|                   | X0Y12 RXRECCLK | \$        | LVDS 25     |  |  |  |  |  |
|                   | X0Y13 RXRECCLK | \$        | LVDS 25     |  |  |  |  |  |
|                   | X0Y14 RXRECCLK | \$        | LVDS 25     |  |  |  |  |  |
| Γ                 | X0Y15 RXRECCLK | \$        | LVDS 25     |  |  |  |  |  |

\* In case the selected Input standard in Differential, Please enter only P Pin Location.

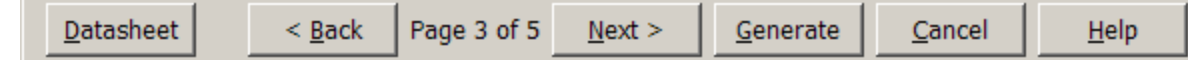

- Select the following settings:
  - Use External Clock source
  - Location: J9
- Click Next

| ×. | TOPOTA  | C-1    | CTV IC | L:      |         | TOPOTA |
|----|---------|--------|--------|---------|---------|--------|
| Υ. | TREKT A | irtex6 | GIX (C | nipScot | e Pro - | IBERI) |

<u>V</u>iew

LogiCZRE

### IBERT Virtex6 GTX (ChipScope Pro - IBERT)

2.02.a

- 🗆 🗵

| System Clock                                        |  |  |  |  |  |  |
|-----------------------------------------------------|--|--|--|--|--|--|
| Set the system clock for FPGA's internal debug bus  |  |  |  |  |  |  |
| Use External Clock source *                         |  |  |  |  |  |  |
| Frequency (MHz)200Location *J9Input StandardLVDS 25 |  |  |  |  |  |  |
| C Use MGT TXOUTCLK**                                |  |  |  |  |  |  |

\* In case the selected input standard is differential, please enter only "p" pin location. \*\*Select at least one GTX from the clock selection panels to use TXOUTCLK

- Deselect
  - Implement Design
- Click Generate

🖣 IBERT Virtex6 GTX (ChipScope Pro - IBERT)

<u>V</u>iew

LogiCRE

### IBERT Virtex6 GTX (ChipScope Pro - IBERT)

2.02.a

- 🗆 🗵

#### **IBERT Core Summary**

| -9 | System  |                      |           |            |          |                         |
|----|---------|----------------------|-----------|------------|----------|-------------------------|
| 5  | System  | Clock Source / Frequ | uency     | IBERT_SY   | SCLOCK / | 200 MHz                 |
| E  | BUFGs u | sed / MMCMs used     |           | 10 / 1     |          |                         |
| -L | ine Rat | es                   |           |            |          |                         |
| Γ  |         |                      |           |            |          |                         |
|    | Index   | Protocol             | Line Rate | Data Width | REFCLK   | GTXs selected           |
|    | 1       | Start_from_scratch   | 5         | 20         | 100.00   | x0y12 x0y13 x0y14 x0y15 |

🔲 Implement Design

 Datasheet
 < Back</th>
 Page 5 of 5
 Next >
 Generate
 Cancel
 Help

 After the IBERT core finishes generating, click Close on the Readme File window

| Readme ibert_bank115                                                                                                    | ?            |
|----------------------------------------------------------------------------------------------------|--------------|
| The following files were generated for 'ibert_bank115' in directory C:\ml605_ibert\                                                                                                    | -            |
| ibert_bank115_flist.txt: Text file listing all of the output files produced when a customized core was<br>in the CORE Generator.                                                                      | generated    |
| ibert_bank115.asy: Graphical symbol information file. Used by the ISE tools and some third party too<br>create a symbol representing the core.                                                        | ls to        |
| ibert_bank115.bit: Please see the core data sheet.                                                                                                    |              |
| ibert_bank115.gise: ISE Project Navigator support file. This is a generated file and should not be edi<br>directly.                                                                                   | ted          |
| ibert_bank115.ise: ISE Project Navigator support file. This is a generated file and should not be edite                                                                                               | ed directly. |
| ibert_bank115.ngc: Binary Xilinx implementation netlist file containing the information required to imp<br>module in a Xilinx (R) FPGA.                                                               | lement the   |
| ibert_bank115.ucf: Please see the core data sheet.                                                                                                    |              |
| ibert_bank115.v: Verilog wrapper file provided to support functional simulation. This file contains simu<br>model customization data that is passed to a parameterized simulation model for the core. | Ilation      |
| ibert_bank115.veo: VEO template file containing code that can be used as a model for instantiating a<br>Generator module in a Verilog design.                                                         | 3 CORE       |
| ibert_bank115.xco: CORE Generator input file containing the parameters used to regenerate a core                                                                                                    |              |
| ibert_bank115.xise: ISE Project Navigator support file. This is a generated file and should not be edi<br>directly.                                                                                   | ted          |

<u>H</u>elp

<u>Close</u>

# **Compile IBERT Design**

Type these commands in a windows command shell:

cd C:\ml605\_ibert\ibert\_bank115\implement implement.bat > implement.log 2>&1

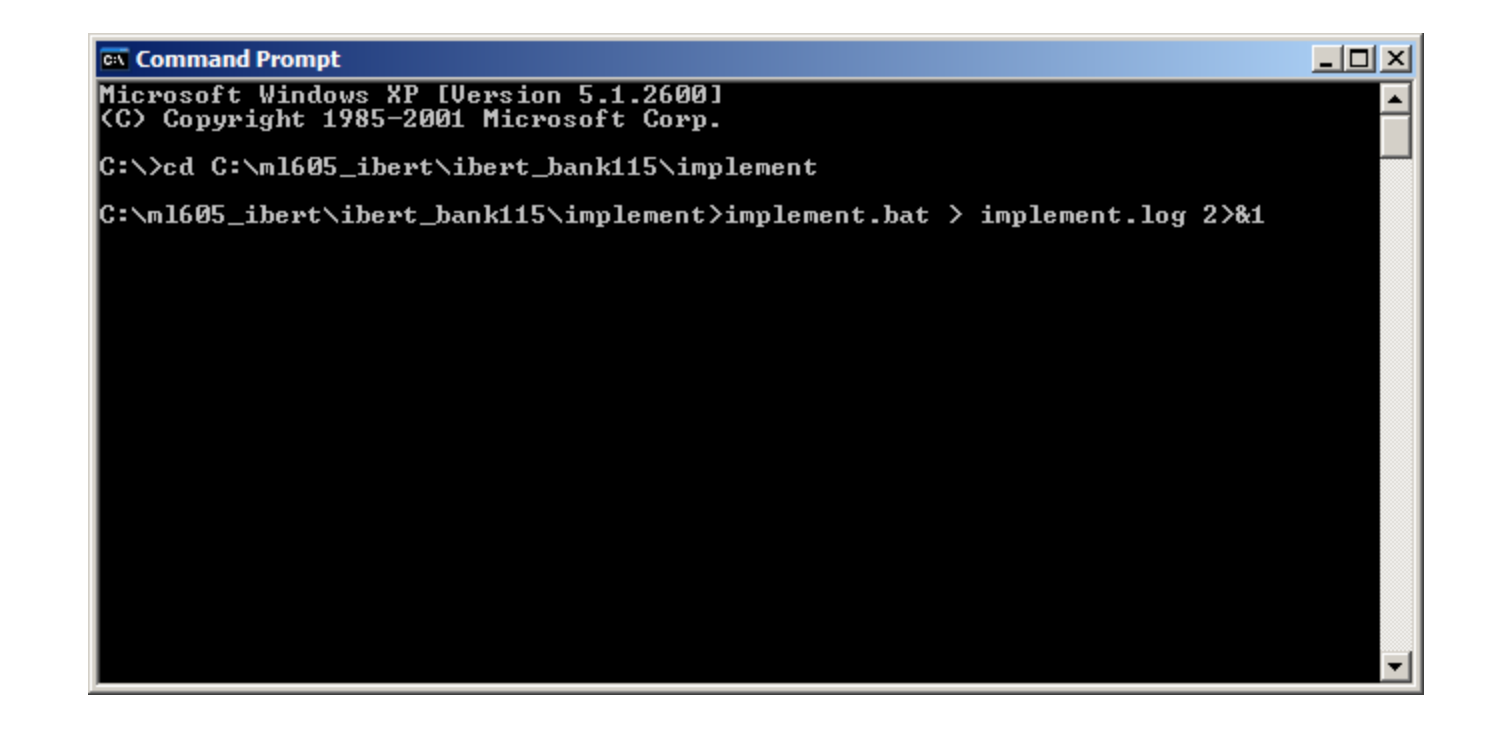

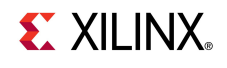

### **IBERT Design Creation Bank 116**

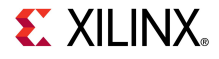

- Right click on the IBERT Virtex6 GTX (ChipScope Pro IBERT, Version 2.02a
  - Select Customize and Generate

| 🂐 Xilinx CORE Gen  | erator - C:\ml605_ibert\ml605_ibert.c                                                                                              | gp                         |                                            |                  |         |                                                                             |
|--------------------|----------------------------------------------------------------------------------------------------|----------------------------|--------------------------------------------|------------------|---------|-----------------------------------------------------------------------------|
| File Project View  | Help                                                                                                    |                            |                                            |                  |         |                                                                             |
| IP Catalog         |                                                                                                    |                            |                                            |                  | Β×      |                                                                             |
| View by Function   | View by Name                                                                                                    |                            |                                            |                  |         | IBERT Virtex6                                                               |
| Name               | Δ                                                                                                    | Version                    | Status                                     | License          |         | CTV (ChinScone                                                              |
| 🖻 📂 Debug & Ver    | ification<br>pe Pro                                                                                                    |                            |                                            |                  |         | Pro - IBERT)                                                                |
| IBEF               | 2 (ChipScope Pro - Agilent Trace Core 2)<br>RT Spartan6 GTP (ChipScope Pro - IBERT)<br>RT Virtex5 GTX (ChipScope Pro - IBERT)      | 1.03.a<br>2.01.a<br>2.00.a | Production<br>Production<br>Production     | 1                |         | This core is supported at status <b>Production</b> by your chosen part.     |
|                    | RT Virtex6 GTH (ChipScope Pro - IBERT)<br>RT Virtex6 GTX (ChipScope Pro - IBERT)                                                   | Custo                      | o <mark>mize and G</mark><br>Answer Record | enerate<br>Is    |         | Information                                                                 |
|                    | N (ChipScope Pro - Integrated Controller)<br>(ChipScope Pro - Integrated Logic Analyzer)<br>(ChipScope Pro - Virtual Input/Output) | View [                     | Data Sheet                                 |                  |         | Version: 2.02.a Core Summary: The ChinScope Pro Series Integrated Bit Error |
| Search IP Catalog: |                                                                                                    | View \                     | ersion Inform                              | ation<br>Cle     | ear     | Ratio Tester for Virtex6 GTX.                                               |
| All IP versions    |                                                                                                    |                            | Only IP compa                              | tible with chose | en part | Supported Families                                                          |
| 🍕 Project IP 🔇     | IP Catalog                                                                                                    |                            |                                            |                  |         | Current Project Options                                                     |
|                    |                                                                                                    |                            |                                            |                  |         | Part: xc6vlx240t-1ff1156 Design Entry: Verilog 🌔 🏸                          |

**E** XILINX.

- Make the following settings:
  - Component name:
     ibert\_bank116
  - Set the number of Line Rates: 2
  - Set the first line rate to: Max Rate: 1.25 Gbps
  - Set the second line rate to:

Max Rate: 5 Gbps

Set both RefClk
 frequencies to: **125 MHz**

### Click Next

| <u>V</u> iew                      |                               |                        |              |              |
|-----------------------------------|-------------------------------|------------------------|--------------|--------------|
| logi <mark>C<sup>õ</sup>RE</mark> | IBER <sup>®</sup><br>(ChipSco | T Virtex6<br>ope Pro - | GTX<br>IBERT | ) 2.02.8     |
| Component Nam                     | ne ibert_bank116              |                        |              |              |
| Line Rate Setti<br>Number of Line | ings<br>Rates (protocols) 2 💌 |                        |              |              |
| Index                             | Protocol                      | Max Rate (Gbps)        | Data Width   | REFCLK (MHz) |
| 1                                 | Start from scratch            | 1.25                   | 20 💌         | 125.00 💌     |
| 2                                 | Start from scratch            | - 5                    | 20 💌         | 125.00 💌     |

IBERT Virtex6 GTX (ChipScope Pro - IBERT)

#### Datasheet < Back</th> Page 1 of 5 Next > Generate Cancel

- 🗆 ×

💐 IBERT Virtex6 GTX (ChipScope Pro - IBERT)

View

LogiCRE

### IBERT Virtex6 GTX (ChipScope Pro - IBERT)

2.02.a

Help

- 🗆 ×

- Select GTXs and Reference Clocks for Line Rate 1

|           | GTX (Location)   | TXREFCLK            | RXREFCLK               |
|-----------|------------------|---------------------|------------------------|
| F         | GTX3_116 (X0Y19) | REFCLK0_Q4          | REFCLK0 Q4             |
| Г         | GTX2_116 (X0Y18) | REFCLK1_Q4          | REFCLK1 Q4             |
| Г         | GTX1_116 (X0Y17) | REFCLK1_Q4          | REFCLK1 Q4             |
| Г         | GTX0_116 (X0Y16) | REFCLK1_Q4          | REFCLK1 Q4             |
| Г         | GTX3_115 (X0Y15) | REFCLK1_Q3          | REFCLK1 Q3             |
| Г         | GTX2_115 (X0Y14) | REFCLK1_Q3          | REFCLK1 Q3 🗾           |
| Γ         | GTX1_115 (X0Y13) | REFCLK1_Q3          | REFCLK1 Q3             |
| Γ         | GTX0_115 (X0Y12) | REFCLK1_Q3          | REFCLK1 Q3             |
| Г         | GTX3_114 (X0Y11) | REFCLK1_Q2          | REFCLK1 Q2 🔻           |
| Г         | GTX2_114 (X0Y10) | REFCLK1_Q2          | REFCLK1 Q2 🔻           |
| Г         | GTX1_114 (X0Y9)  | REFCLK1_Q2          | REFCLK1 Q2             |
| Г         | GTX0_114 (X0Y8)  | REFCLK1_Q2          | REFCLK1 Q2 🔻           |
| Г         | GTX3_113 (X0Y7)  | REFCLK1_Q1          | REFCLK1 Q1 🗾           |
| Г         | GTX2_113 (X0Y6)  | REFCLK1_Q1          | REFCLK1 Q1 🗾           |
| Г.        | GTX1_113 (X0Y5)  | REFCLK1_Q1          | REFCLK1 Q1 🗾           |
| Г.        | GTX0_113 (X0Y4)  | REFCLK1_Q1          | REFCLK1 Q1 🗾           |
| Г         | GTX3_112 (X0Y3)  | REFCLK1_Q0          | REFCLK1 Q0 🔻           |
| Г         | GTX2_112 (X0Y2)  | REFCLK1_Q0          | REFCLK1 Q0 🔽           |
| Г         | GTX1_112 (X0Y1)  | REFCLK1_Q0          | REFCLK1 Q0 🔽           |
| Г.        | GTX0_112 (X0Y0)  | REFCLK1_Q0          | REFCLK1 Q0 🔽           |
|           |                  | Active GTXs : 1     |                        |
| Datasheet | < Back Page 2 of | 7 <u>N</u> ext > Ge | enerate <u>C</u> ancel |

- The first line rate is 1.25
   Gbps
- Select the first GTX for Bank 116:
  - X0Y19
- Connect the RefClk to:
  - REFCLK0 Q4
  - This connects Bank 116 to the 125 MHz SGMII OSC
- Click Next

🖥 IBERT Virtex6 GTX (ChipScope Pro - IBERT)

<u>V</u>iew

Logi CRE

### IBERT Virtex6 GTX (ChipScope Pro - IBERT)

2.02.a

\_ D ×

Select GTXs and Reference Clocks for Line Rate 2

GTX (Location) RXREFCLK TXREFCLK GTX3\_116 (X0Y19) REFCLK0\_Q4 REFCLK0 Q4 GTX2\_116 (X0Y18) REFCLK0\_Q4 REFCLK0 Q4 GTX1\_116 (X0Y17) REFCLK0\_Q4 REFCLK0 Q4 GTX0\_116 (X0Y16) REFCLK0\_Q4 REFCLK0 Q4 GTX3\_115 (X0Y15) REFCLK1\_Q3 REFCLK1 Q3 GTX2\_115 (X0Y14) REFCLK1\_Q3 REFCLK1 03 GTX1\_115 (X0Y13) REFCLK1\_Q3 REFCLK1 Q3 REFCLK1\_Q3 GTX0\_115 (X0Y12) REFCLK1 Q3 GTX3\_114 (X0Y11) REFCLK1\_Q2 REFCLK1 Q2 GTX2\_114 (X0Y10) REFCLK1\_Q2 REFCLK1 02 GTX1\_114 (X0Y9) REFCLK1\_Q2 REFCLK1 Q2 GTX0\_114 (X0Y8) REFCLK1\_Q2 REFCLK1 Q2 GTX3\_113 (X0Y7) REFCLK1\_Q1 REFCLK1 01 GTX2\_113 (X0Y6) REFCLK1\_Q1 REFCLK1 Q1 GTX1\_113 (X0Y5) REFCLK1\_Q1 REFCLK1 Q1 GTX0\_113 (X0Y4) REFCLK1 01 REFCLK1\_Q1 GTX3\_112 (X0Y3) REFCLK1\_Q0 REFCLK1 Q0 GTX2\_112 (X0Y2) REFCLK1\_Q0 REFCLK1 Q0 GTX1\_112 (X0Y1) REFCLK1\_Q0 REFCLK1 Q0 GTX0\_112 (X0Y0) REFCLK1 Q0 REFCLK1\_Q0 Active GTXs : 3

Next >

<u>D</u>atasheet

< Back | Page

Page 3 of 7

Generate

Cancel

<u>H</u>elp

- The second line rate is 5 Gbps
- Select the second and third GTXs for Bank 116:
  - X0Y18
  - X0Y17
  - X0Y16
- Connect the Refclks to:
  - REFCLK0 Q4
- Click Next

\_\_\_\_\_

- Leave this screen as is
  - Click Next

View

LogiCZRE

Datasheet

< Back

Page 4 of 7

Next >

Cancel

Help

Generate

### IBERT Virtex6 GTX (ChipScope Pro - IBERT)

2.02.a

- 🗆 🗵

Enable RXRECCLK Probes

RXRECCLK PIN OUT

| Enable | GTX           | Location* | IO Standard |   |
|--------|---------------|-----------|-------------|---|
|        | X0Y0 RXRECCLK | \$        | LVDS 25     | - |

\* In case the selected Input standard in Differential, Please enter only P Pin Location.

- Leave this screen as is
  - Click Next

View

LogiCZPL

### IBERT Virtex6 GTX (ChipScope Pro - IBERT)

2.02.a

- 🗆 🗵

Enable RXRECCLK Probes

| Enable  |                | Location* | IO Standard |
|---------|----------------|-----------|-------------|
| LIIdble | GIX            | Location  | 10 Standard |
|         | X0Y16 RXRECCLK | \$        | LVDS 25     |
|         | X0Y17 RXRECCLK | \$        | LVDS 25 💌   |
|         | X0Y18 RXRECCLK | \$        | LVDS 25     |
|         | X0Y19 RXRECCLK | \$        | LVDS 25     |

\* In case the selected Input standard in Differential, Please enter only P Pin Location.

- Select the following settings:
  - Use External Clock source
  - Location: **J9**
- Click Next

| 1   | DEDTW  |        | CTV I  |        |          | TOCOT) |
|-----|--------|--------|--------|--------|----------|--------|
| и 🦻 | BERT V | irtex6 | GIX (1 | CubSco | pe Pro - | IBERT) |

<u>V</u>iew

LogiCZRE

### IBERT Virtex6 GTX (ChipScope Pro - IBERT)

2.02.a

- 🗆 🗵

| System Clock                                       |                      |  |  |
|----------------------------------------------------|----------------------|--|--|
| Set the system clock for FPGA's internal debug bus |                      |  |  |
| Use External Clock source                          | ce *                 |  |  |
| Frequency (MHz)<br>Location *<br>Input Standard    | 200<br>J9<br>LVDS 25 |  |  |
| C Use MGT TXOUTCLK**                               |                      |  |  |

\* In case the selected input standard is differential, please enter only "p" pin location. \*\*Select at least one GTX from the clock selection panels to use TXOUTCLK

- Deselect
  - Implement Design
- Click Generate

View

LogiCZPL

Datasheet

< Back

Page 7 of 7

### IBERT Virtex6 GTX (ChipScope Pro - IBERT)

2.02.a

- 🗆 🗵

#### **IBERT Core Summary**

| IBERT_SYSCLOCK / 200 MHz            |                                                                                                    |
|-------------------------------------|----------------------------------------------------------------------------------------------------|
| 12 / 1                              |                                                                                                    |
|                                     |                                                                                                    |
| ate Data Width REFCLK GTXs selected |                                                                                                    |
| 20 125.00 x0y19                     |                                                                                                    |
| 20 125.00 x0y16 x0y17 x0y18         |                                                                                                    |
|                                     | IBERT_SYSCLOCK / 200 MHz<br>12 / 1<br>te Data Width REFCLK GTXs selected<br>20 125.00 x0y19<br>20 125.00 x0y16 x0y17 x0y18 |

🔲 Implement Design

<u>N</u>ext > <u>Generate</u>

erate <u>C</u>ancel

<u>H</u>elp

 After the IBERT core finishes generating, click Close on the Readme File window

| Readme ibert_bank116                                                                                                    | ? |
|----------------------------------------------------------------------------------------------------|---|
| The following files were generated for 'ibert_bank116' in directory C: \ml605_ibert\                                                                                                    |   |
| ibert_bank116_flist.txt: Text file listing all of the output files produced when a customized core was generate<br>in the CORE Generator.                                                                   | d |
| ibert_bank116.asy: Graphical symbol information file. Used by the ISE tools and some third party tools to<br>create a symbol representing the core.                                                         |   |
| ibert_bank116.bit: Please see the core data sheet.                                                                                                    |   |
| ibert_bank116.gise: ISE Project Navigator support file. This is a generated file and should not be edited<br>directly.                                                                                      |   |
| ibert_bank116.ise: ISE Project Navigator support file. This is a generated file and should not be edited directly                                                                                           |   |
| ibert_bank116.ngc: Binary Xilinx implementation netlist file containing the information required to implement th<br>module in a Xilinx (R) FPGA.                                                            | e |
| ibert_bank116.ucf: Please see the core data sheet.                                                                                                    |   |
| ibert_bank116.v: Verilog wrapper file provided to support functional simulation. This file contains simulation<br>model customization data that is passed to a parameterized simulation model for the core. |   |
| <b>ibert_bank116.veo:</b> VEO template file containing code that can be used as a model for instantiating a CORE Generator module in a Verilog design.                                                      |   |
| ibert_bank116.xco: CORE Generator input file containing the parameters used to regenerate a core.                                                                                                    |   |
| ibert_bank116.xise: ISE Project Navigator support file. This is a generated file and should not be edited<br>directly.                                                                                      |   |
| Close Helr                                                                                                    |   |

**EXILINX**.

# **Compile IBERT Design**

Type these commands in a windows command shell:

cd C:\ml605\_ibert\ibert\_bank116\implement implement.bat > implement.log 2>&1

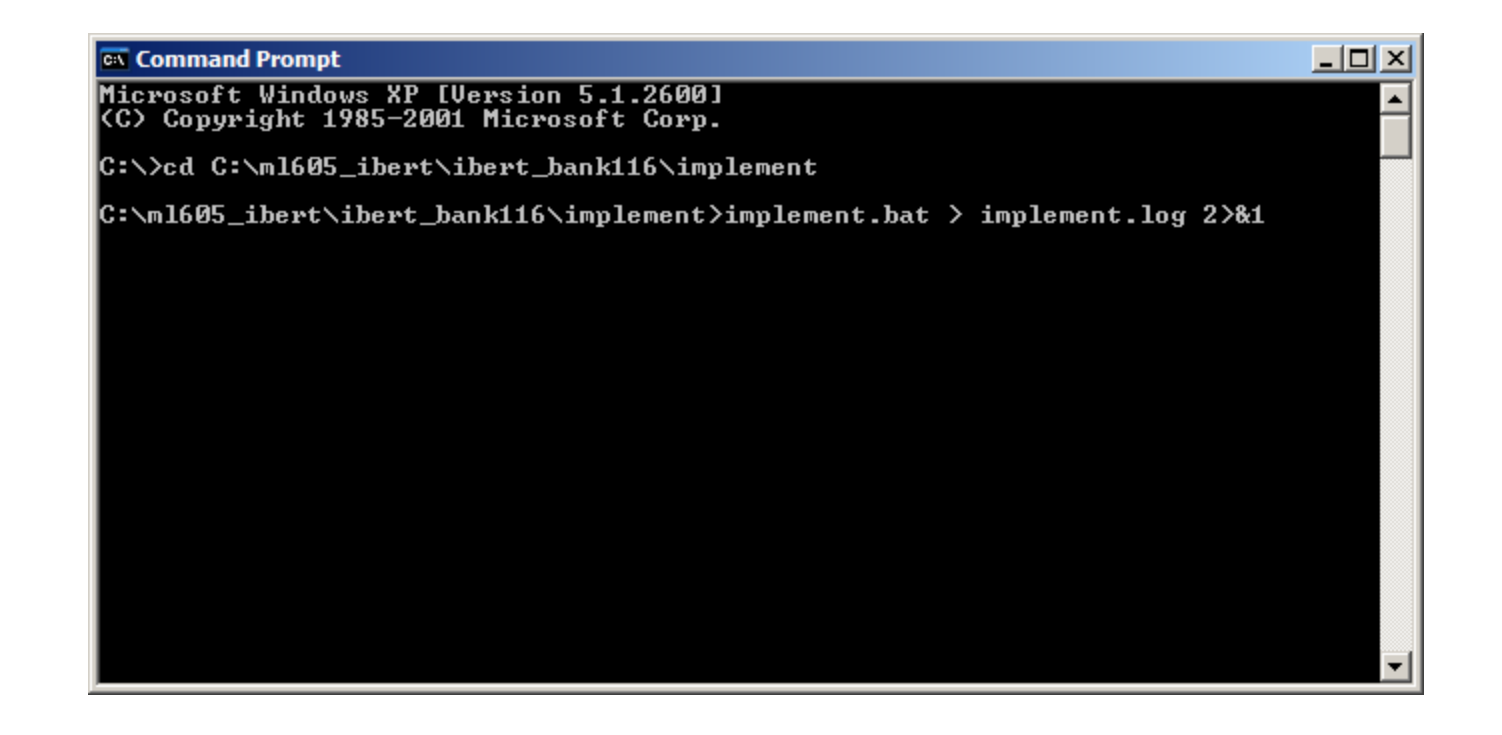

### **Generate IBERT ACE Files (Optional)**

Type these commands in a windows command shell:

#### cd C:\ml605\_ibert\ready\_for\_download

make\_ace.bat

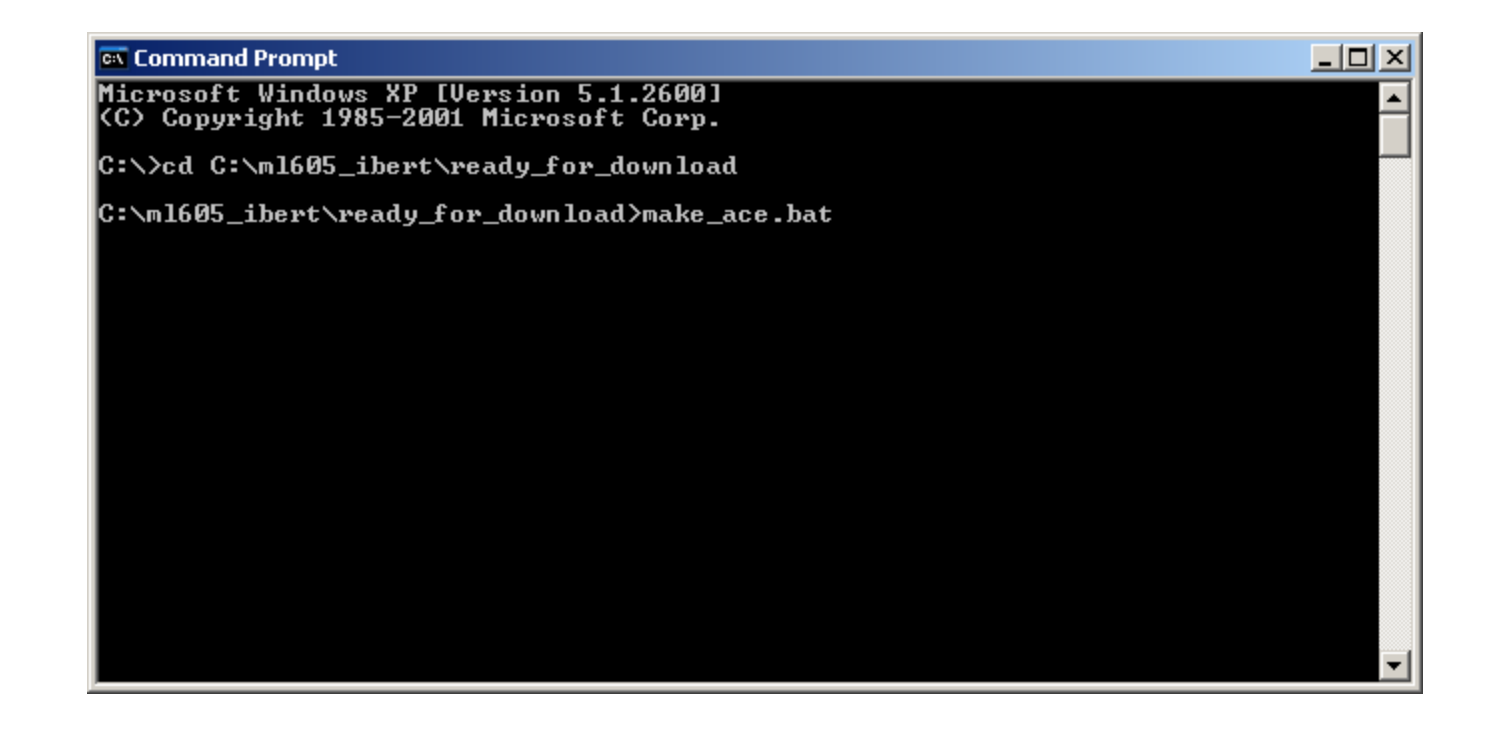

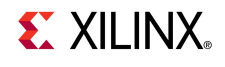

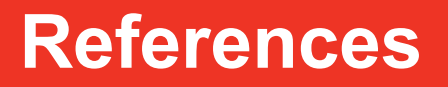

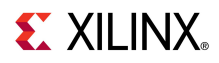

### References

#### ChipScope Pro

- ChipScope Pro Software and Cores User Guide

http://www.xilinx.com/support/documentation/sw\_manuals/ xilinx12\_1/chipscope\_pro\_sw\_cores\_ug029.pdf

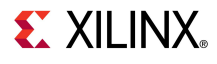

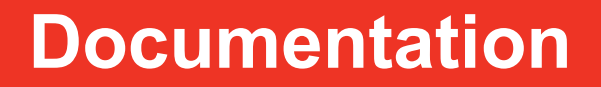

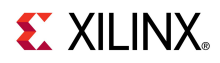

### **Documentation**

#### Virtex-6

- Virtex-6 FPGA Family

http://www.xilinx.com/products/virtex6/index.htm

#### ML605 Documentation

- Virtex-6 FPGA ML605 Evaluation Kit

http://www.xilinx.com/products/devkits/EK-V6-ML605-G.htm

- ML605 Hardware User Guide

http://www.xilinx.com/support/documentation/boards\_and\_kits/ug534.pdf

- ML605 Reference Design User Guide

http://www.xilinx.com/support/documentation/boards and kits/ug535.pdf

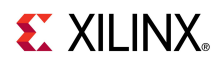